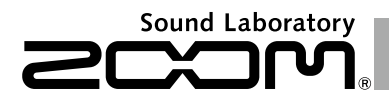

# H6 Handy Recorder

Instrukcja obsługi

## © 2013 ZOOM CORPORATION

Niniejszej instrukcji nie można powielać tak w części, jak i w całości w żadnej formie.

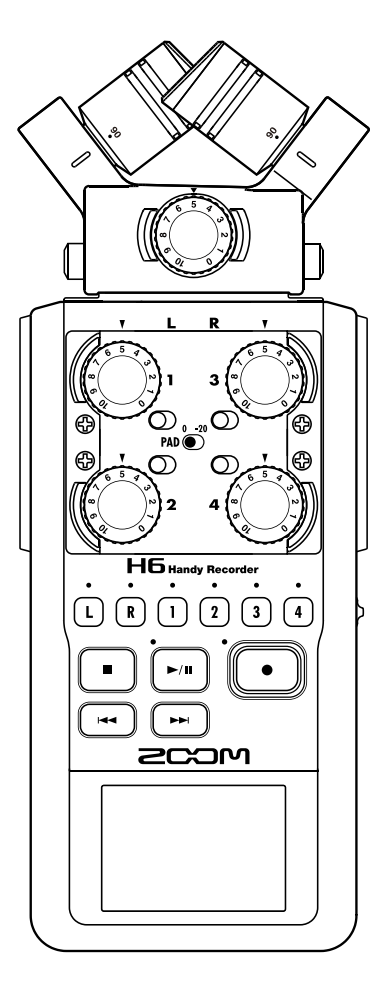

## Wskazówki użytkowania i bezpieczeństwa

#### WSKAZÓWKI BEZPIECZEŃSTWA

Aby uniknać szkód, należy przestrzegać ostrzeżeń i środków ostrożności oznaczonych w niniejszej instrukcji symbolami ostrzeżeń i bezpieczeństwa. Symbole te mają następujące znaczenie:

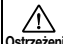

Niebezpieczeństwo poważnych Ostrzeżenie obrażeń ciała lub śmierci.

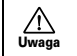

Niebezpieczeństwo obrażeń ciała lub uszkodzeń urzadzenia.

Inne stosowane symbole:

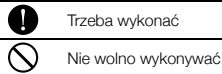

#### **∧ Ostrzeżenia**

#### Praca przy użyciu zasilacza

Urzadzenie należy eksploatować zawsze z (opcjonalnym) zasilaczem ZOOM AD-17. O Urzadzenia nie wolno używać inaczej niż zgodnie ze wskazanym zabezpieczeniem. przyporzadkowaniem kabli lub napieciem. Urządzenie można eksploatować tylko z podanym napieciem sieciowym. Jeśli produkt bedzie używany w innych państwach lub regionach, w których napięcie sieciowe różni się od podanego na zasilaczu, należy zamówić u swojego przedstawiciela ZOOM pasujący zasilacz.

#### Praca na baterie

Należy stosować cztery baterie AA 1,5 Volt (alkaliczne) lub akumulatory (niklowo-metalowo-wodorkowe).

Należy przeczytać instrukcje na bateriach. Z urządzenia można korzystać tylko przy zamkniętej osłonie komory baterii.

#### Modvfikacie urzadzenia

Nie wolno otwierać obudowy ani modyfikować produktu.

#### ▲ Środki ostrożności

#### Informacie o produkcie

- Nie wolno upuszczać urządzenia, uderzać go ani poddawać działaniu nadmiernei siłv.
- Nie dopuszczać, aby do wnetrza urzadzenia dostały się przedmioty lub ciecze.

#### Warunki otoczenia

O Unikać pracy w szczególnie wysokich lub niskich temperaturach.

- N Unikać pracy w pobliżu grzeiników, pieców i innych źródeł wysokich temperatur.
- O Unikać pracy w warunkach wysokiej wilgotności powietrza lub w pobliżu tryskajacej wody.
- N Unikać pracy w miejscach o silnych wibraciach.
- O Unikać pracy w otoczeniu zapylonym lub zanieczyszczonym.

#### Wskazówki pracy przy użyciu zasilacza

- Po wyciagnieciu kabla zasilania z gniazda. zawsze należy chwytać kabel za wtyczkę.
- Wtyczkę należy wyciągać w przypadku burz oraz dłuższego okresu nieużywania urzadzenia.

#### Wskazówki dotyczące pracy na baterie

- Podczas wkładania baterii należy zwracać uwage na prawidłowe ułożenie (+/-).
- Należy stosować baterie o podanym typie. Nie wolno używać razem starych i nowych baterii ani baterii różnych producentów lub typów.
- Jeśli urządzenie nie jest używane przez dłuższy okres czasu, należy wyjąć baterie.
- Jeśli baterie się rozleją, należy starannie oczyścić z zanieczyszczeń komore baterii oraz styki.

#### Mikrofony

- Przed podłaczeniem mikrofonu należy wyłaczyć urządzenie. Podczas podłaczania mikrofonów nie wolno używać zbyt dużej siły.
- Jeśli mikrofon nie będzie używany przez dłuższy czas, należy założyć osłonke,

#### Kabel przyłaczeniowy oraz gniazda weiściowe i wyjściowe

- Przed podłaczeniem kabli należy naipierw wyłaczyć wszystkie urzadzenia.
- Przed transportem należy odłaczyć od urządzenia wszystkie kable i zasilacz.

#### Głośność

Nie należy używać urządzenia przed dłuższy czas przy dużym poziomie głośności

#### Instrukcje użytkowania

#### Przenikanie fal z innymi urzadzeniami elektrycznymi

Ze względów bezpieczeństwa H6 zapewnia naiwieksza możliwa ochrone przed zakłóceniami elektromagnetycznymi wewnetrznymi i zewnetrznvmi. Urzadzenia bardzo czułe na zakłócenia lub wytwarzające silne promienjowanie elektromagnetyczne nie powinny być eksploatowane w pobliżu, ponieważ nie można wykluczyć przenikania fal. W takich svtuaciach należv ustawiać H6 i inne urządzenie daleko od siebie.

Zakłócenia elektromagnetyczne moga we wszystkich urzadzeniach elektronicznych, a wiec i w H6. spowodować nieprawidłowe działanie. utrate danych i inne problemy. Zawsze należy pracować ze szczególną ostrożnością.

#### Czyszczenie

Do czyszczenia powierzchni należy stosować miękką ściereczkę. W razie potrzeby należy użyć wilgotnej, ale dobrze wyciśnietej ściereczki. Nie wolno używać agresywnych środków czyszczacych, wosków lub rozpuszczalników (takich jak rozcieńczalniki lub benzyna do czyszczenia).

#### Awaria urzadzenia i nieprawidłowe działanie

Jeśli urządzenie ulegnie uszkodzeniu lub bedzie działać nieprawidłowo, należy natychmiast wyciagnać zasilacz z gniazdka, wyłaczyć urzadzenie i wyciągnać wszystkie kable. Następnie należy skontaktować sie ze swoim sprzedawca lub działem pomocy ZOOM, podajac informacje takie jak nazwa modelu i numer servjny urzadzenia, opis nieprawidłowego działania, swoje nazwisko oraz numer telefonu.

#### Prawa autorskie

Windows®, Windows® 8, Windows® 7. Windows Vista® i Windows® XP to zarejestrowane znaki towarowe firmy Microsoft Corporation.

Macintosh, Mac OS i iPad to znaki towarowe lub zarejestrowane znaki towarowe firmy Apple Inc

Logotypy SD, SDHC i SDXC sa znakami towarowymi.

 Licencia na stosowanie technologii kompresii dźwieku MPEG Layer-3 pochodzi od firm Fraunhofer IIS i Sisvel SpA.

Wszystkie inne nazwy produktów, zarejestrowane znaki towarowe oraz wymienione w niniejszym dokumencie nazwy firm są własnościa poszczególnych firm.

Wyjaśnienie: wszystkie znaki towarowe oraz zarejestrowane znaki towarowe wykorzystywane w niniejszym dokumencie do oznaczania nie mogą w żaden sposób ograniczać ani naruszać praw autorskich poszczególnych właścicieli.

Nieautoryzowane nagrywanie źródeł chronionych prawem autorskim, np. płyt CD, płyt analogowych, taśm, materiałów wideo i transmisii jest zabronione przepisami prawa. ZOOM Corporation nie ponosi odpowiedzialności za skutki naruszania prawa autorskiego.

# Wstęp

Dziękujemy za zakupienie ręcznego rejestratora dźwięku **H6** ZOOM. Urządzenie **H6** ma następujące właściwości:

#### Wymienne mikrofony stereo

Oprócz mikrofonu w ustawieniu XY do nagrań z bardzo dobrym podziałem głębi dostępny jest mikrofon w ustawieniu MS do dowolnie regulowanej szerokości stereo. Mikrofony można w razie potrzeby wymieniać, tak jak w przypadku obiektywów aparatów lustrzanek.

Opcjonalny mikrofon kierunkowy oraz przejściówka z dwoma kolejnymi gniazdami XLR/TRS rozszerzają możliwości odbioru.

#### Nagrywanie do 6 ścieżek jednocześnie

Oprócz wymiennych mikrofonów stereo (wejście L/R) urządzenie posiada cztery wejścia XLR/TRS (wejście 1 - 4).

Możliwości podłączania umożliwiają jednoczesne nagrywanie nawet sześciu ścieżek, na przykład dźwięku przestrzennego, głośnika, ścieżki stereo oraz głosów wielu aktorów.

#### Wiele funkcji nagrywania

- Mikrofon XY posiada nowo skonstruowane mikrofony wielkomembranowe 14,6 mm i umożliwia wyważone nagrywanie źródeł stereo w całym zakresie częstotliwości.
- Podczas nagrywania za pomocą mikrofonów L/R można dla bezpieczeństwa jednocześnie wykonać kolejne nagranie na poziomie mniejszym o 12 dB. Jeśli główne nagranie zostanie zniekształcone na przykład z powodu nieoczekiwanie głośnych hałasów, można będzie skorzystać z "kopii bezpieczeństwa".

- Wejścia 1 4 w porównaniu z poprzednimi modelami zapewniają rozszerzony zakres przyrostu. Ze względu na liczne sugestie wbudowano ponadto oddzielne przełączniki PAD, aby można było przetwarzać również sygnały +4 dB. Wejścia posiadają ponadto napięcie fantomowe (+12V/+24V/+48V).
- Każde wejście posiada regulator przyrostu do sterowania poziomu wejściowego.

#### • Funkcje praktyczne

- Dzięki dużej pojemności pamięci kart SDXC możliwe są dłuższe nagrania.
- Informacje na kolorowym wyświetlaczu LC można wyraźnie odczytywać nawet w przypadku montażu na kamerze.
- Oprócz wyjścia słuchawkowego dostępne jest dodatkowo wyjście liniowe. Przez to gniazdo można przekazywać sygnały audio do kamery wideo lub podobnych urządzeń, jednocześnie odsłuchując je w słuchawkach.
- Jeśli HG jest podłączone przez USB do komputera, można z niego korzystać jako czytnik kart lub interfejs audio z 2 wejściami i wyjściami lub 6 wejściami i 2 wyjściami (w tym przypadku w systemie Windows wymagany jest sterownik).
- Podobnie jak we wszystkich urządzeniach serii H również tutaj dostępne jest urządzenie do strojenia, metronom oraz regulowana prędkość odtwarzania i korekta wysokości dźwięku.
- Pilot (z kablem) można otrzymać jako wyposażenie dodatkowe.

Należy dokładnie przeczytać niniejszą instrukcję, aby poznać wszystkie funkcje i przez wiele lat optymalnie wykorzystywać **HG**. Po przeczytaniu instrukcję należy zachować wraz z gwarancją w bezpiecznym miejscy.

Wstęp

# Zawartość

| Wskazówki użytkowania i bezpieczeństwa   | 02 |
|------------------------------------------|----|
| Wstęp                                    | 03 |
| Zawartość                                | 04 |
| Zakres dostawy                           | 05 |
| Nazwa elementów                          | 06 |
| Przegląd mikrofonów                      | 08 |
| Mikrofon XY                              | 08 |
| Mikrofon MS                              | 08 |
| Podłączanie/usuwanie mikrofonów          | 09 |
| Montaż modułu mikrofonu                  | 09 |
| Zdejmowanie modułu mikrofonu             | 09 |
| Podłączanie mikrofonów/źródeł audio na   |    |
| wejściach 1 – 4                          | 10 |
| Podłączanie mikrofonów                   | 10 |
| Podłączanie instrumentów/innych urządzeń | 10 |
| Kanały wejściowe stereo                  | 10 |
| Przykłady połączeń                       | 11 |
| Akcesoria opcjonalne                     | 12 |
| Przegląd wyświetlacza                    | 14 |
| Ekran główny/nagrywania                  | 14 |
| Ekran odtwarzania                        | 15 |
| Zasilanie                                | 16 |
| Praca na baterie                         | 16 |
| Praca przy użyciu zasilacza (do nabycia  |    |
| oddzielnie)                              | 17 |
| Wkładanie karty SD                       | 18 |
| Włączanie i wyłączanie                   | 19 |
| Włączanie                                | 19 |
| Wyłączanie                               | 19 |
| Zastosowanie funkcji Hold                | 20 |
| Aktywowanie funkcji Hold                 | 20 |
| Dezaktywowanie funkcji Hold              | 20 |
| Ustawianie języka                        | 21 |
| Ustawianie daty i czasu                  | 22 |
| Ustawianie stosowanego typu baterii      | 23 |
|                                          |    |

#### Nagrywanie

|                                 | 4 |
|---------------------------------|---|
| Struktura folderów i plików25   | 5 |
| Podstawowe funkcje nagrywania26 | 6 |

| 28 |
|----|
| 29 |
| 31 |
| 32 |
| 33 |
| 34 |
| 35 |
|    |

#### Odtwarzanie

| Podstawowe funkcje odtwarzania         |    |
|----------------------------------------|----|
| Wybór projektu do odtwarzania z listy  | 40 |
| Zmiana prędkości odtwarzania           | 41 |
| Odtwarzanie w pętli ustalonego obszaru |    |
| (odtwarzanie AB)                       |    |
| Zmiana trybu odtwarzania               |    |
| Zmiana wysokości dźwięku odtwarzania   |    |
| (rodzaj dźwięku)                       |    |
| Miks                                   |    |

#### Wyświetlanie/edytowanie projektów

| Wyświetlanie informacji o projekcie     |    |
|-----------------------------------------|----|
| Wyświetlanie znaczników                 |    |
| Edycja nazw projektu                    |    |
| Funkcja Mixdown projektu                |    |
| Normalizowanie ścieżek                  | 54 |
| Dzielenie projektów                     | 56 |
| Przycinanie fragmentów na początku i na |    |
| końcu projektu                          | 58 |
| Usuwanie jedynego projektu              | 60 |
| Usuwanie wszystkich projektów w jednym  |    |
| folderze                                | 61 |
| Odtwarzanie projektu                    | 62 |
| Nagrywanie notatki głosowej w projekcie | 63 |
| Odtwarzanie plików zapasowych           | 64 |
|                                         |    |

#### Funkcje USB

| Wymiana danych z komputerami (czytnik kart)  | 66 |
|----------------------------------------------|----|
| Zastosowanie jako interfejs audio            | 68 |
| Ustawienia przy wykorzystaniu jako interfejs |    |
| audio                                        | 70 |
| Dostosowywanie ustawień Direct Monitoring    | 70 |

| Stosowanie funkcji Loop-Back (w trybie |    |
|----------------------------------------|----|
| Stereo Mix)                            | 71 |
| Miksowanie wejść                       | 72 |

#### Narzędzia

| Stosowanie tunera      | 74 |
|------------------------|----|
| Zastosowanie metronomu | 76 |

#### Inne ustawienia

| Tłumienie dźwięków towarzyszących (filtr     |      |
|----------------------------------------------|------|
| górnoprzepustowy)                            | .78  |
| Zastosowanie kompresora/limitera na wejściu  | .79  |
| Dostosowywanie miksu odsłuchu dla sygnału    |      |
| wejściowego                                  | . 80 |
| Odsłuchiwanie sygnałów MS-RAW                | . 82 |
| Ustawianie formatu nagrania                  | . 83 |
| Zmiana ustawień nagrywania automatycznego    | . 84 |
| Aktywowanie funkcji Auto Stop                | . 85 |
| Dostosowywanie nazw projektów                | .86  |
| Zmiana ustawień napięcia fantomowego         | . 87 |
| Zastosowanie Plug-In-Power                   | . 88 |
| Sprawdzenie poziomu wejściowego za pomocą    |      |
| wirtualnego wskaźnika wysterowania           | . 89 |
| Aktywowanie funkcji oszczędzania energii dla |      |
| wyświetlacza                                 | .90  |
| Ustawianie jasności wyświetlacza             | .91  |
| Sprawdzanie wersji oprogramowania            |      |
| sprzętowego                                  | .92  |
| Przywracanie ustawień fabrycznych            | .93  |
| Inne funkcje                                 |      |
| Sprawdzanie pojemności kart SD               | .94  |
| Formatowanie kart SD                         | .95  |
|                                              |      |

| Testowanie działania karty SD                 | 96  |
|-----------------------------------------------|-----|
| Aktualizacja oprogramowania sprzętowego       | 98  |
| Stosowanie kart SD ze starszych rejestratorów |     |
| serii H                                       | 99  |
| Korzystanie z pilota (do nabycia oddzielnie)  | 100 |
| Naprawianie błędów                            | 101 |
| Specyfikacja                                  | 102 |
|                                               |     |

## Zakres dostawy

W zakres dostawy wchodzą następujące elementy: Należy sprawdzić, czy wszystko jest.

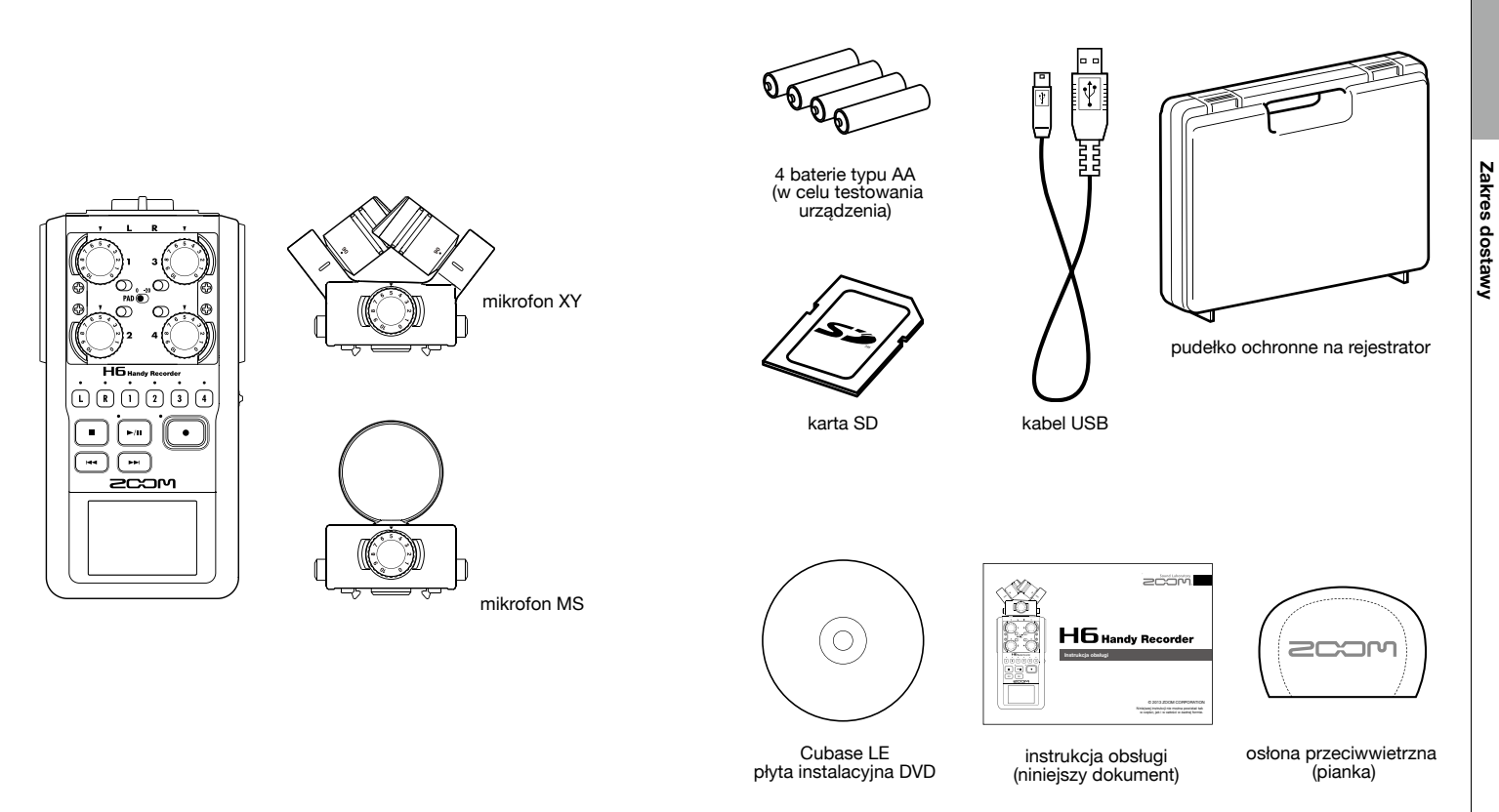

## Nazwa elementów

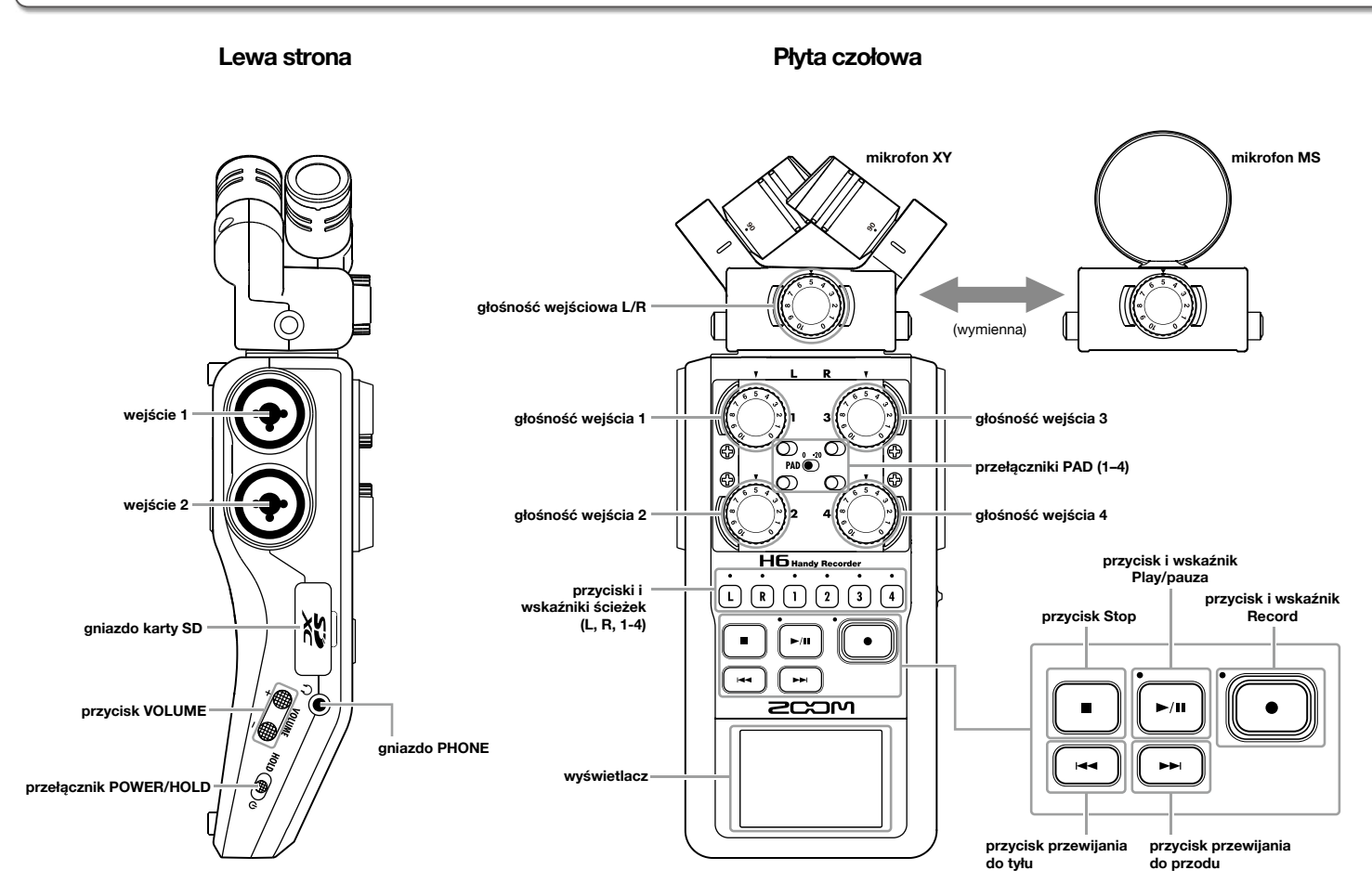

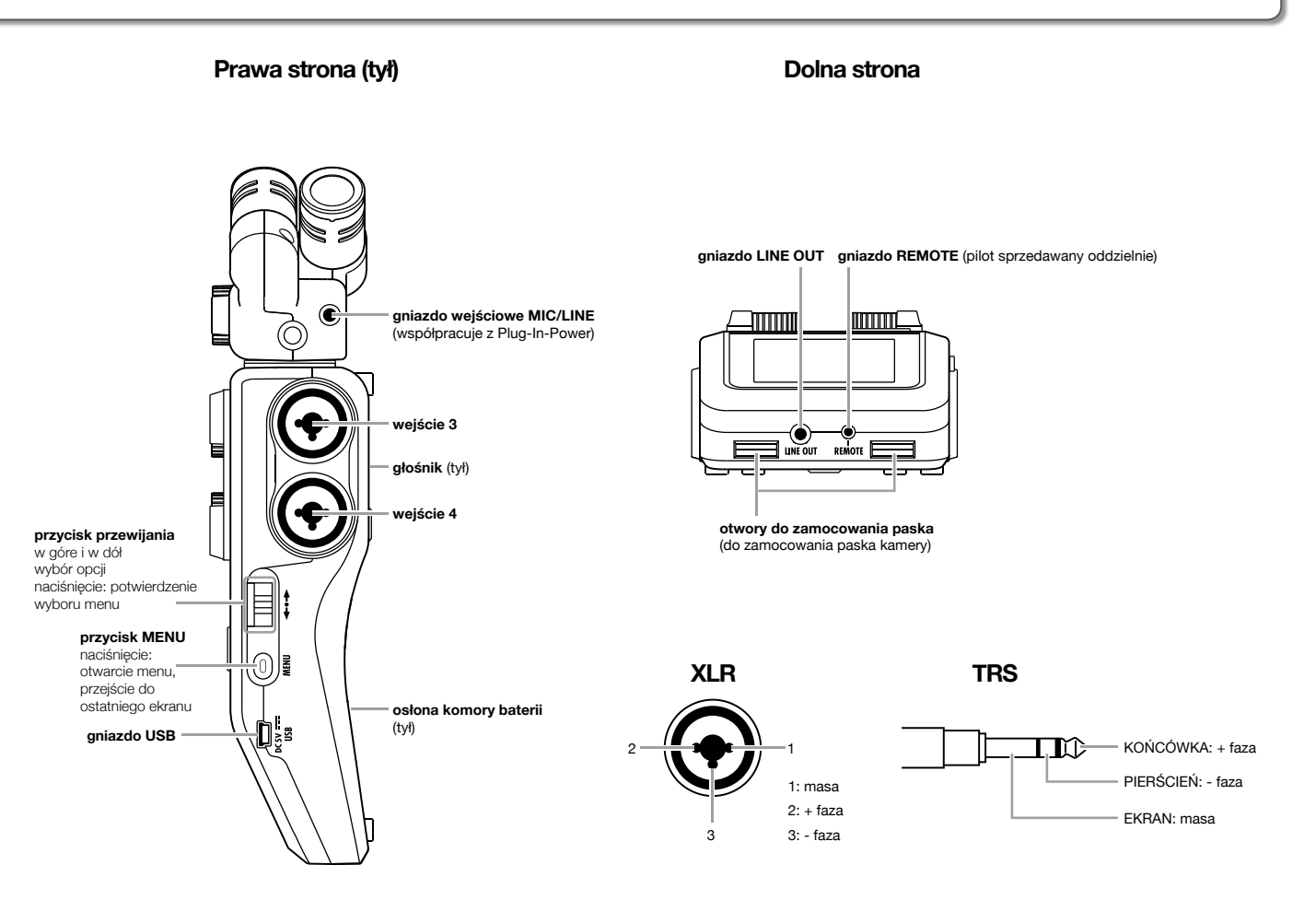

# Przegląd mikrofonów

Urządzenie **H6** jest dostarczane z mikrofonem XY i MS. Mikrofony te można wymieniać w zależności od zastosowania. Jako wyposażenie opcjonalne dostępny jest ponadto mikrofon kierunkowy (SGH 6) i przejściówka z dwoma kolejnymi gniazdami XLR/TRS (EXH 6) ( $\rightarrow$  s.12). Sygnał tych mikrofonów (wejście L/R) jest nagrywany na ścieżkach L/R.

## **Mikrofon XY**

Ten moduł mikrofonowy składa się z dwóch umieszczonych naprzeciwko siebie mikrofonów wielokierunkowych. Kąt otwarcia zakresu nagrywania można ustawić przez obrót mikrofonów o 90° lub 120°.

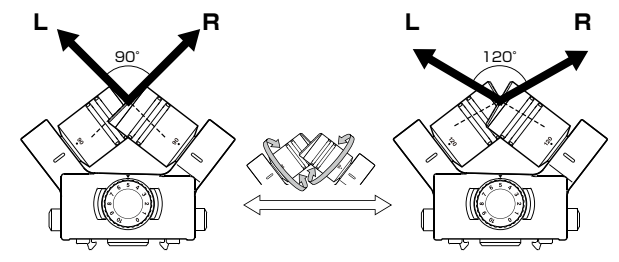

Właściwości urządzenia: Nowo skonstruowane mikrofony wielkomembranowe zapewniają idealne nagrania stereo w całym zakresie częstotliwości oraz czyste odzwierciedlenie zakresu środkowego.

Ten mikrofon jest idealnie przeznaczony do nagrań z niewielkiej i średniej odległości oraz niezakłóconych nagrań trójwymiarowych źródeł dźwięku z naturalną głębokością i szerokością. Przykłady zastosowania: artyści solowi, muzyka kameralna,

próby, nagrania na zewnątrz

#### Wyjaśnienie

Mikrofon XY posiada gniazdo **MIC/LINE** do podłączania zewnętrznego mikrofonu lub źródła liniowego. Mikrofony "Plug-In Power" mogą być również zasilane z tego gniazda ( $\rightarrow$  s. 88).

## Mikrofon MS

Mikrofon MS posiada mikrofon kierunkowy dla zakresu środkowego i mikrofon ósemkowy działający z boku.

Poprzez sterowanie mikrofonu bocznego można ustawiać podstawową szerokość stereo do nagrań według potrzeb. Podczas nagrań w trybie MS-RAW można regulować poziom nagrań bocznych i w ten sposób podstawową szerokość stereo również później.

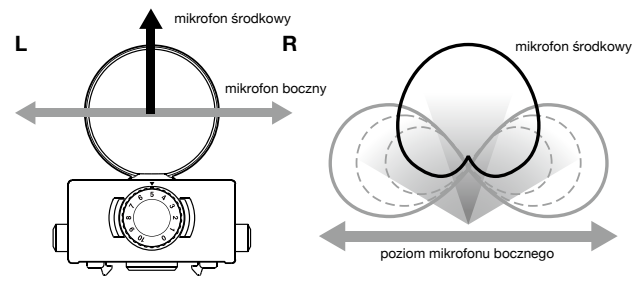

Właściwości urządzenia:

Mikrofony MS umożliwiają szerokie, szczegółowe nagrania stereo oraz doskonale nadają się do dużych, otwartych przestrzeni z wieloma źródłami dźwięku.

Do nagrań mono można wyłączyć mikrofon boczny.

Przykłady zastosowania: orkiestra, koncerty na żywo, nagrania na zewnątrz

Przykłady zastosowania z wyłączonym mikrofonem bocznym: wywiady, odczyty, narady

## Podłączanie/usuwanie mikrofonów

## Montaż modułu mikrofonu

- **1** Zdejmij osłonki z rejestratora **H6** i mikrofonu.
- Załóż moduł mikrofonu na rejestrator, naciskając przyciski z boku mikrofonu i zwracając uwagę, aby złącze całkowicie się zatrzasnęło.

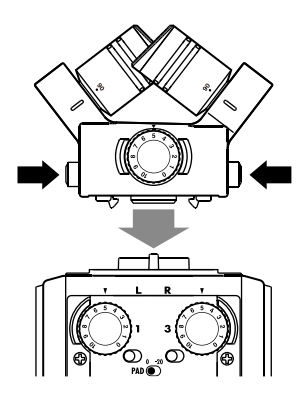

## Zdejmowanie modułu mikrofonu

 Przytrzymaj wciśnięte przyciski z boku mikrofonu i wyciągnij mikrofon z rejestratora.

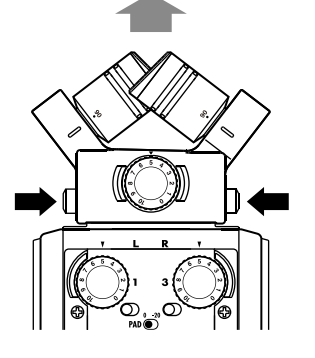

#### Wyjaśnienie

- Podczas zdejmowania mikrofonu nie używaj zbyt dużej siły.
  W przeciwnym razie można bowiem uszkodzić mikrofon lub rejestrator.
- Jeśli mikrofon zostanie zdjęty podczas nagrywania, zatrzyma się ono automatycznie
- Jeśli mikrofon nie będzie używany przez dłuższy czas, należy założyć osłonkę.

# Podłączanie mikrofonów/źródeł audio na wejściach 1 – 4

Oprócz wejścia (L/R) do podłączania mikrofonu XY lub MS, w urządzeniu **H6** znajdują się **wejścia 1 – 4** dające dodatkową możliwość podłączania. Łącznie można więc jednocześnie nagrywać sześć ścieżek.

Do wejść 1 – 4 można podłączać mikrofony, instrumenty lub inne źródła dźwięku, które można nagrywać na czterech ścieżkach 1 - 4.

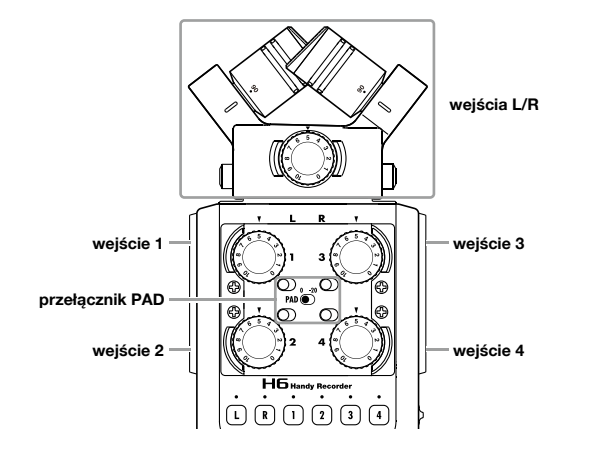

## Podłączanie mikrofonów

Mikrofony dynamiczne lub kondensatorowe można podłączać do gniazd XLR wejść 1 – 4.

W mikrofonach kondensatorowych można aktywować napięcie fantomowe (+12 V/+24 V/+48 V) ( $\rightarrow$  s. 87).

## Podłączanie instrumentów/innych urządzeń

Instrumenty klawiszowe lub miksery należy podłączać do gniazd TRS **wejść 1 – 4**.

Gitar pasywnych i basowych nie można podłączać bezpośrednio. Do tych instrumentów potrzebny jest dodatkowy mikser lub efekt.

Jeśli podłączany jest mikser lub inne urządzenie z poziomem wyjścia +4 dB, należy ustawić przełącznik **PAD** w położeniu **–20**.

## Kanały wejściowe stereo

Ścieżki 1 i 2 (lub 3 i 4) można powiązać jako ścieżki stereo, aby na **wejściach 1/2** (lub **3/4**) nagrywać sygnał stereo ( $\rightarrow$  s. 26). W takiej konfiguracji **wejście 1** (**wejście 3**) zostaje skonfigurowane jako kanał lewy, a **wejście 2** (**wejście 4**) jako kanał prawy.

## Przykłady połączeń

Urządzenie **H6** można skonfigurować do różnych warunków nagrywania.

#### Nagrywanie filmów

- Mikrofon L/R: główna postać
- Mikrofon kierunkowy/wtykany na wejściu 1/2: odtwórca roli Mikrofony na wejściu 3/4: dźwięk przestrzenny/otoczenie

#### Nagrywanie koncertów

- Mikrofon L/R: dźwięk ze sceny
- Wejście 1/2: sygnał liniowy z miksera
- Mikrofony na wejściu 3/4: widownia

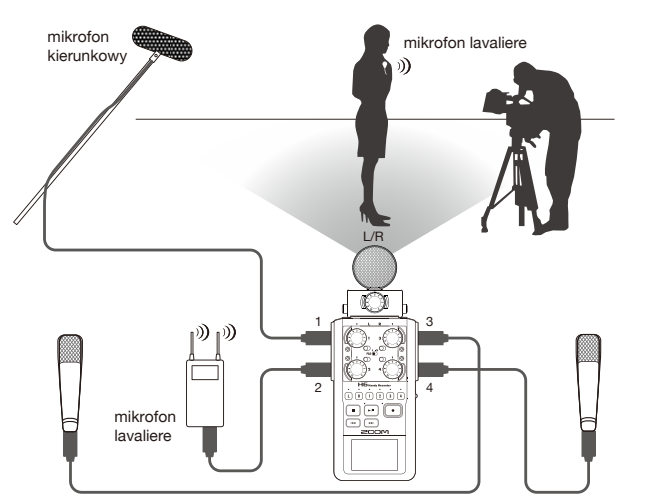

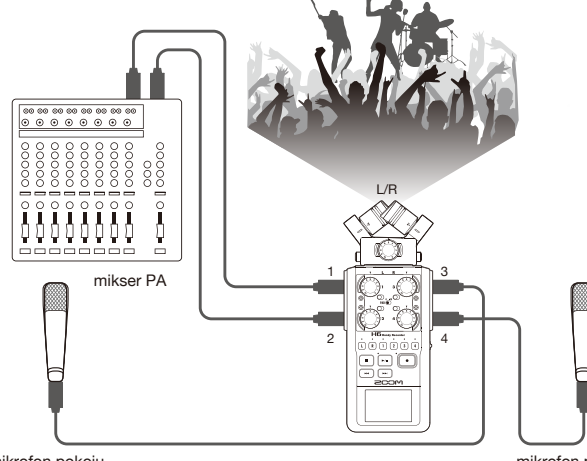

mikrofon pokoju

mikrofon pokoju

mikrofon pokoju

mikrofon pokoju

## Akcesoria opcjonalne

Do urządzenia **H6** można nabyć następujące opcjonalne wyposażenie dodatkowe.

## Moduł mikrofonu kierunkowego (SGH-6)

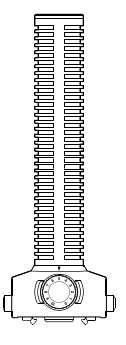

Ten silnie kierunkowy mikrofon doskonale nadaje się do precyzyjnych nagrań monofonicznych źródeł dźwięku w pomieszczeniu. Mikrofon ten jest montowany zamiast mikrofonu stereo H6.

### Dodatkowe gniazda wejściowe XLR/TRS (EXH-6)

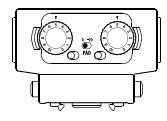

Tę przejściówkę montuje się zamiast mikrofonu stereo, rozszerza ona możliwości **HG** o dwa dodatkowe gniazda wejściowe XLR/TRS (wejście L/R).

• W tych gniazdach nie ma napięcia fantomowego.

<sup>•</sup> Sygnał tego mikrofonu jest zapisywany na ścieżce L/R.

## Zestaw akcesoriów (APH-6)

W tym zestawie akcesoriów znajdują się następujące trzy elementy: pilot, osłona przeciwwietrzna futrzana i zasilacz.

## Pilot (RCH-6)

Jest to pilot z kablem do **H6**. Pilot podłącza się do gniazda **REMOTE**.

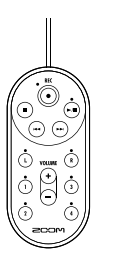

#### Osłona przeciwwietrzna futrzana

Tę osłonę przeciwwietrzną można stosować z mikrofonem XY oraz MS.

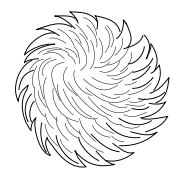

## Zasilacz (AD-17)

Ten zasilacz jest przeznaczony do zastosowania z **H6**. Zasilacz z kablem USB należy podłączyć do gniazda **USB** i włożyć w gniazdko.

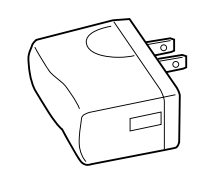

## Przegląd wyświetlacza

## Ekran główny/nagrywania

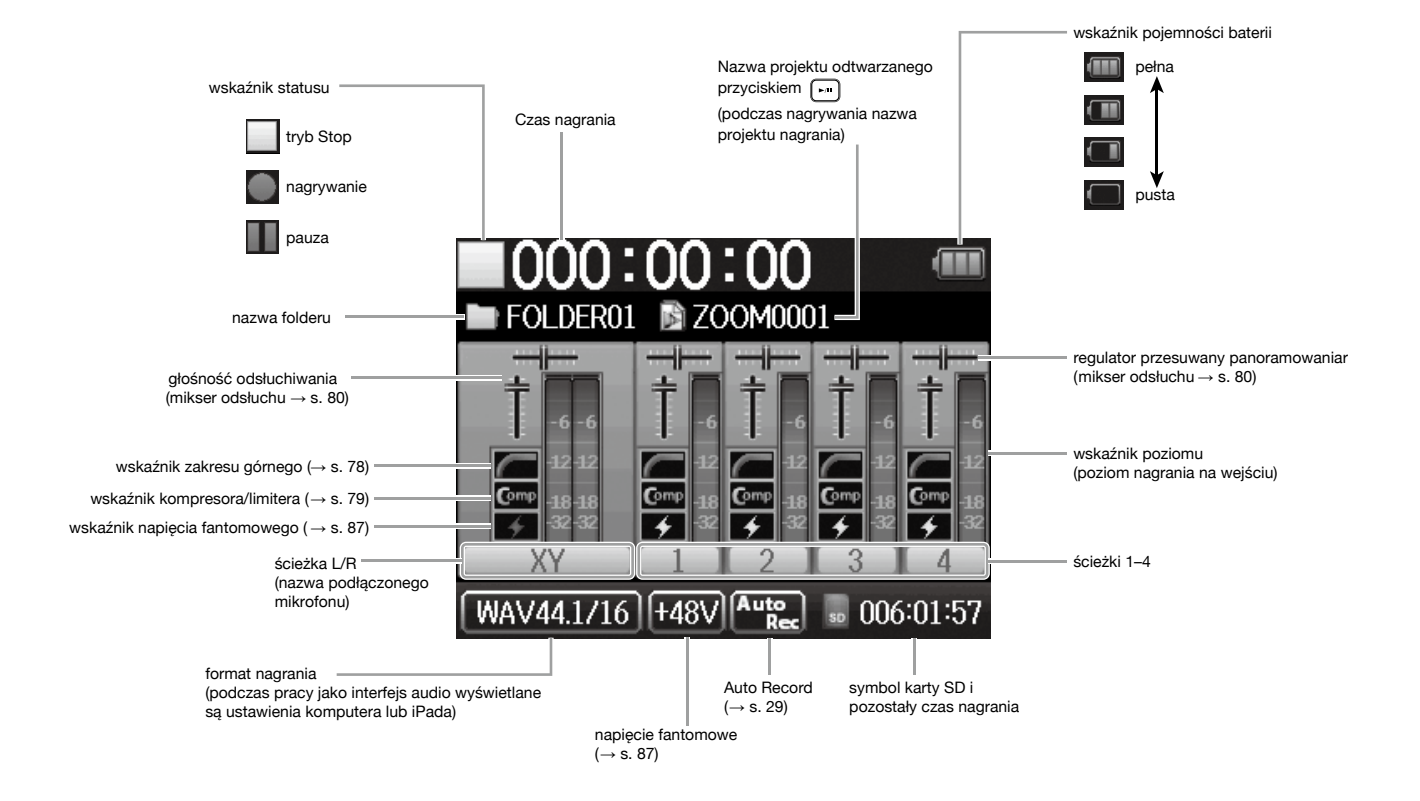

#### Ekran odtwarzania

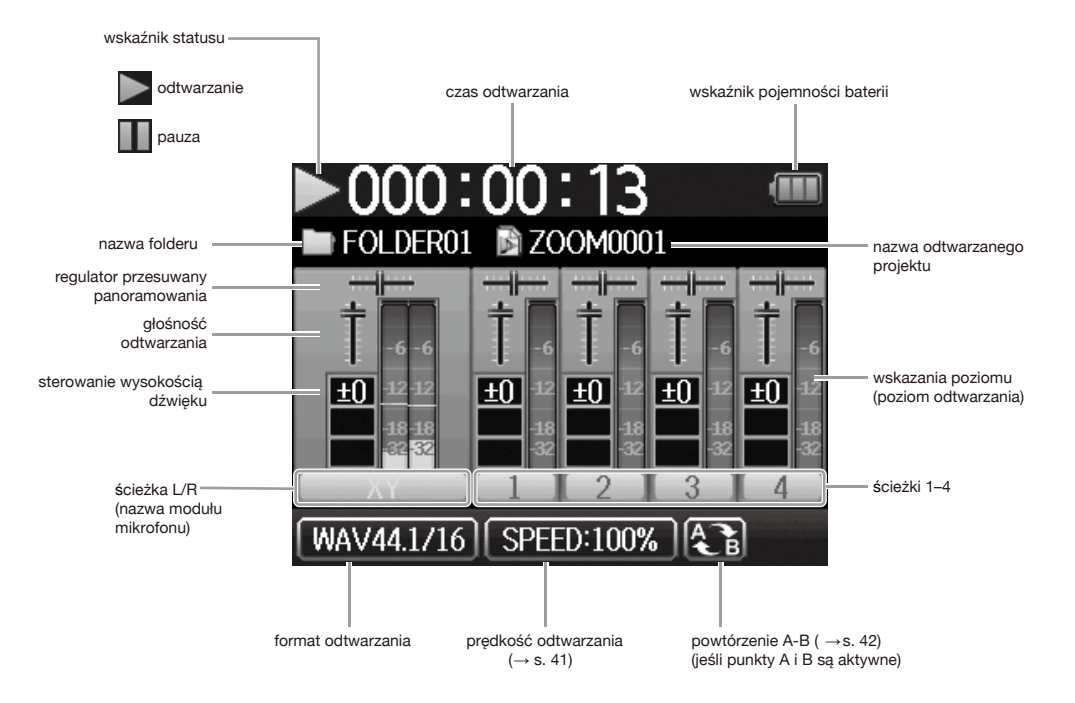

## Zasilanie

## Praca na baterie

**1** Wyłącz urządzenie i zdejmij pokrywę komory baterii.

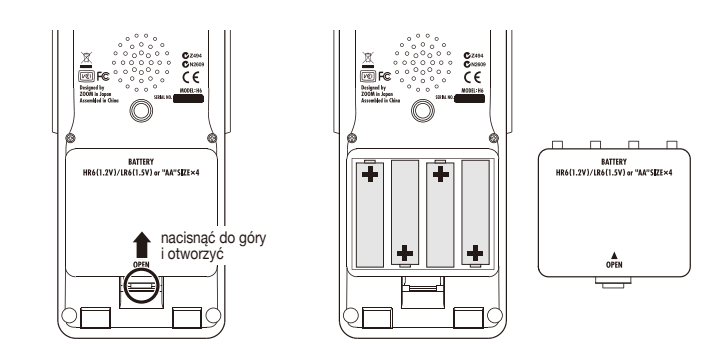

# 2. Włóż baterie.

**3.** Zamknij pokrywę baterii.

#### WYJAŚNIENIE

- Należy stosować baterie alkaliczne lub akumulatory niklowo-metalowo-wodorkowe.
- Jeśli wskaźnik baterii sygnalizuje wyczerpanie baterii, należy natychmiast wyłączyć urządzenie i włożyć nowe baterie.
- Należy ustawić stosowany typ baterii (→ s. 23).

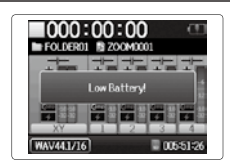

Praca przy użyciu zasilacza (do nabycia oddzielnie)

- **1** Podłącz kabel USB do złącza USB.
- **2.** Włóż zasilacz w gniazdko.

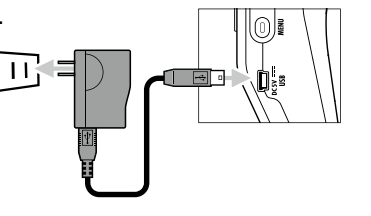

# Wkładanie karty SD

1 Wyłącz urządzenie i zdejmij pokrywę gniazda karty SD.

# **2.** Włóż kartę SD w gniazdo.

Sposób wysuwania karty SD:

Wciśnij kartę SD bardziej w gniazdo, a następnie ją wyciągnij.

#### WYJAŚNIENIE

 Przed włożeniem lub wysunięciem karty SD należy zawsze wyłączać urządzenie.

Wkładanie lub wysuwanie karty pamięci przy włączonym urządzeniu może spowodować utratę danych.

- Podczas wkładania karty SD należy uważać na właściwe ułożenie karty (patrz ilustracja).
- Bez włożonej karty SD nie jest możliwe nagrywanie ani odtwarzanie.
- Patrz też "Formatowanie kart SD" ( $\rightarrow$  s. 95).

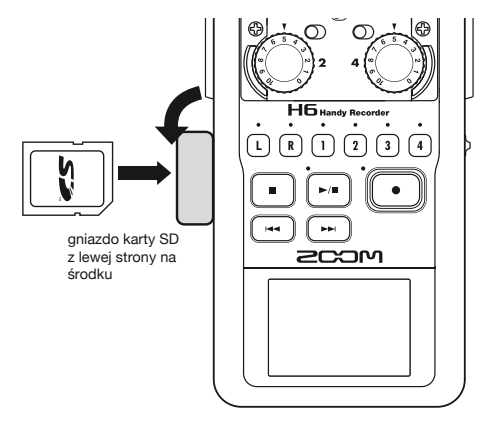

## Włączanie i wyłączanie

### Włączanie

Przesuń 🕬 🕲 w prawo.

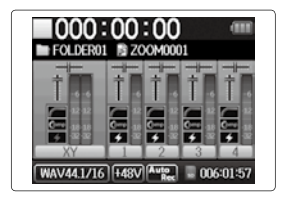

#### WYJAŚNIENIE

- Jeśli urządzenie jest włączane po raz pierwszy, należy wybrać język (→ s. 21) oraz ustawić datę i godzinę (→ s. 22). Ustawienia te można wprowadzić również później.
- Jeśli na wyświetlaczu pojawi się komunikat "No SD Card!", należy sprawdzić, czy karta SD jest włożona prawidłowo.
- Jeśli na wyświetlaczu pojawi się komunikat "Card Protected!", włożona karta jest chroniona przed zapisem. Ochronę zapisu na karcie SD usuwa się przesuwanym przełącznikiem blokującym.
- Jeśli na wyświetlaczu pojawi się komunikat "Invalid Card!", karta pamięci nie jest prawidłowo sformatowana dla rejestratora. Sformatuj kartę lub użyj inną. Patrz też "Formatowanie kart SD" (→ s. 95).

## Wyłączanie

Przesuń 🕬 🎟 🖤 w prawo.

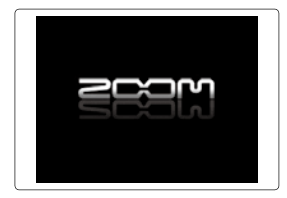

#### WYJAŚNIENIE

Przytrzymaj wciśnięty przełącznik przesunięty w prawo, aż pojawi się logo ZOOM.

## Zastosowanie funkcji Hold

Urządzenie H6 posiada funkcję Hold, za pomocą której można zablokować przyciski, aby nie doszło do niezamierzonej obsługi.

#### Aktywowanie funkcji Hold

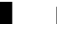

Przesuń 🕬 👁 w lewo.

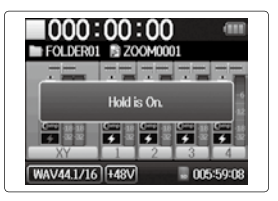

#### Dezaktywowanie funkcji Hold

Przesuń ‱∰ (∰) do pozycji

środkowej.

#### WYJAŚNIENIE

Funkcja Hold nie dotyczy działania pilota (nabywanego opcjonalnie). Pilota można używać również przy aktywnej funkcji Hold.

# Ustawianie języka

Jako język na ekranie można wybrać angielski lub japoński.

\*

Naciśnij <sup>(0)</sup><sup>I</sup>.

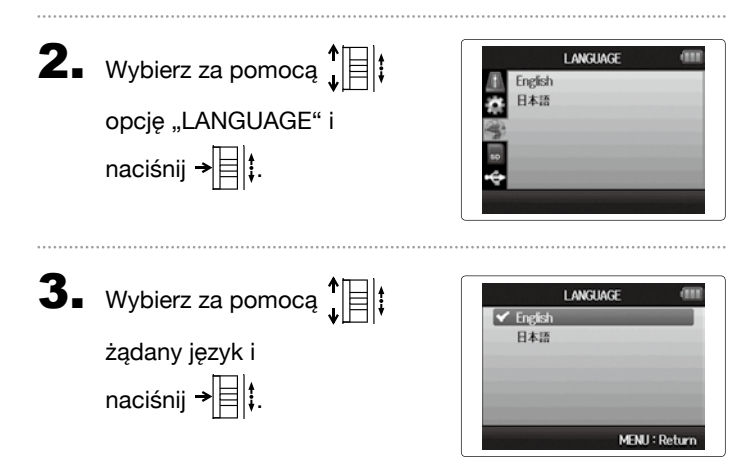

\*Jeśli urządzenie jest włączane po raz pierwszy po zakupie, należy wybrać język i ustawić datę oraz godzinę.

# Ustawianie daty i czasu

\*

Po ustawieniu daty i godziny pliki nagrań będą zapisywane z prawidłowymi danymi daty i godziny.

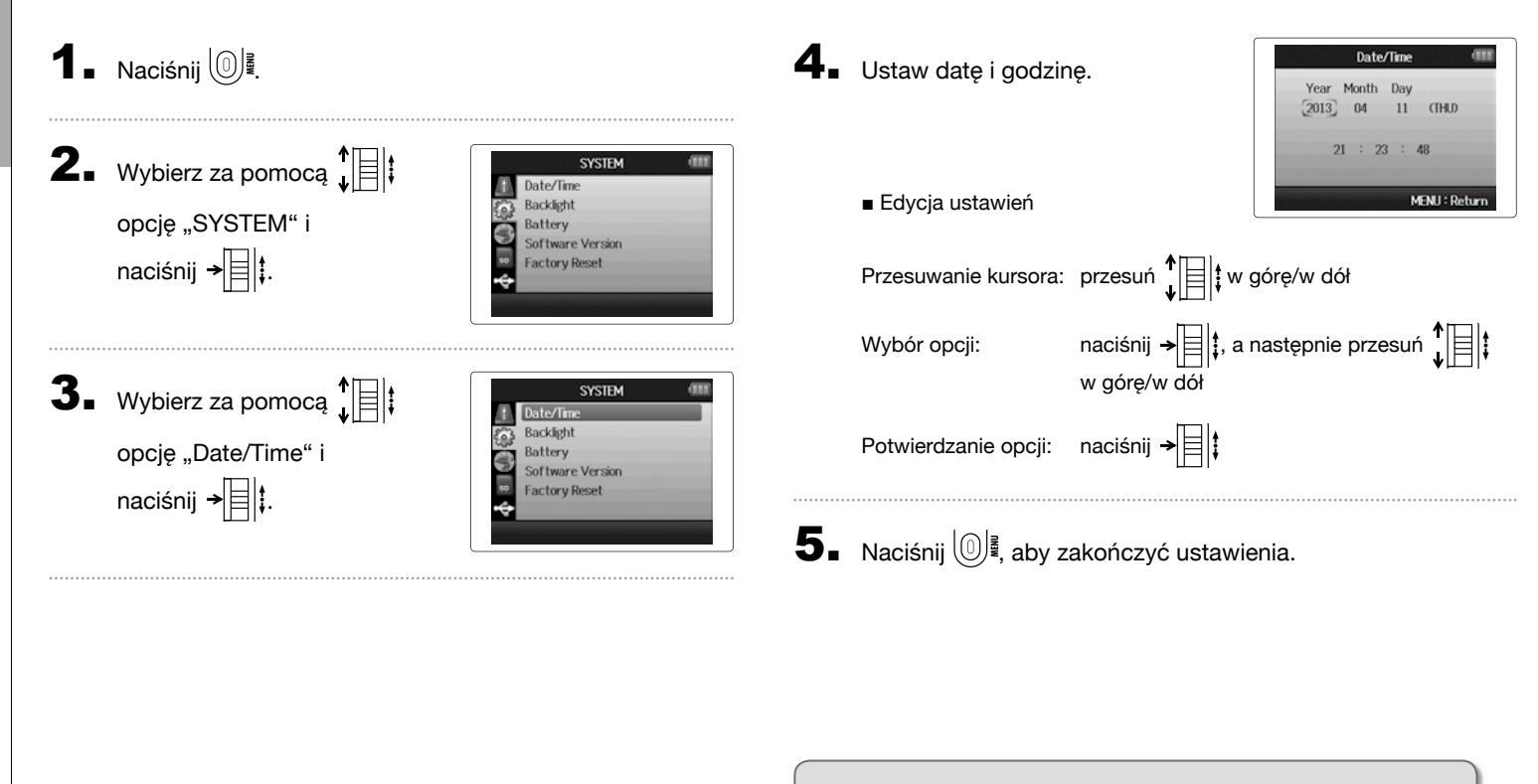

\*Jeśli urządzenie jest włączane po raz pierwszy po zakupie, należy wybrać język i ustawić datę oraz godzinę.

## Ustawianie stosowanego typu baterii

Ustaw typ baterii, aby prawidłowo wyświetlany był poziom naładowania.

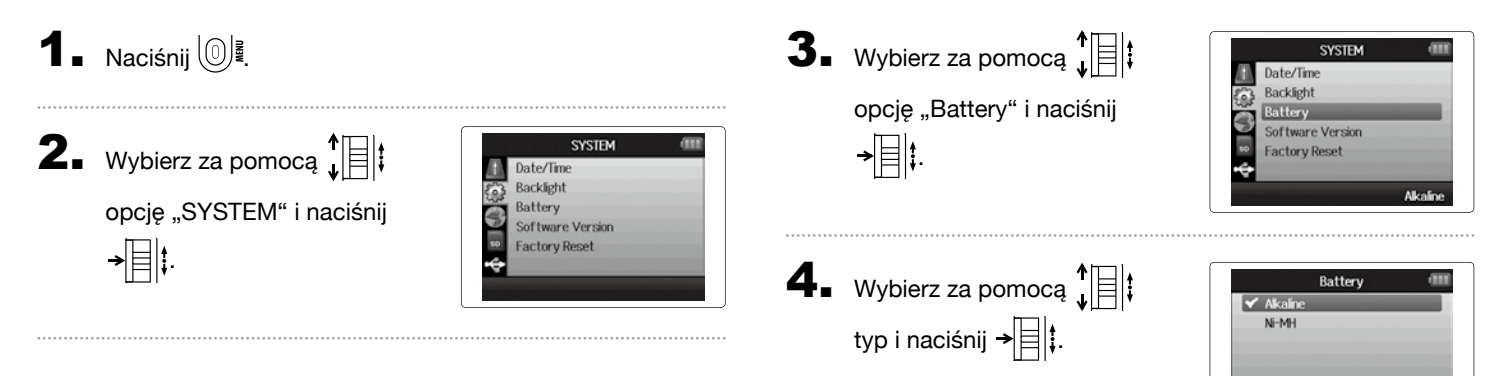

MENU : Return

## **Proces nagrywanie**

Poniżej przedstawiono pojedyncze kroki procesu nagrywania.

W urządzeniu H6 każdy zestaw danych nagrania jest nazywany projektem.

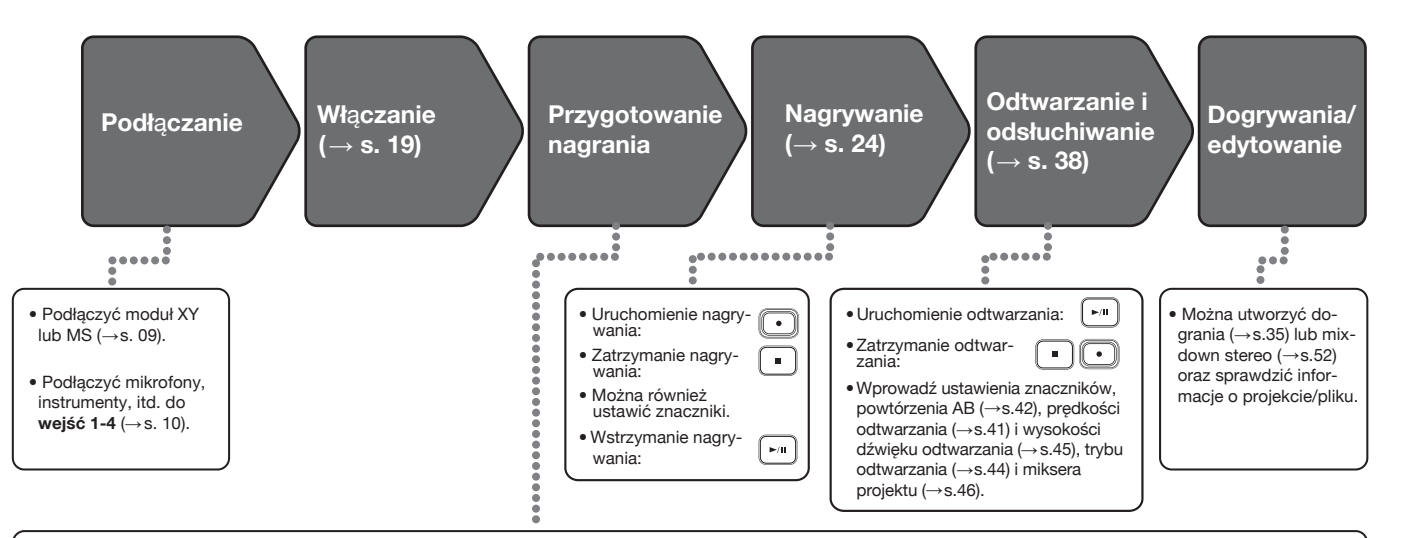

- 1. Ustawić format nagrania (WAV lub MP3) ( $\rightarrow$  s. 83).
- W trybie MP3 niezależnie od liczby ścieżek tworzony jest miks stereo.
- Można również ustawić i stosować nagranie automatyczne (→ s. 29), nagrywanie wcześniejsze (→ s. 31) i zapasowe (→ s. 34), górny zakres (→ s. 78), kompresor/limiter (→ s. 79) lub metronom (→ s. 76).
- 2. Wybierz ścieżki nagrań ( $\rightarrow$ s. 26).
- Dokonaj wyboru przyciskami ścieżek. Jeśli dioda LED ścieżki świeci na czerwono, można odsłuchać sygnał wejściowy.
- Naciśnij dwa przyciski ścieżek jednocześnie, aby korzystać z nich jako ścieżka stereo (Stereo Link).

#### 3. Dopasuj poziom wejściowy.

- Wykorzystaj do tego (O) dla każdego wejścia.
- Wzmocnienie należy ustawić tak, aby wskaźnik poziomu świecił na żółto przy najgłośniejszych sygnałach.
- W urządzeniach dodatkowych z poziomem standardowym +4 dB lub innych bardzo głośnych źródłach należy ustawić przełącznik PAD na -20.
- Można również dostosować poziom mikrofonu bocznego (mikrofon MS, → s.33) i wyświetlić wirtualny wskaźnik wysterowania (→ s.89).

## Struktura folderów i plików

#### Podczas wykonywania nagrania na urządzeniu H6, na karcie SD tworzone są poniższe foldery i pliki.

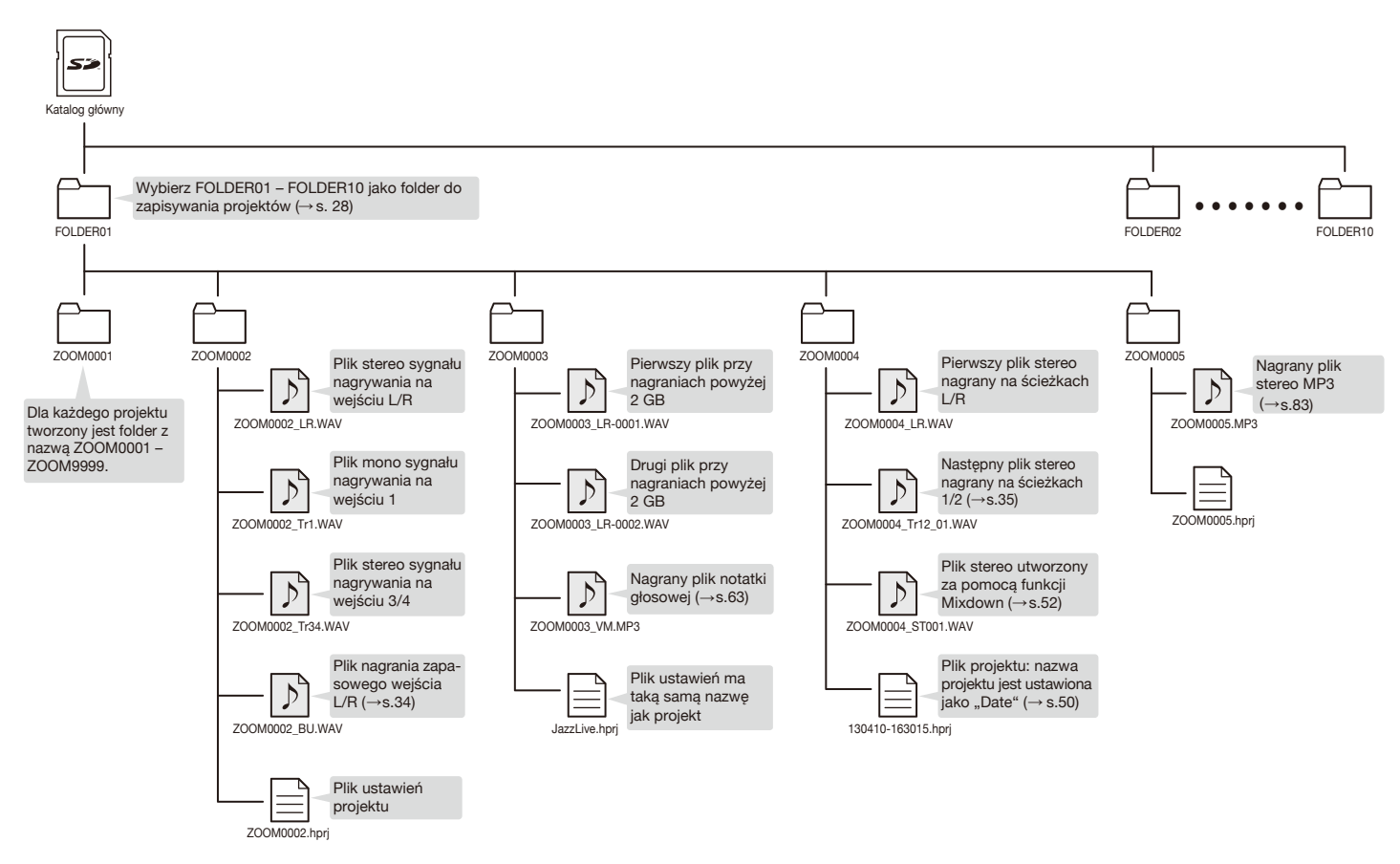

## Podstawowe funkcje nagrywania

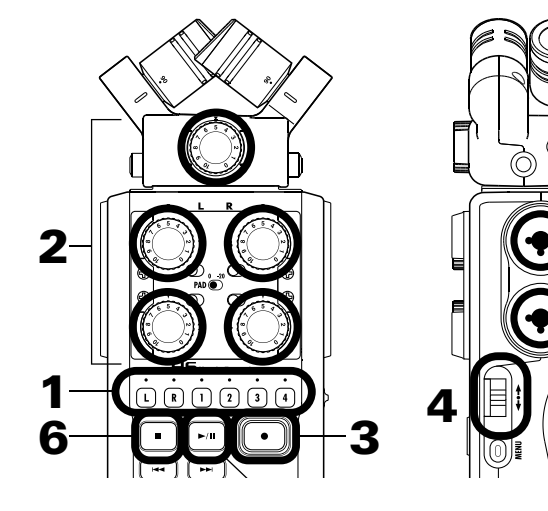

 Naciśnij przycisk odpowiedni dla ścieżki, na której ma zostać wykonane nagranie.

#### WSKAZÓWKA

- Przycisk podświetlany wybranej ścieżki świeci na czerwono.
- Jeśli przytrzymany jest wciśnięty przycisk ścieżki 1 i jednocześnie naciśnięty zostanie przycisk ścieżki 2, ścieżki 1/2 zostaną powiązane jako ścieżka stereo (Stereo Link). W ten sam sposób można powiązać ścieżki 3/4 w ścieżkę stereo. Aby rozłączyć ścieżkę stereo, należy ponownie wykonać te same kroki. Ścieżki stereo wejścia L/R nie można rozłączyć.

#### WSKAZÓWKA

 Po rozpoczęciu nagrywania dla każdej aktywowanej ścieżki tworzy się plik według następującego wzoru:

| Nagrana ścieżka | Nazwa pliku       | Zawartość   |
|-----------------|-------------------|-------------|
| Ścieżka L/R     | ZOOMnnnn-LR       | Plik stereo |
| Ścieżka mono    | ZOOMnnnn_Tr1      | Plik mono   |
|                 | (dla ścieżki 1)   |             |
| Ścieżka stereo  | ZOOMnnnn_Tr34     | Plik stereo |
|                 | (dla ścieżek 3/4) |             |

Informacja: "nnnn" oznacza numer projektu.

• Wszystkie pliki utworzone podczas nagrywania są zarządzane w urządzeniu **H6** pod tym samym numerem projektu.

**2.** Obróć (), aby aktywo-

wać wybrane weiście.

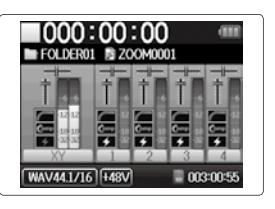

#### WSKAZÓWKA

- Ustawienia wybierz tak, aby maksymalny poziom wynosił stale ok. -12 dB.
- Można zmieniać format nagrania (→ s. 83).
- Można wyeliminować odgłosy wiatru oraz inne odgłosy zakłóceń podczas nagrywania ( $\rightarrow$  s. 78).

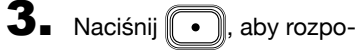

czać nagrywanie.

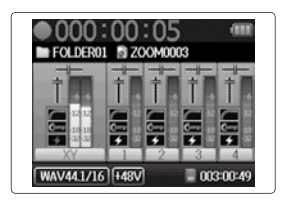

# **4** Naciśnij → **‡**, aby dodać znacznik.

5. Naciśnij 🕞, aby wstrzymać nagrywanie.

#### WYJAŚNIENIE

Po wstrzymaniu nagrywania w danej pozycji automatycznie wstawiony zostanie znacznik.

## 6. Naciśnij . , aby zatrzymać nagranie.

#### WYJAŚNIENIE

- W jednym projekcie można maksymalnie ustawić 99 znaczników.
- Jeśli plik nagrania jest wiekszy niż 2 GB, do projektu automatycznie zostanie dodany nowy plik i nagranie będzie kontynuowane bez przerwy. W takim przypadku nazwy plików otrzymują końcówkę: "-0001" dla pierwszego pliku, "-0002" dla drugiego pliku, itd.

## Ustalenie miejsca zapisu projektów

Jako miejsce zapisu projektów nagrywania należy wybrać jeden z dziesięciu folderów.

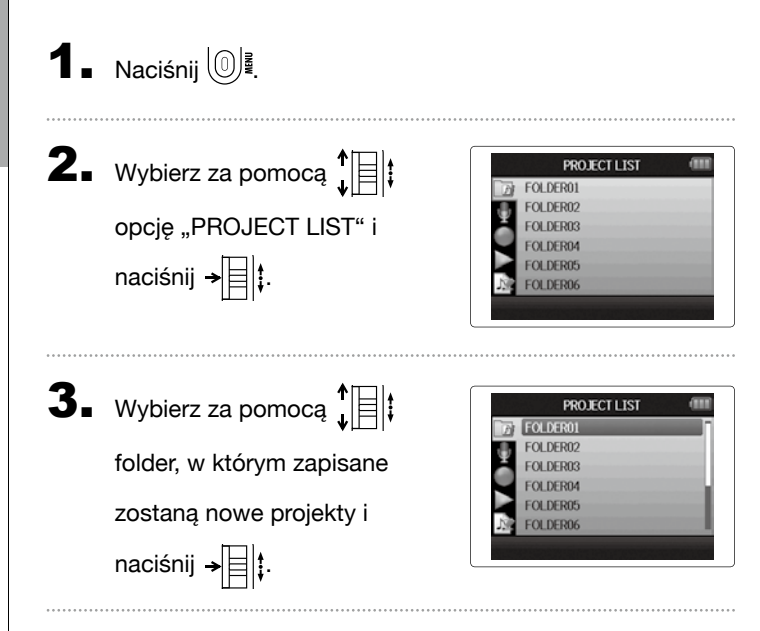

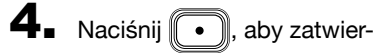

dzić wybrany folder i wrócić do ekranu głównego.

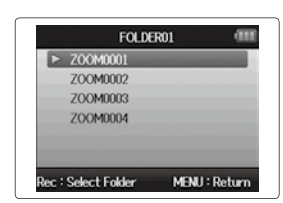

# Nagrywan

# Funkcja automatycznego nagrywania

W zależności od poziomu wejściowego nagranie można automatycznie uruchamiać i zatrzymywać.

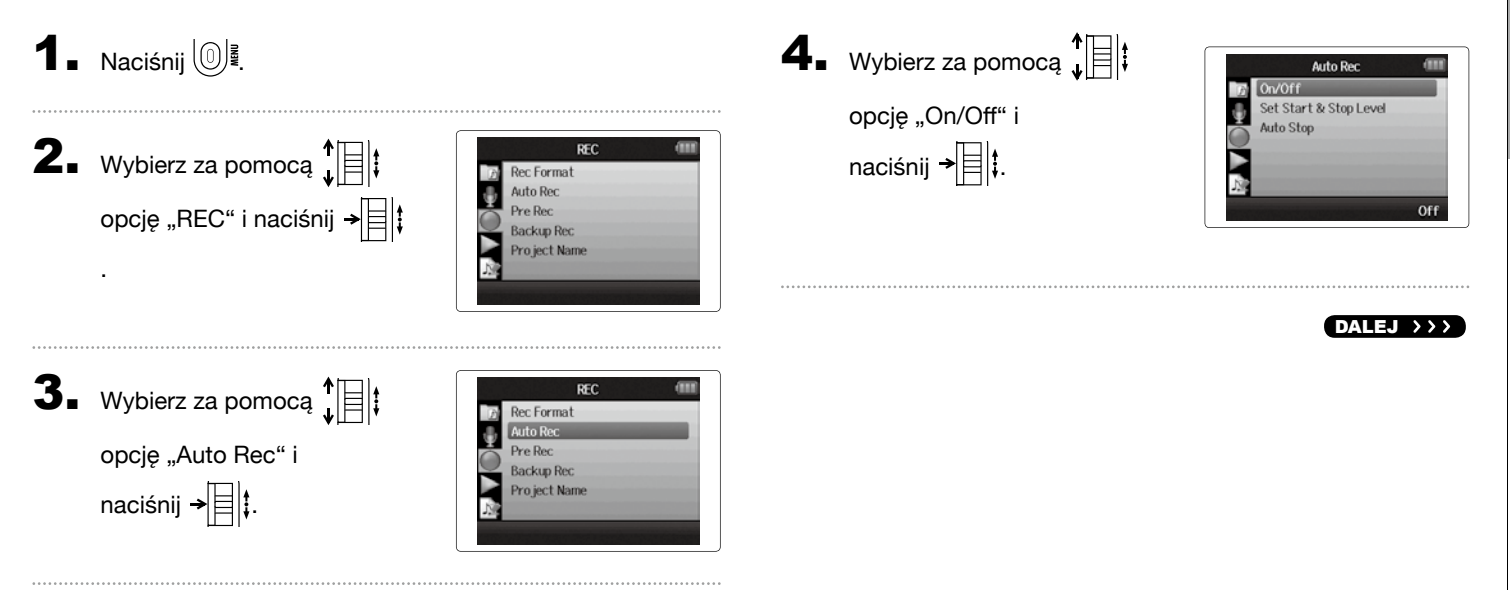

# Funkcja automatycznego nagrywania (cd.)

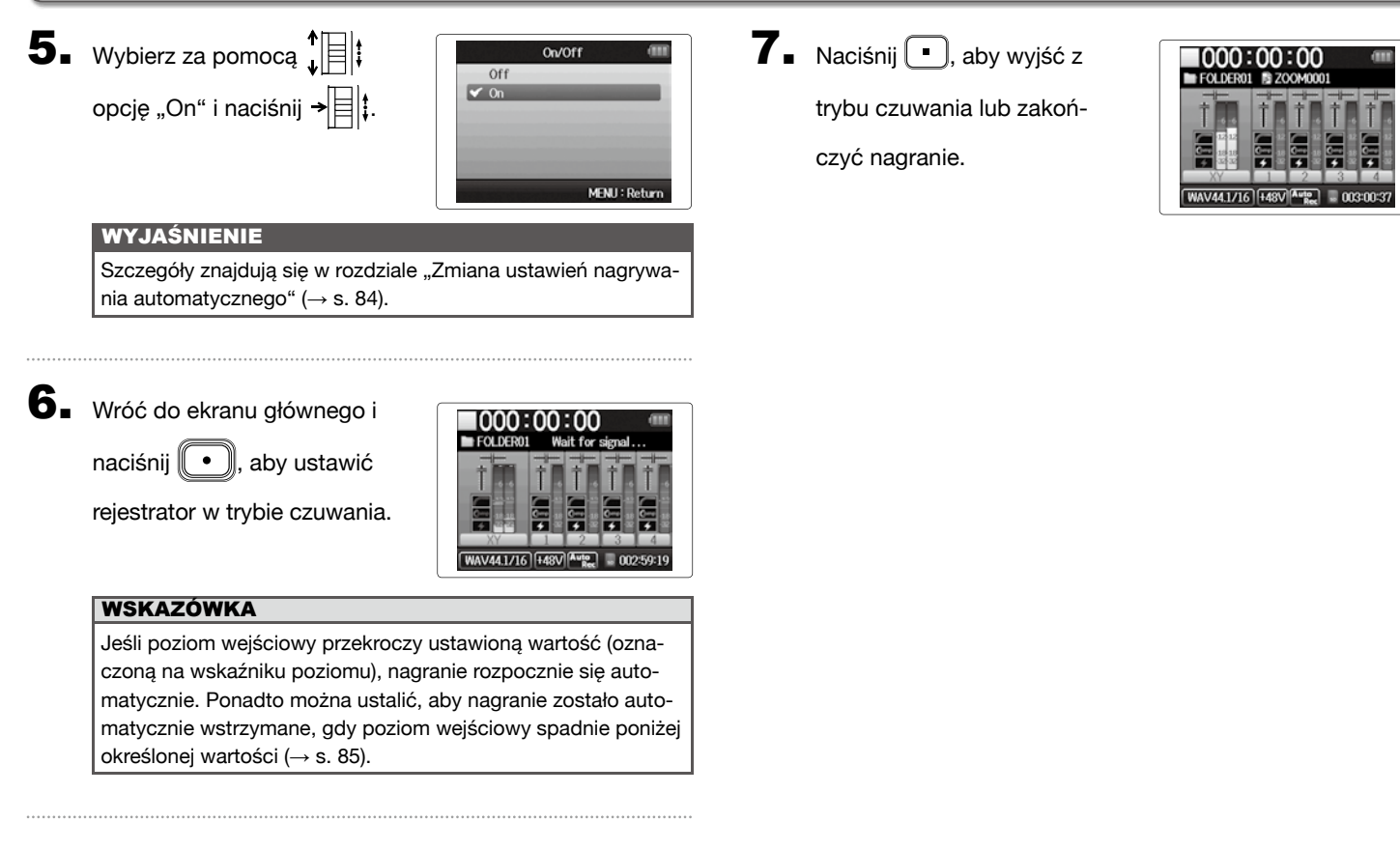

# Nagrywanie

## Nagrywanie wcześniejsze

Jeśli ta opcja jest aktywna, rejestrator stale nagrywa sygnał wejściowy, a nagranie rozpoczyna się już dwie sekundy po puszczeniu przycisku (•). Jest to funkcja przydatna, jeśli na przykład nagranie rozpoczyna się niespodziewanie.

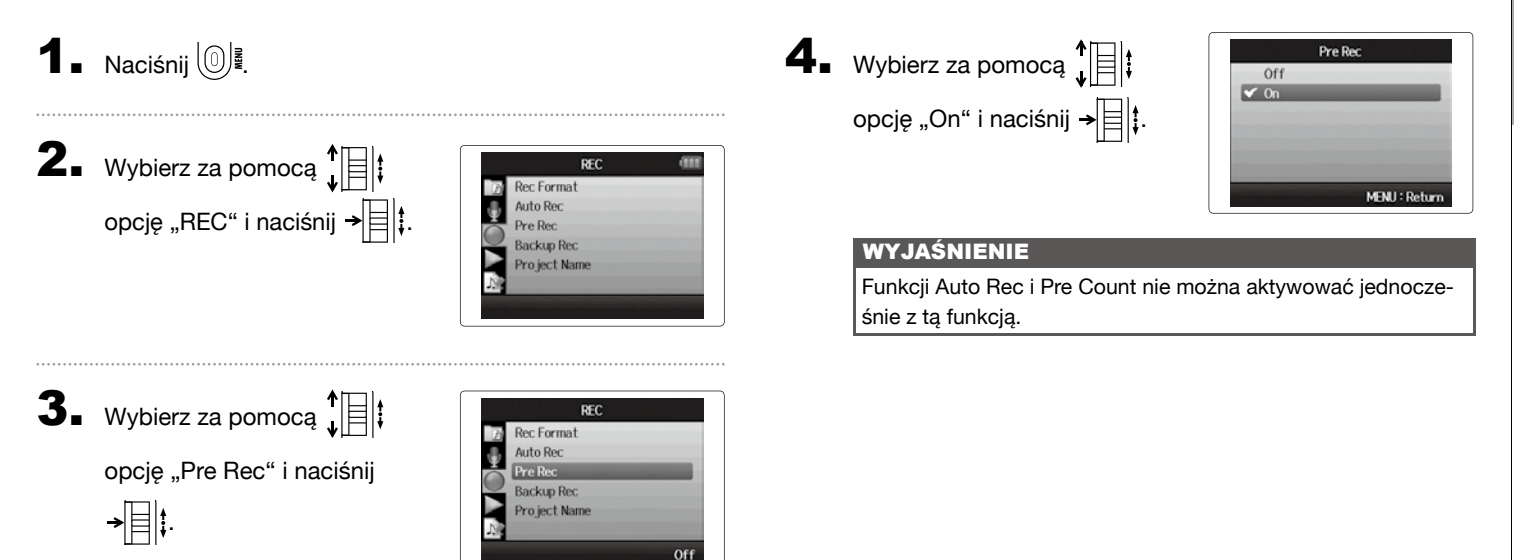

## Nagrywanie z urządzeniem do odliczania

Wbudowany metronom rejestratora można zastosować jako urządzenie do odliczania.

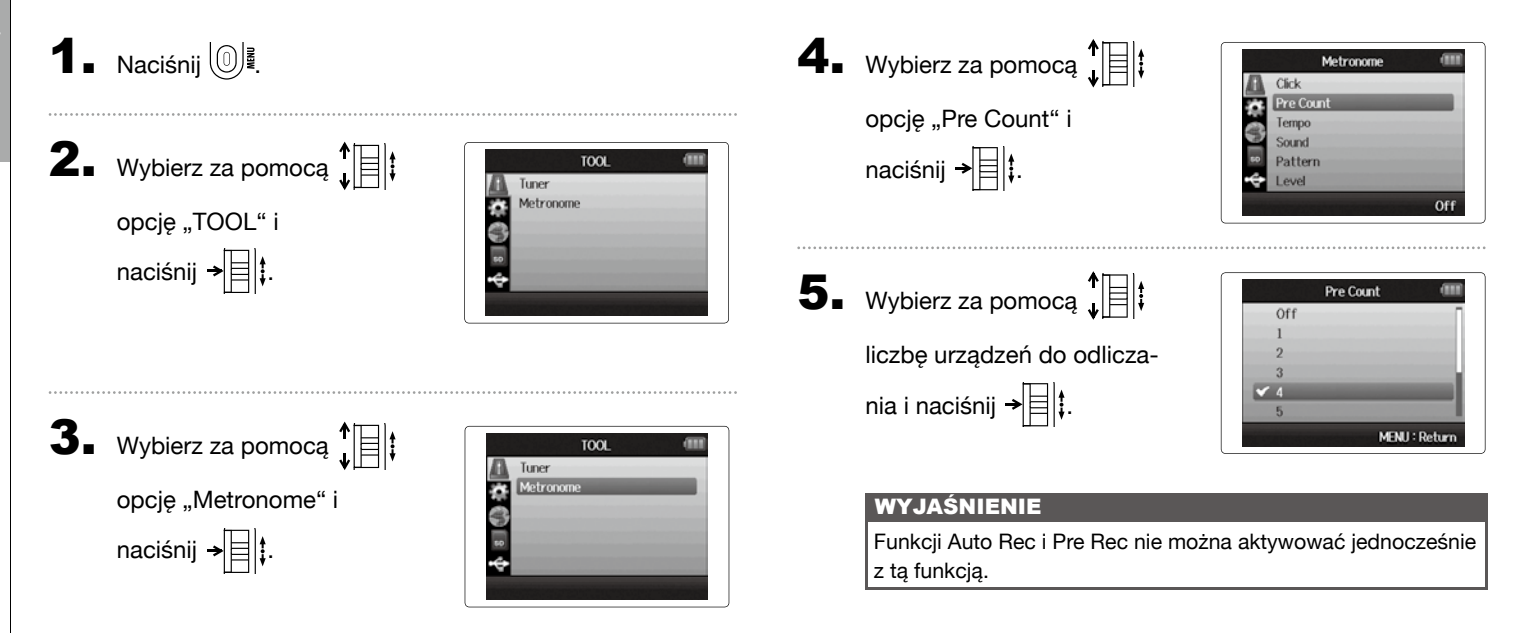

# Ustawianie poziomu mikrofonu bocznego

tylko do mikrofonu MS

Zanim do nagrań będzie można używać mikrofon MS, należy ustawić poziom mikrofonu bocznego (i jednocześnie szerokość stereo). Należy rozpocząć od ekranu głównego.

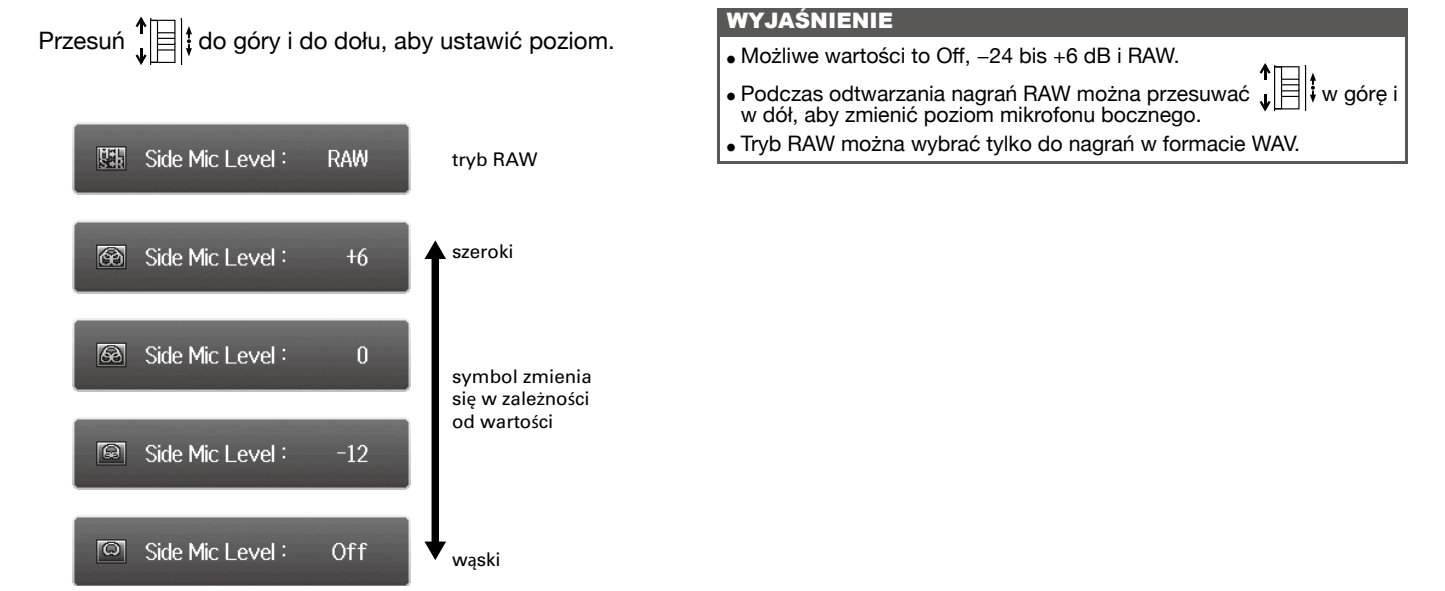

## Kopia zapasowa nagrania

W przypadku korzystania z wejścia L/R na rejestratorze można oprócz nagrania przy ustawionym poziomie wejściowym zapisać kolejne nagranie na poziomie obniżonym o 12 dB. Z tej "kopii bezpieczeństwa" można skorzystać, jeśli nagranie główne zostanie zniekształcone z powodu zbyt wysokiego poziomu nagrania.

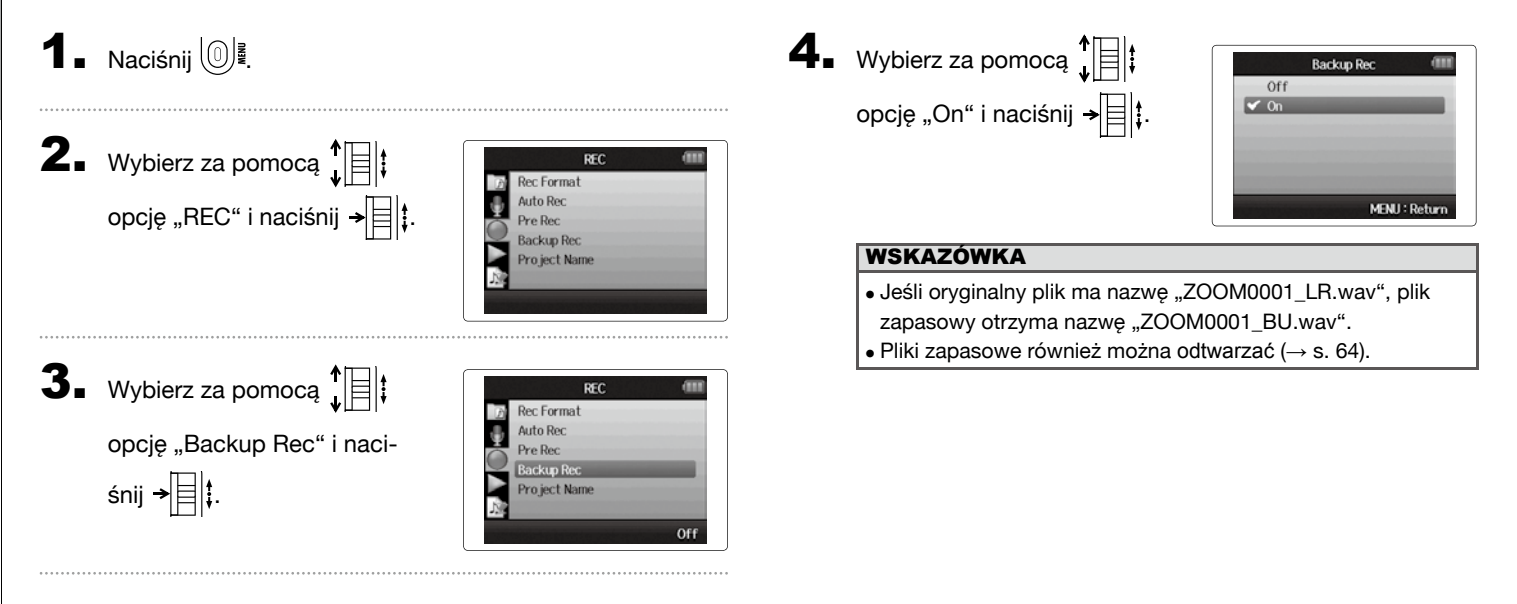

# Nagrywan

## Dogrywanie

tylko format WAV

Za pomocą tej funkcji można dodawać kolejne nagrania do istniejących projektów.

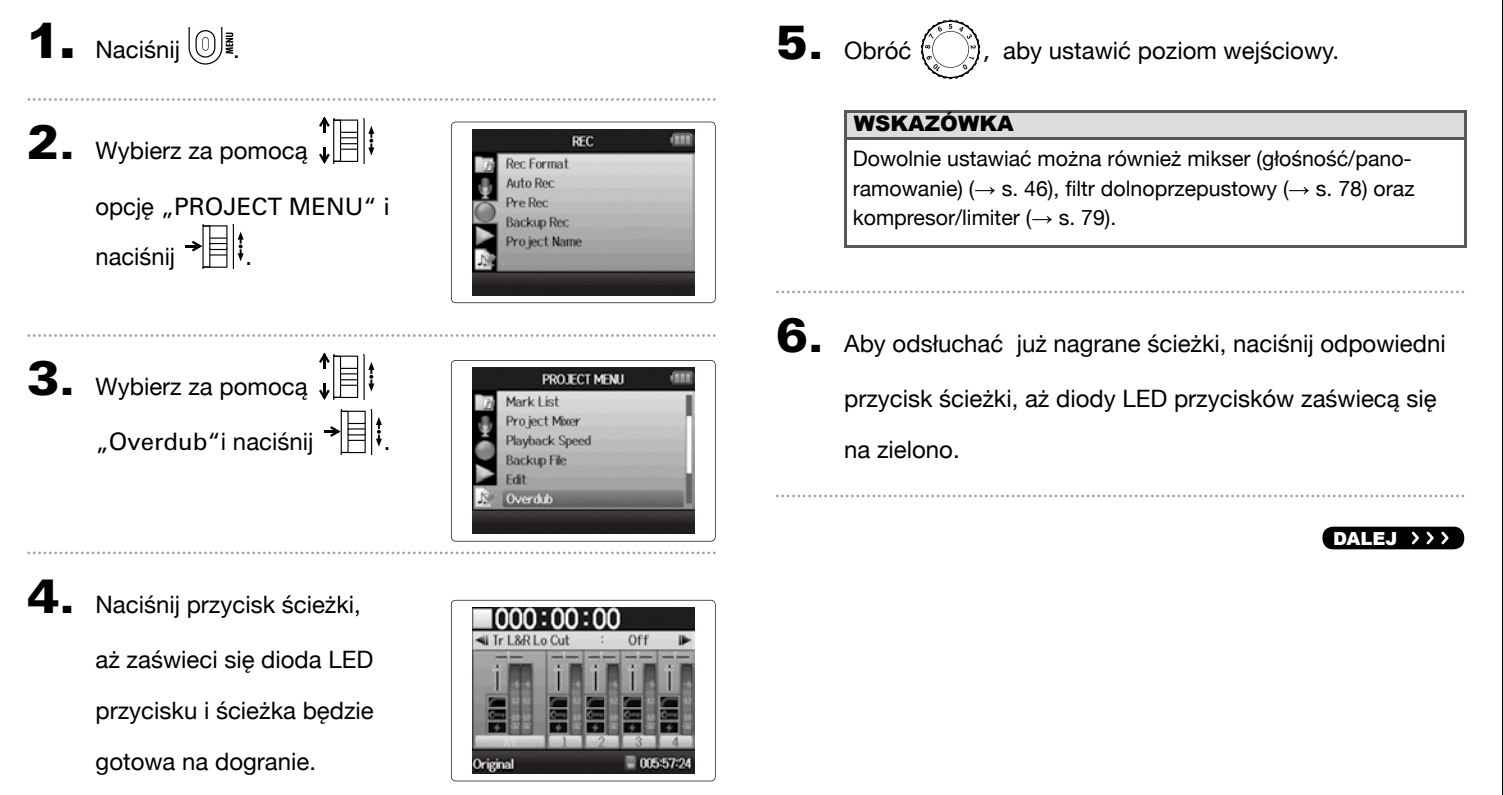

## Dogrywanie (cd.)

# 7. Naciśnij (•), aby rozpocząć nagrywanie.

## 8. Naciśnij •, aby zatrzymać nagranie.

#### WSKAZÓWKA

- Połączenia stereo link można regulować nawet podczas dogrywania.
- Pliki dogrywane oraz powiązane ustawienia głośności, panoramowania i złącza stereo link są zapisywane w tak zwanych "klipów". Można więc utworzyć wiele klipów z różnymi ustawieniami.

W trybie zatrzymania za pomocą 🖼 lub 🔛 można przejść do następnego lub poprzedniego klipu.

- Łącznie można nagrać 99 klipów.
- Jeśli trzeba odtworzyć sygnał wejściowy dodatkowo do już nagranych ścieżek, naciśnij odpowiedni przycisk ścieżki, aż dioda LED przycisku zaświeci się na pomarańczowo, a następnie [---].
- Jeśli prędkość odtwarzania projektu jest ustawiona na inną wartość niż 100%, dogrywanie na ścieżkach nie jest możliwe (diody LED ścieżek nie świecą na czerwono).

9. Naciśnij 🔘 🖁, aby zakończyć dogrywanie.

Jeśli projekt jest odtwarzany lub edytowany z dograniami, zawsze ładowany jest ostatnio wybrany klip.

#### WYJAŚNIENIE

Podczas nagrywania z dograniami pliki poszczególnych klipów otrzymają nazwę ścieżki rozszerzoną o dwie dodatkowe cyfry "ZOOM0001\_LR\_01.WAV").
# Ręczny rejestrator dźwięku **H6**

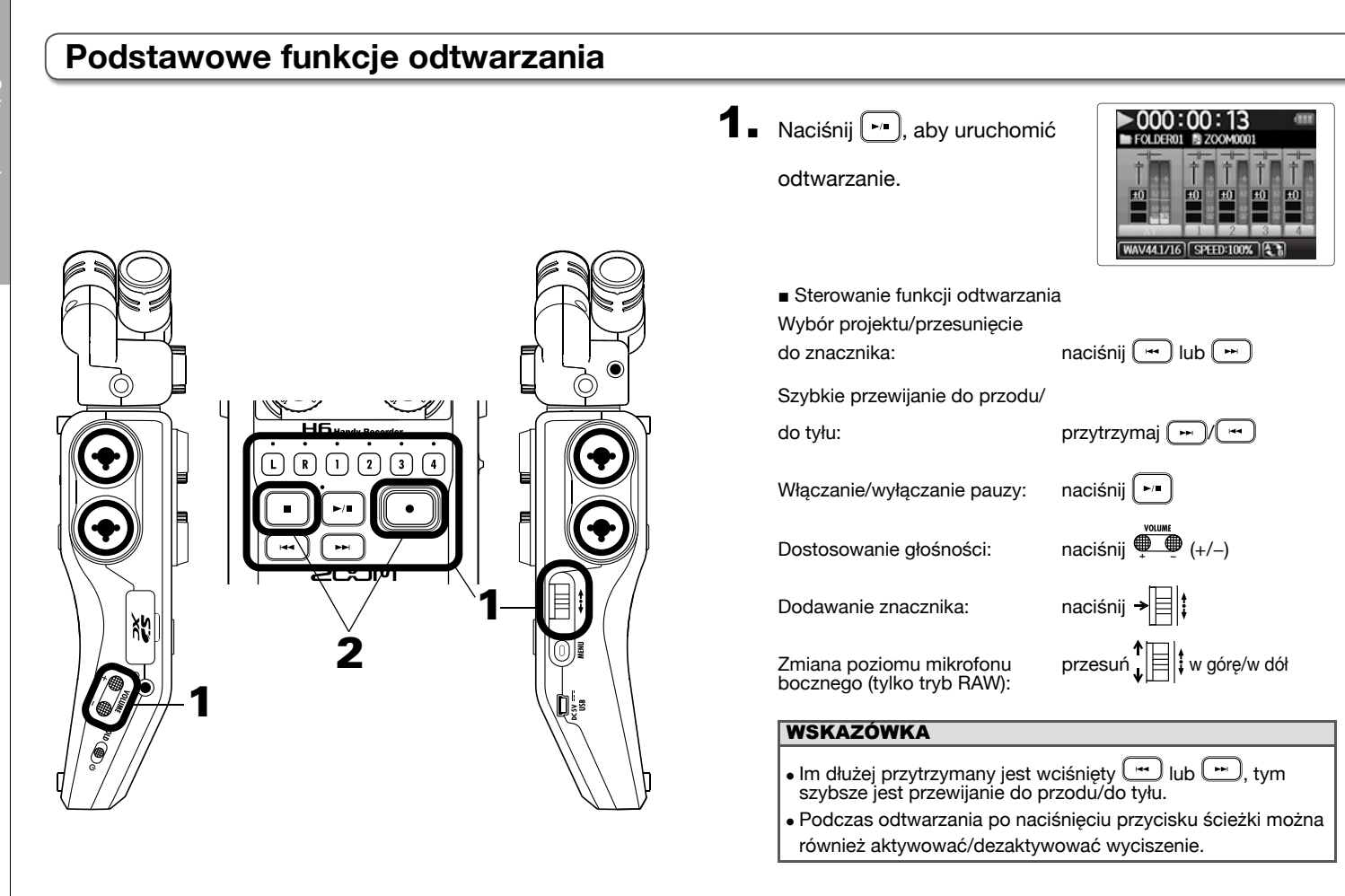

wrócić do ekranu głównego.

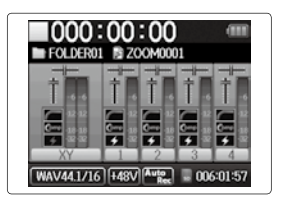

#### Wybór projektu do odtwarzania z listy **1** ■ Naciśnij 0<sup>[]</sup>. **4** Wybierz za pomocą FOLDER01 ► ZOOM0001 Z00M0002 żądany projekt do odtwarza-ZOOM0003 **2.** Wybierz za pomocą Z00M0004 nia i naciśnij → 🗐 ‡. PROJECT LIST FOLDER01 OLDER02 opcję "PROJECT LIST" i : Select Folder OLDER03 OLDER04 naciśnij → OLDER05 ▶000:00:13 FOLDER06 EOL DER01 Uruchomi sie odtwarzanie wybranego projektu. **3**. Wybierz za pomocą PROJECT LIST WAV44.1/16 SPEED:100% OLDER02 folder i naciśnij → EOLDER03 WYJAŚNIENIE FOLDER04 FOLDER05 Po zakończeniu można kontynuować odtwarzanie w zależności FOLDER06 od trybu odtwarzania ( $\rightarrow$ s. 44).

MENU: Return

# Odtwarzar

# Zmiana prędkości odtwarzania

Prędkość odtwarzania można zmieniać w zakresie od 50% do 150% normalnej prędkości.

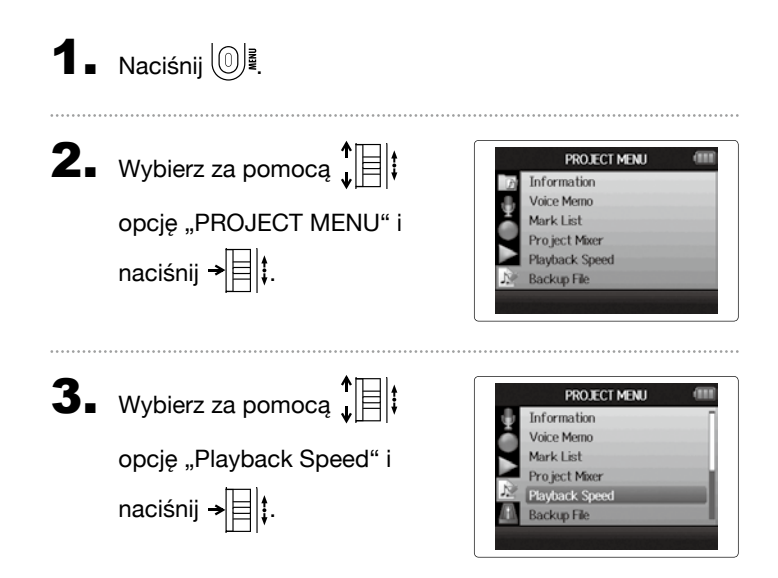

**4** Ustaw za pomocą

prędkość odtwarzania i naci-

śnij →

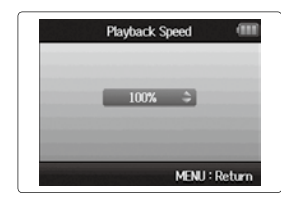

Odtwarzanie odbywa się z ustawioną prędkością.

#### WYJAŚNIENIE

To ustawienie jest zapisywane indywidualnie dla każdego projektu.

# Odtwarzanie w pętli ustalonego obszaru (odtwarzanie AB)

Można odtwarzać obszar między dwoma punktami w pętli.

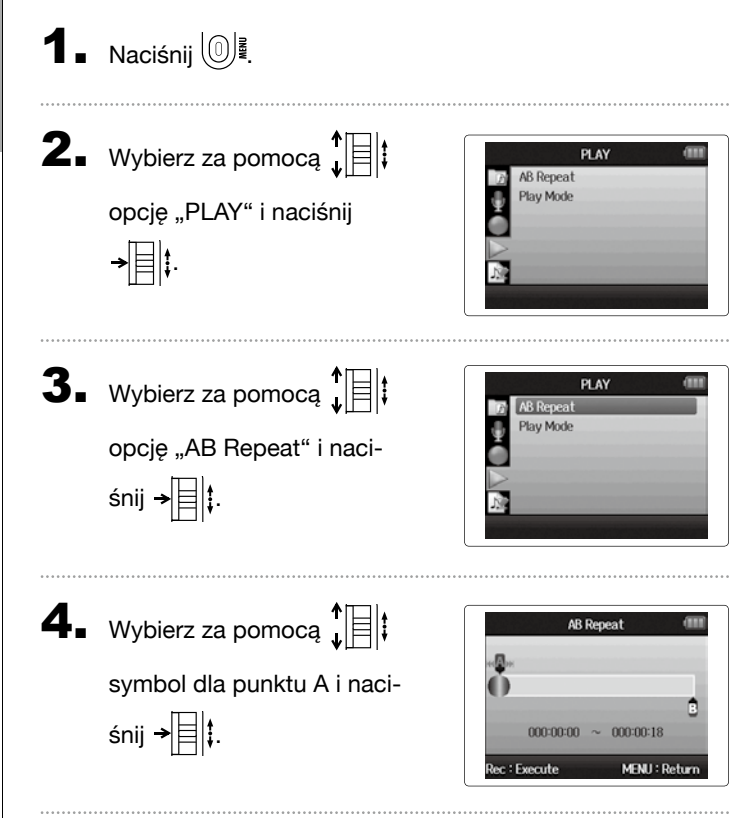

- Frzewiń za pomocą 
   i 
   i 
   do punktu początkowego, aby odtwarzać w pętli.
   Można również nacisnąć
   i, aby podczas odtwarzania wyszukać żądane miejsce.
- 6. Wybierz za pomocą ↓ ↓ ↓ symbol dla punktu B. Ustal punkt końcowy odtwarzania w pętli.

| AB Repeat               | . (11 |
|-------------------------|-------|
| H. D.H.                 |       |
| 0                       |       |
|                         | B     |
| 000:00:05 ~ 000:00:18   |       |
| Rec : Execute MENU : Ro | eturn |

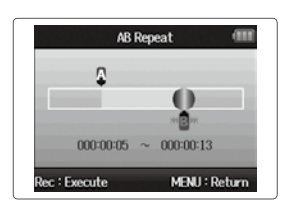

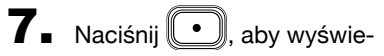

tlić ekran odtwarzania.

Odtwarzanie obszaru w pętli między dwoma punktami rozpoczyna się.

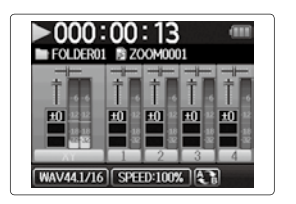

#### WYJAŚNIENIE

- Aby zakończyć odtwarzanie pętli AB, wybierz opcję "AB Repeat" zgodnie z opisem na s. 42 i naciśnij •.
- Aby wyjść z trybu AB podczas odtwarzania pętli, naciśnij
  - ub ., aby wybrać inny projekt.

#### Zmiana trybu odtwarzania

Do wyboru jest wiele trybów odtwarzania.

# **1** ■ Naciśnij 🔘 🖉

Wybierz za pomocą ↓ ↓
opcję "PLAY" i naciśnij
↓ ↓

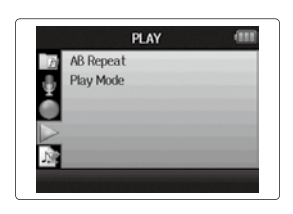

**3.** Wybierz za pomocą

→ [] ‡.

opcję "Play mode" i naciśnij

|    |                    | PLAY           | (        |
|----|--------------------|----------------|----------|
| Ð  | AB Repeat          |                |          |
|    | Play Mode          |                |          |
|    |                    |                |          |
|    |                    |                |          |
|    |                    |                |          |
| 12 |                    |                |          |
|    | and a state of the | esta esta esta | Play One |

**4.** Wybierz za pomocą ↓ ↓ ↓ tryb i naciśnij → ↓ ↓.

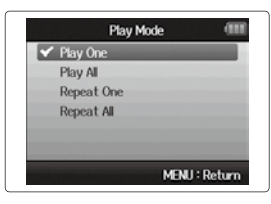

| WYJAŚNIENIE |                                                                |  |
|-------------|----------------------------------------------------------------|--|
| Play All:   | odtworzenie wszystkich projektów z aktualnego folderu.         |  |
| Play One:   | odtworzenie wybranego projektu.                                |  |
| Repeat One: | odtworzenie wybranego projektu w pętli.                        |  |
| Repeat All: | odtworzenie wszystkich plików z aktualnego<br>folderu w pętli. |  |

# Zmiana wysokości dźwięku odtwarzania (rodzaj dźwięku)

Wysokość dźwięku można dostosować dla każdej ścieżki w krokach co pół tonu, przy czym prędkość odtwarzania jest stała.

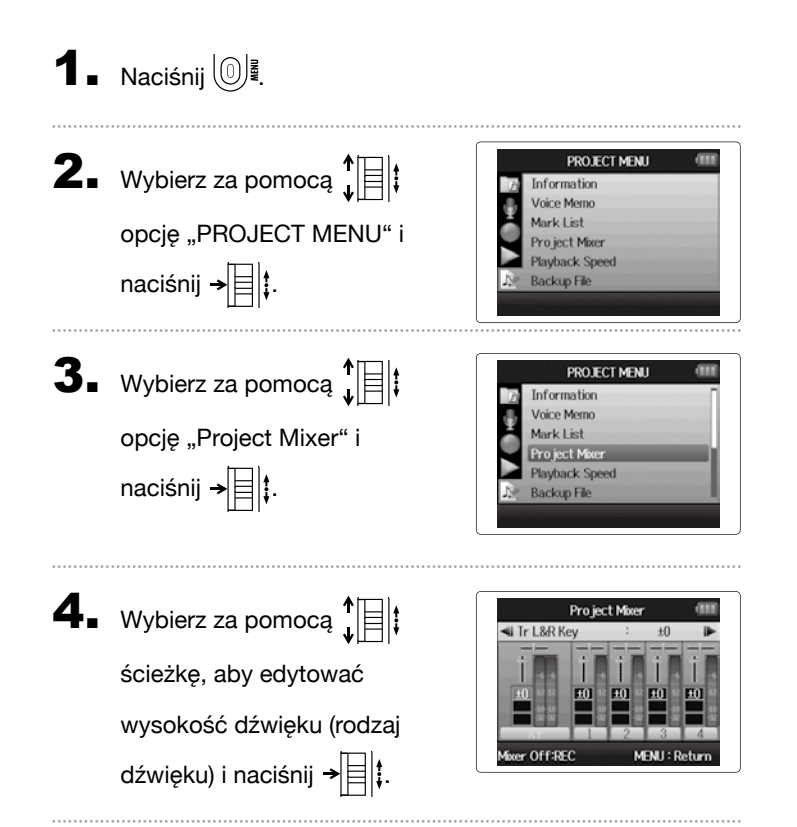

5. Ustaw za pomocą ↓
żądaną zmianę wysokości tonu i naciśnij →

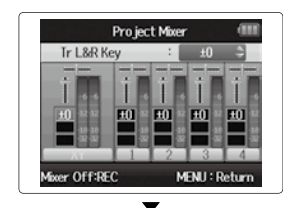

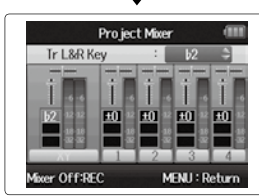

#### WYJAŚNIENIE

Można ustawiać wartości od 6 do #6.

Odtwarzanie odbywa się ze zmienioną wysokością dźwięku.

#### WSKAZÓWKA

Ustawienie zmiany wysokości dźwięku zapisywane jest indywidualnie dla każdego projektu.

45

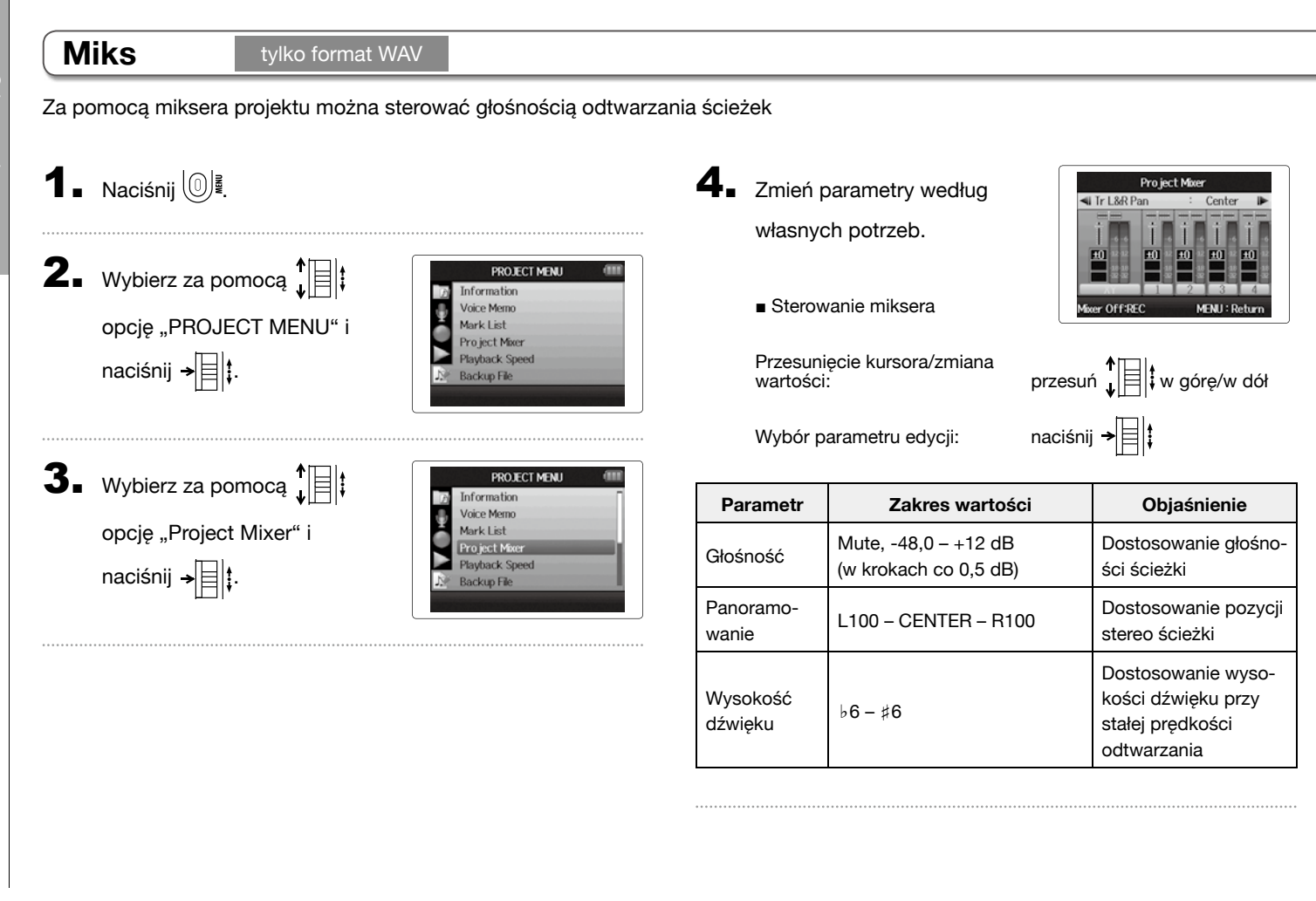

Miks

# 5. Naciśnij 💽, aby utworzyć

projekt z neutralnymi usta-

#### wieniami miksera

Naciśnij ten przycisk, aby włączyć lub wyłączyć indywidualne ustawienia miksera.

#### WYJAŚNIENIE

- Ustawienia miksera dla projektów są zapisywane oddzielnie i zostają zastosowane podczas odtwarzania.
- Podczas odsłuchiwania kanałów wejściowych można dostosować głośność za pomocą opcji miksera odsłuchu (→ s. 80).

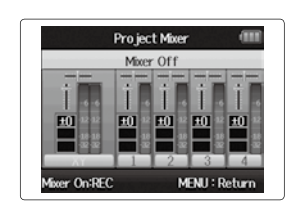

# Wyświetlanie informacji o projekcie

Można wyświetlać różne informacje o projektach.

Naciśnij

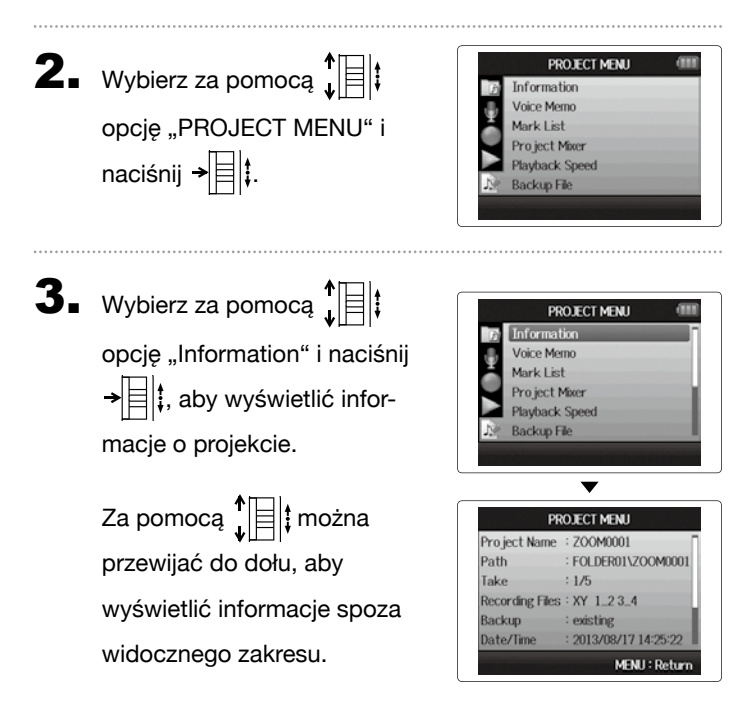

### Wyświetlanie znaczników

Można wyświetlić listę znaczników ustawionych w jednym projekcie.

1 ■ Naciśnij 0 4.

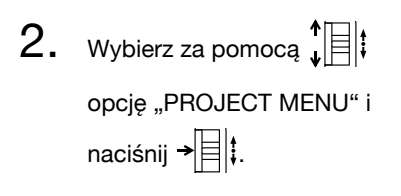

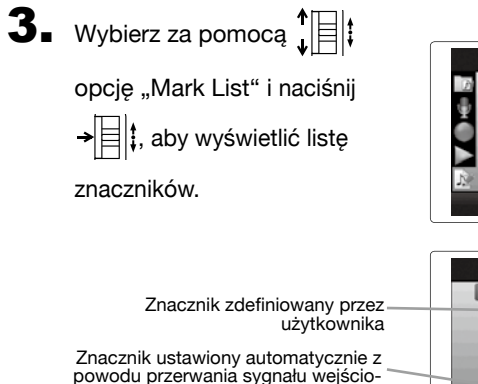

wego

| PROJECT MENU   |  |
|----------------|--|
| Information    |  |
| Voice Merno    |  |
| Mark List      |  |
| Project Mixer  |  |
| Playback Speed |  |
| Backup File    |  |

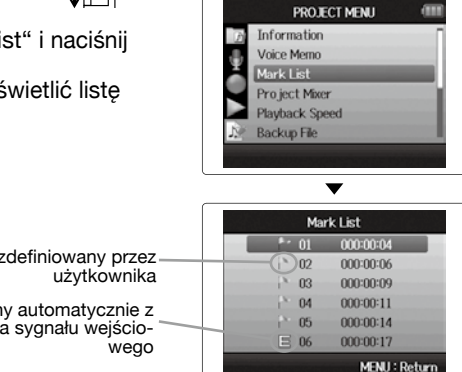

Wyświetlanie znaczników

### Edycja nazw projektu

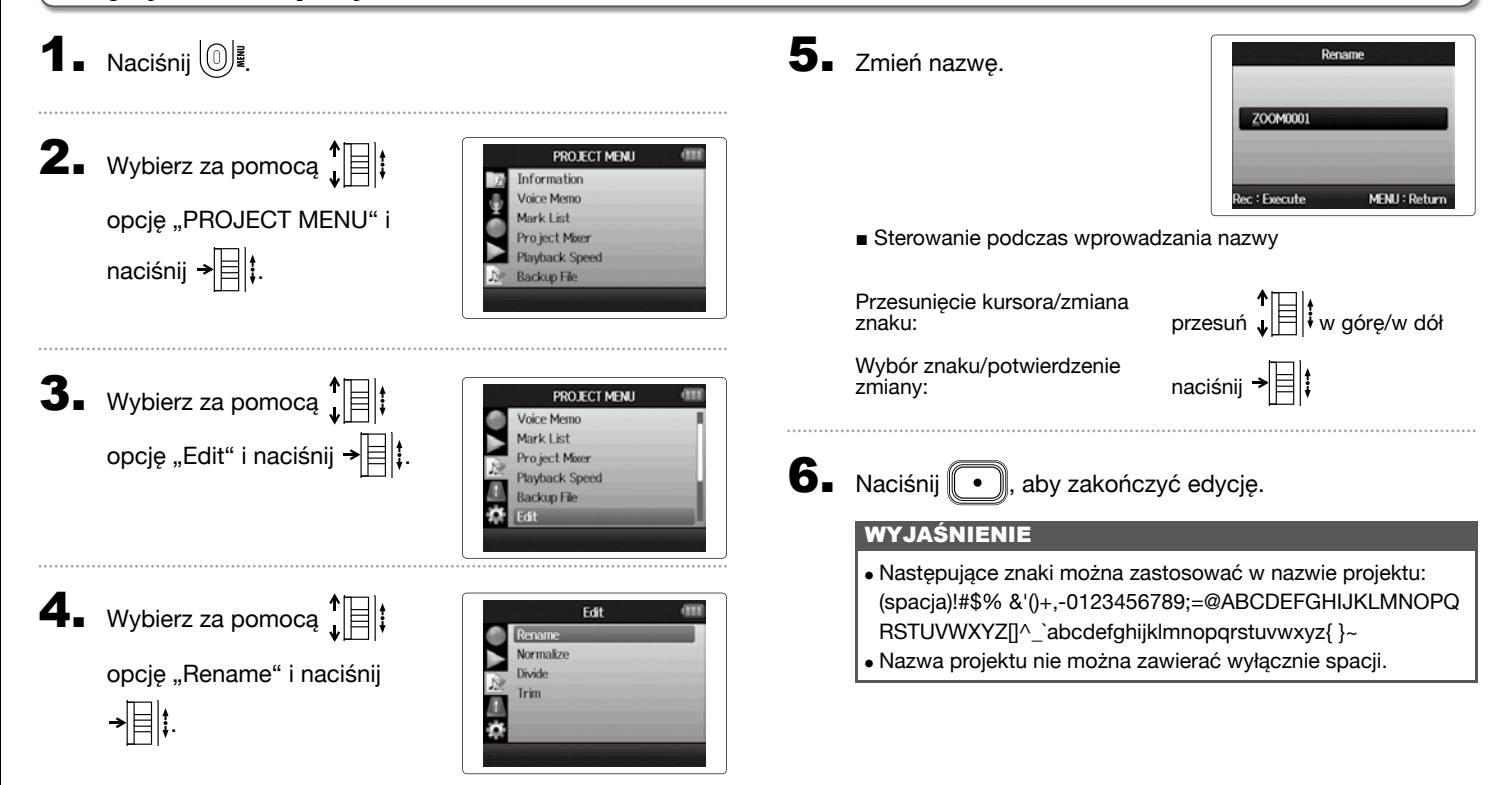

# Ręczny rejestrator dźwięku **H6**

#### Funkcja Mixdown projektu

tylko format WAV

Projekty nagrane w formacie WAV można miksować jako plik stereo (format WAV lub MP3).

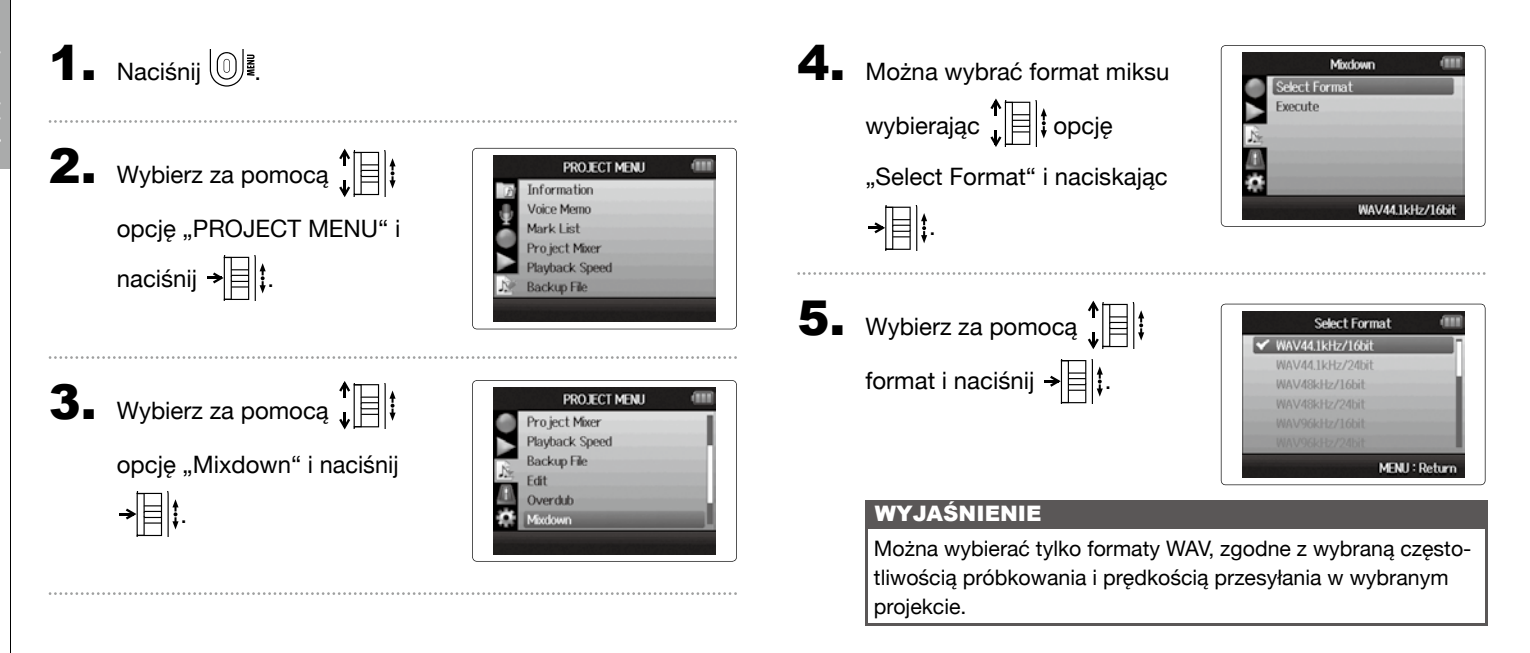

# Funkcja Mixdown projektu

6. Wybierz za pomocą ↓

śnij → 🔄 🕻, aby rozpocząć

mixdown.

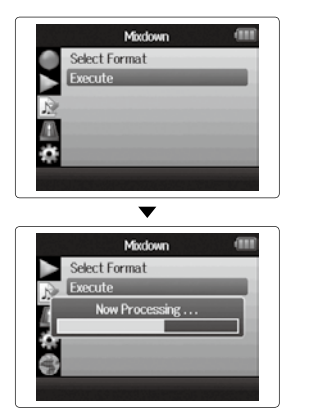

#### WYJAŚNIENIE

- Plik mixdown zostaje utworzony w tym samym folderze.
- Jeśli na karcie SD nie ma wystarczająco dużo wolnego miejsca, na rejestratorze wyświetli się ponownie ekran mixdown.
- Plik utworzony w mixdown otrzyma nazwę oryginalnego projektu, przy czym do końcówki nazwy dodane zostaną trzy cyfry: "ZOOM0001\_ST001"). Podczas tworzenia nowego mixdown tego samego projektu ostatnia cyfra zostanie zwiększona o 1.
- W mixdown na dźwięk mają wpływ ustawienia (przycisków) głośności, panoramowania i statusu ścieżki w mikserze projektu (→ s. 46) oraz prędkość odtwarzania (→ s. 41).

Normalizowanie ścieżek

#### Jeśli głośność projektu nagranego w formacie WAV jest za niska, można zwiększyć całkowita głośność pliku. 1 Naciśnij (0) . **4**. Wybierz za pomocą Edit Rename Normaliz opcje "Normalize" i naciśnij Divide Trim **2.** Wybierz za pomocą PROJECT MENU →目‡. Information nice Memo opcję "PROJECT MENU" i ro ject Mixer naciśnij → auhack Sneed Backup File **5**. Wybierz za pomocą Normalize Track L&R Track 1 ścieżkę do normalizowania Track 2 Track 3 **3.** Wybierz za pomocą PROJECT MENU Track 4 Backup L&R Voice Memo MENU: Return Mark List opcję "Edit" i naciśnij → Playback Speed WYJAŚNIENIE Backup File • Wybór ścieżki, na której nie zostaną zapisane żadne pliki, nie jest możliwy. • Po wybraniu opcji "All" nastąpi normalizacja wszystkich ścieżek zawierających pliki.

tylko format WAV

# Normalizowanie ścieżek

6. Wybierz za pomocą ↓ ↓
opcję "Yes" i naciśnij → ↓ ↓
aby rozpocząć normalizację.

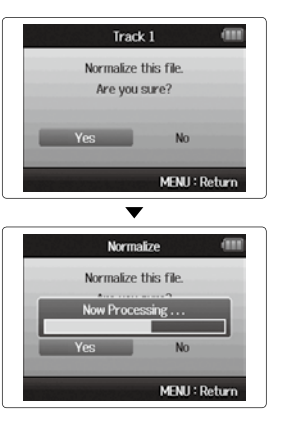

#### WYJAŚNIENIE

W wyniku normalizacji poziom w całym pliku zostaje równomiernie zwiększony, aż maksymalny wyniesie 0 dB.

### Dzielenie projektów

Projekt można w dowolnym miejscu podzielić na dwa nowe projekty.

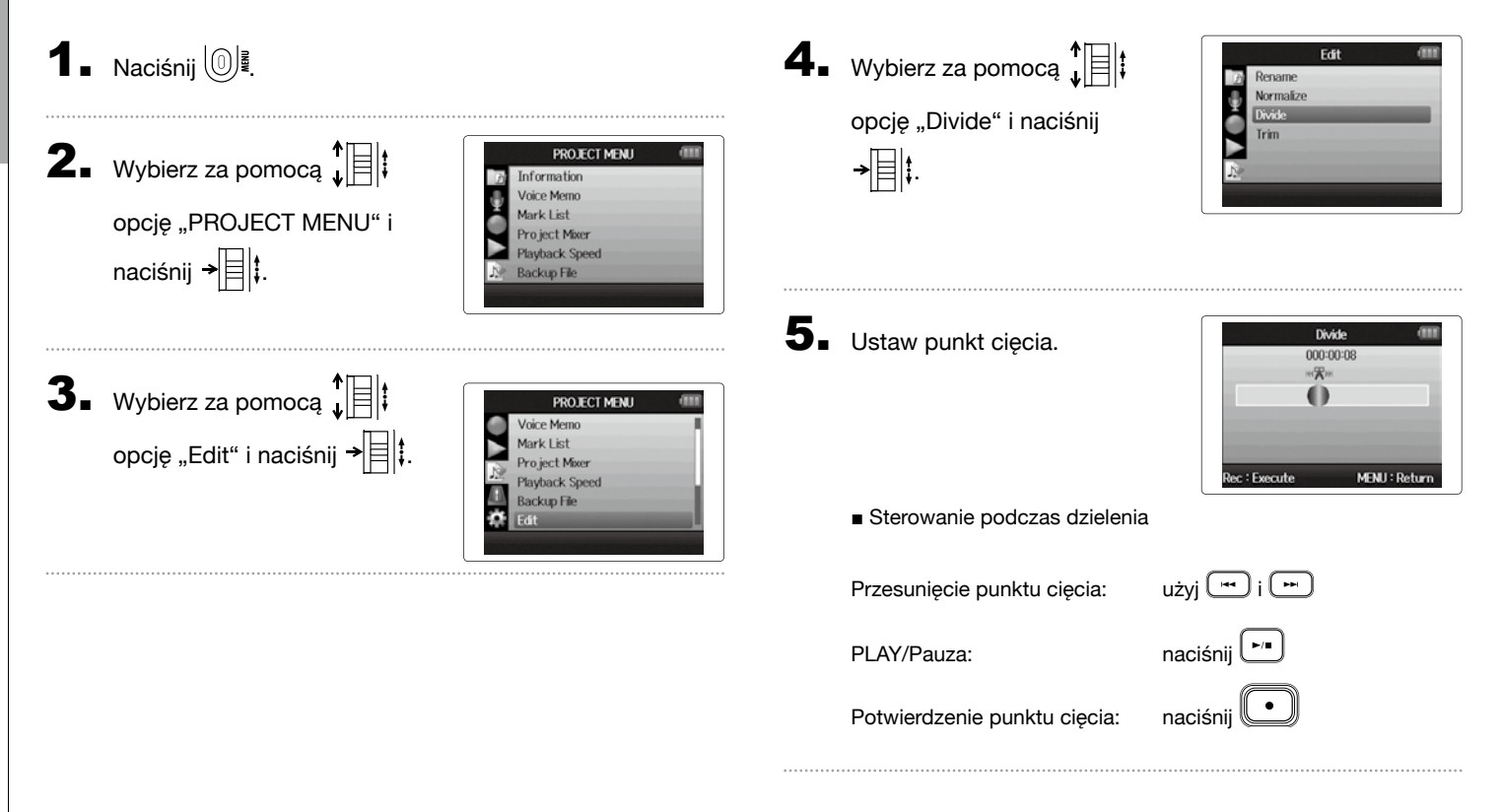

# Dzielenie projektów

6. Wybierz za pomocą ↓ ↓ ↓ opcję "Yes" i naciśnij → ↓ ↓.

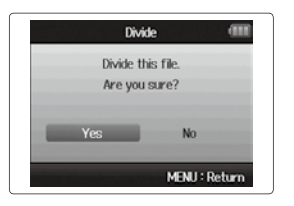

#### WYJAŚNIENIE

- Po podzieleniu obszar przed punktem cięcia otrzymuje taką samą nazwę jak oryginalny projekt oraz literę "A" na końcu. Nazwa obszaru za punktem cięcia kończy się odpowiednio na "B".
- Po utworzeniu kolejnych nagrań i kilku klipów podzielony zostanie tylko aktualny klip. Wszystkie pozostałe klipy zostaną zapisane z oryginalnym projektem.
- Oryginalny klip zostanie usunięty.

# Przycinanie fragmentów na początku i na końcu projektu

Niepotrzebne fragmenty nagranych projektów na początku lub końcu można usunąć (przyciąć). W tym celu należy ustalić punkt początkowy i końcowy obszaru, który ma zostać zachowany.

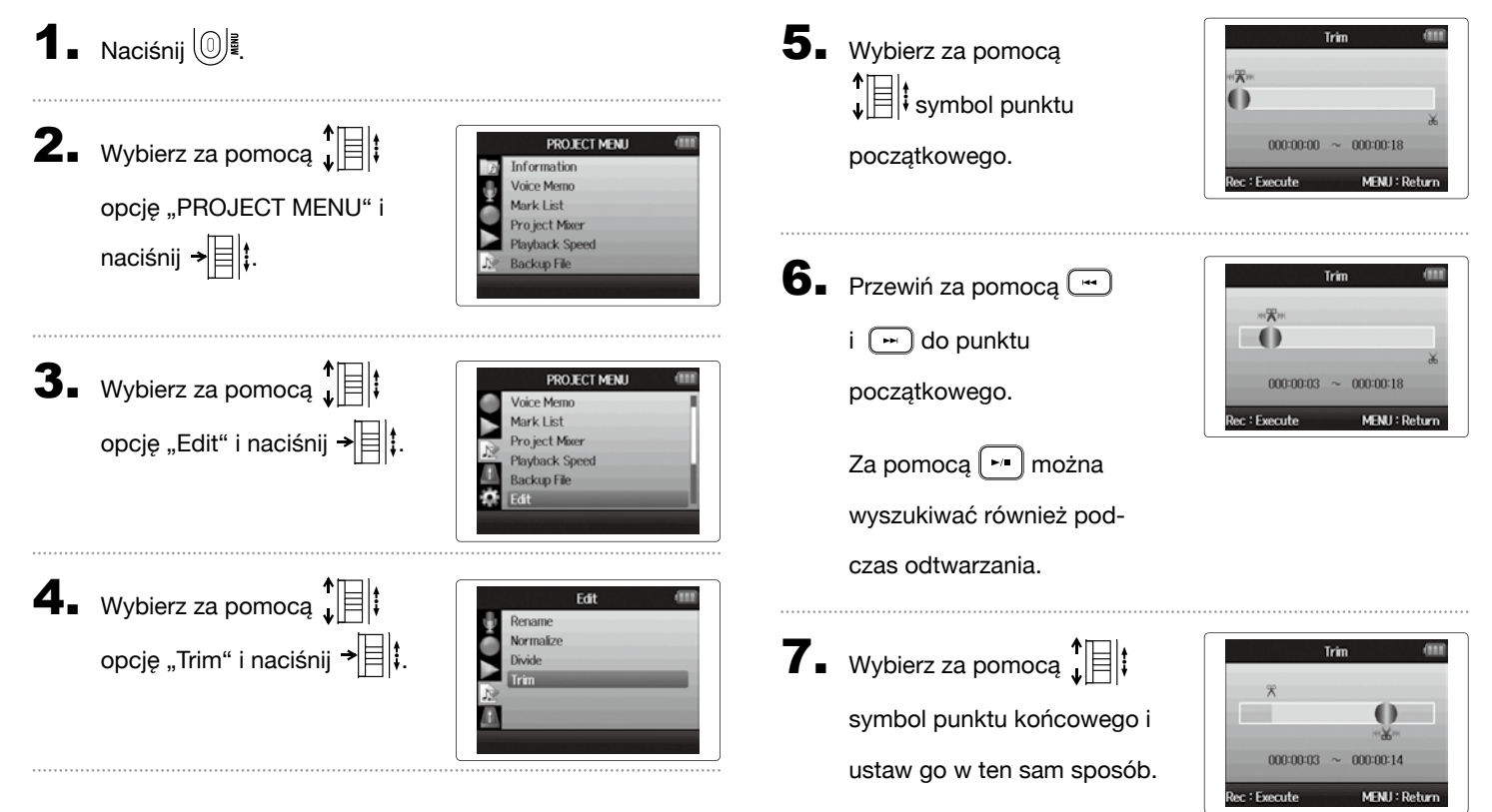

# **8.** Naciśnij 💽.

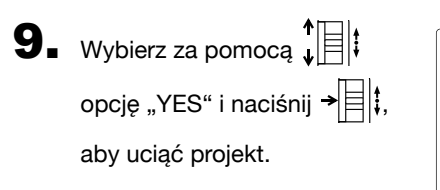

| Trin     | n (11    |
|----------|----------|
| Trim thi | is file. |
| Are you  | sure?    |
|          |          |
| Yes      | No       |

#### WYJAŚNIENIE

Jeśli utworzono kolejne nagrania i projekt zawiera kilka klipów, wycięty zostanie tylko aktualny klip.

# Usuwanie jedynego projektu

W razie potrzeby można usunąć niepotrzebne projekty.

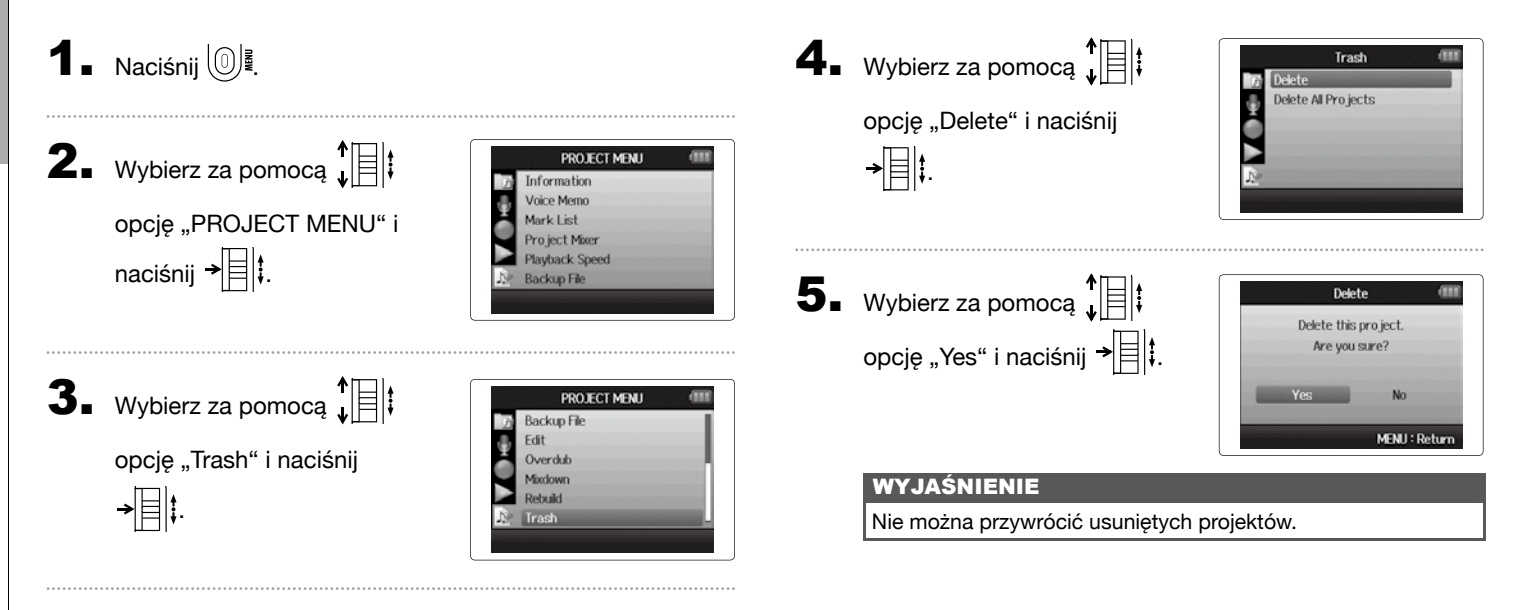

# Usuwanie wszystkich projektów w jednym folderze

Można za jednym razem usunąć wszystkie projekty z jednego folderu.

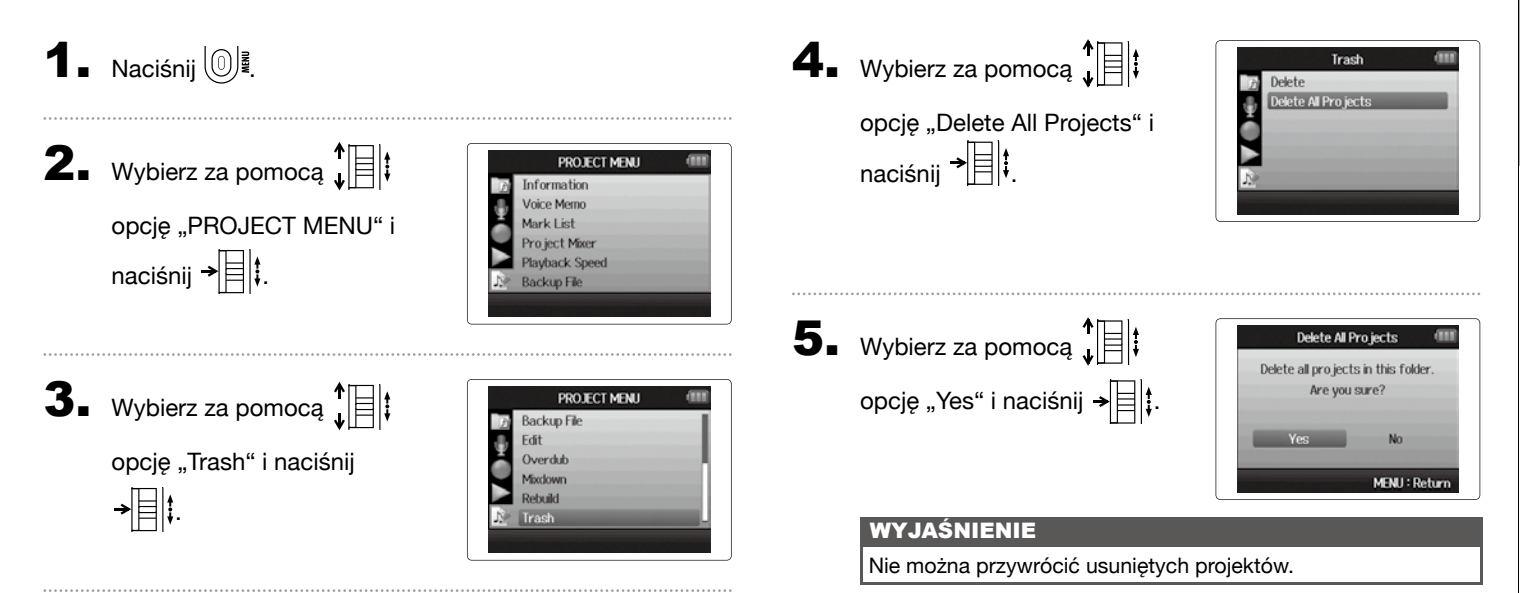

# Odtwarzanie projektu

Jeśli w projekcie brakuje potrzebnych plików lub są one uszkodzone, można spróbować je odtworzyć.

1 Naciśnij (0) . **2.** Wybierz za pomocą PROJECT MENU Information loice Memo opcję "PROJECT MENU" i Aark Liet ro ject Mixer naciśnij → 🗐 🖡 Plauhack Sneed Backup File **3.** Wybierz za pomocą PROJECT MENU Playback Speed Backup File opcję "Rebuild" i naciśnij Edit Overdub →目‡ Mixrlown Rebuild

**4.** Wybierz za pomocą ↓ ↓ ↓ opcję "Yes" i naciśnij → ↓ ↓, aby przywrócić projekt.

#### WSKAZÓWKA

Projekt nie zostanie odtworzony, jeśli podczas nagrywania na przykład odłączony zostanie przez przypadek zasilacz lub na komputerze usunięty zostanie plik ustawień istotny dla projektu. W takim przypadku istnieje możliwość naprawienia błędu przez przywrócenie projektu.

Rebuild Rebuild this pro ject.

Are you sure?

No

MENU : Return

# Wyświetlanie/edytowanie projektó

Nagrywanie notatki głosowej w projekcie

# Nagrywanie notatki głosowej w projekcie

Do projektu można dodać notatkę głosową.

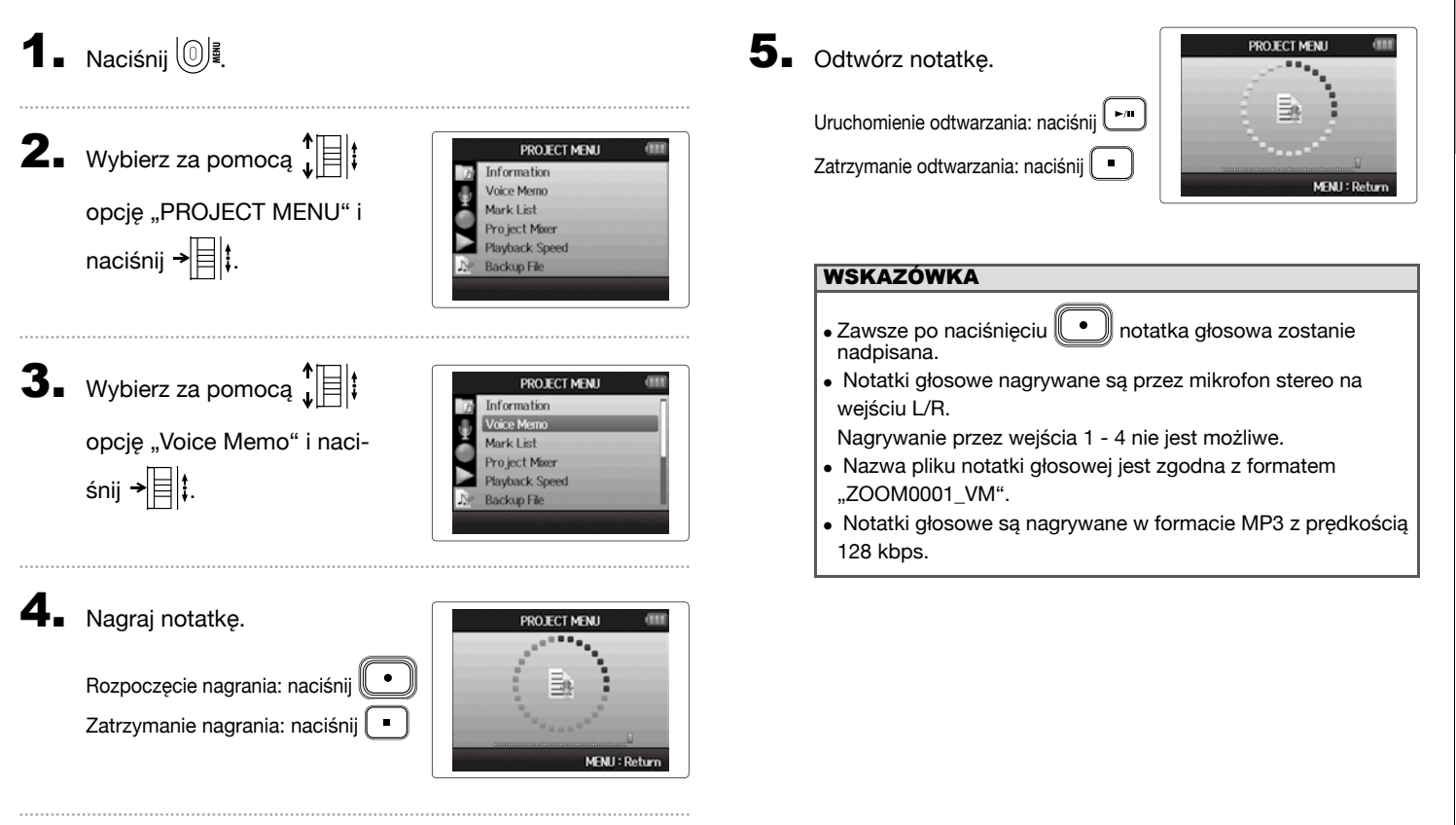

#### Odtwarzanie plików zapasowych tylko format WAV

Po utworzeniu kopii zapasowej nagrania można odtworzyć ten plik zapasowy zamiast normalnego pliku.

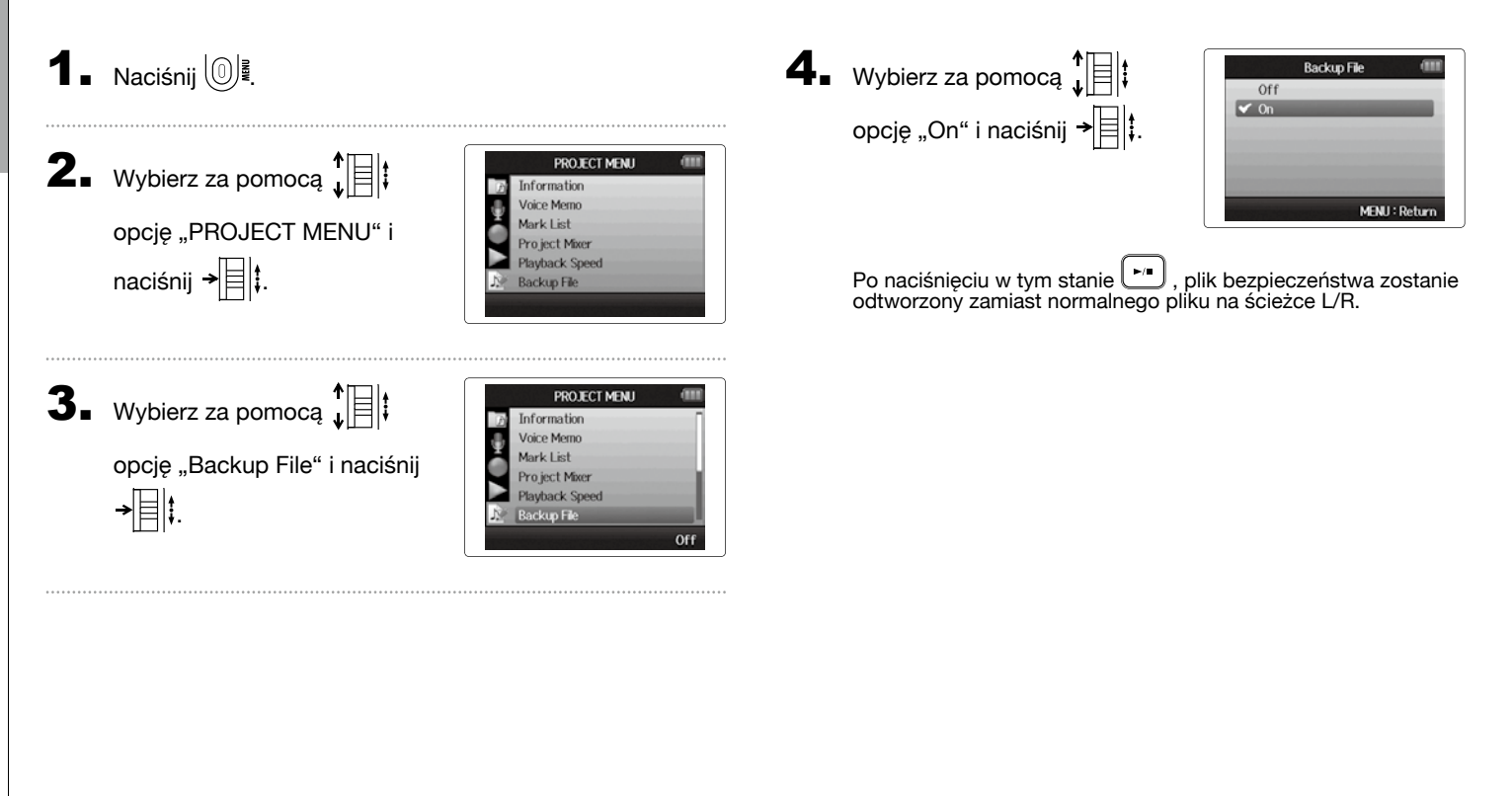

# Ręczny rejestrator dźwięku **H6**

# Wymiana danych z komputerami (czytnik kart)

Po podłączeniu do komputera można uzyskać dostęp do danych na karcie SD i je skopiować.

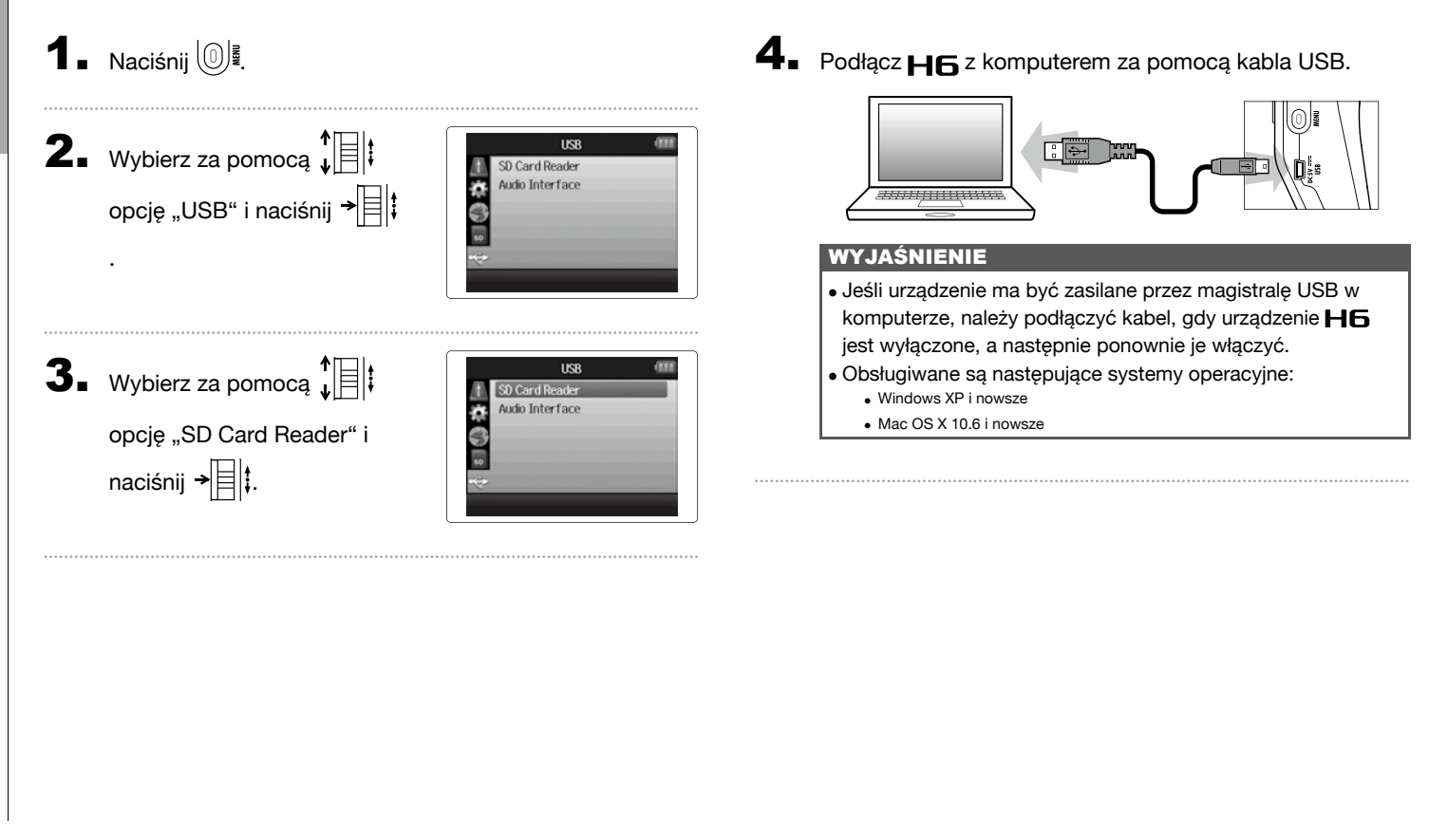

Wymiana danych z komputerami (czytnik kart)

5. Podczas rozłączania połączenia postępuj zgodnie z

instrukcją obsługi komputera.

Windows:

W opcji "Bezpieczne usuwanie sprzętu" wybierz H6.

Macintosh:

Przeciągnij symbol **H6** do kosza.

#### WYJAŚNIENIE

• Przed wyciągnięciem kabla USB należy zawsze postępować tak jak opisano powyżej.

6. Wyciągnij kabel z komputera i H6 oraz naciśnij 🔘

# Zastosowanie jako interfejs audio

Sygnały występujące na H6 można przekazywać bezpośrednio do komputera lub iPada, a sygnały z tego urządzenia wysyłać przez H6.

1 Naciśnij 🔘 🖉.

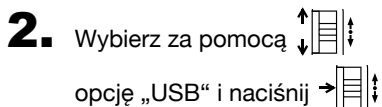

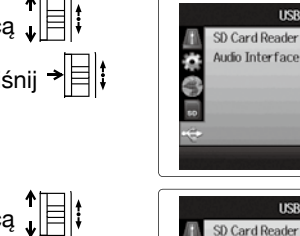

Wybierz za pomocą ↓
opcję "Audio-Interface" i naciśnij →

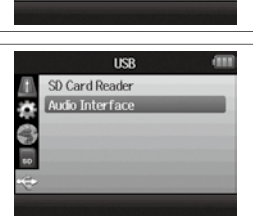

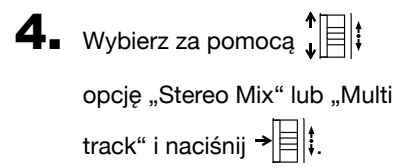

|      | Audio Interface | (11) |
|------|-----------------|------|
| 1 St | ereo Mix        |      |
| Mu   | lti Track       |      |
| 2    |                 |      |
|      |                 |      |
| ***  |                 |      |
| ~    |                 | _    |

#### WYJAŚNIENIE

- W położeniu "Stereo Mix" urządzenie pracuje jako interfejs między wejściami a wyjściami, a w położeniu "Multi Track" z sześcioma wejściami i dwoma wyjściami.
- Podczas pracy z iPadem należy stosować tryb Stereo Mix. Tryb Multi Track nie jest dostępny.
- W trybie Stereo Mix wszystkie wejścia ścieżek są miksowane w mikserze rejestratora (→ s. 72).
- W systemie Windows potrzebny jest sterownik do trybu Multi-Track. Sterownik ten można pobrać ze strony internetowej ZOOM (www.zoom.co.jp).

# **5.** Wybierz za pomocą

opcję "PC/Mac", "PC/MAC using battery power" lub "iPad using battery power" i naciśnij →

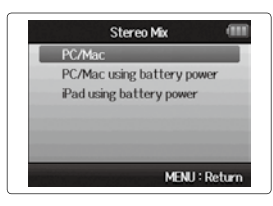

#### WSKAZÓWKA

- Jeśli ma zostać przekazane napięcie fantomowe, mimo że moc w magistrali USB komputera nie jest wystarczająca, należy wybrać opcję "PC/Mac using battery power".
- W położeniu "iPad using battery power" wykorzystywane są baterie w rejestratorze

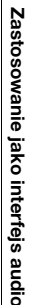

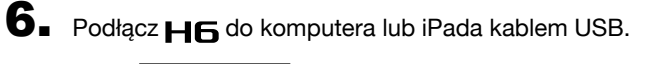

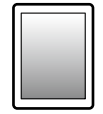

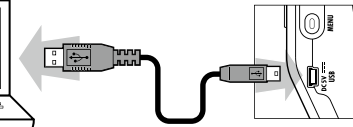

#### WYJAŚNIENIE

Do podłączenia do iPada potrzebny jest zestaw połączeniowy do iPada z kamerą.

#### WSKAZÓWKA

Patrz "Ustawienia do pracy jako interfejs audio" ( $\rightarrow$  s. 70).

**7** ■ Naciśnij 🔘<sup>I</sup>, aby rozłączyć

połączenie.

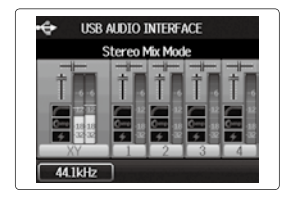

8. Wybierz za pomocą ↓ ↓ ↓ opcję "EXIT" i naciśnij → ↓ ↓

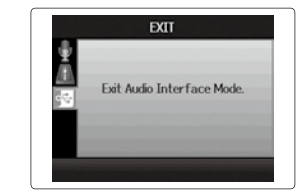

9. Wybierz za pomocą ↓
i opcję "Yes" i naciśnij →

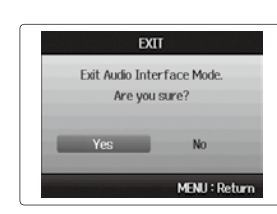

**10.** Wyciągnij kabel z komputera lub iPada oraz z H6 i naciśnij

# Ustawienia przy wykorzystaniu jako interfejs audio

Jeśli urządzenie **H6** jest wykorzystywane jako interfejs audio, można wykonać następujące ustawienia. Szczegóły podane są w poszczególnych rozdziałach.

#### Dostosowywanie ustawień Direct Monitoring

Sygnały audio na urządzeniu **H6** można odtwarzać bezpośrednio przed przekazaniem ich do podłączonego komputera lub iPada. W ten sposób sygnał wejściowy można odsłuchać bez latencji.

| Ustawienia | Low Cut Filter (filtr górnoprzepustowy, $\rightarrow$ s. 78)    |
|------------|-----------------------------------------------------------------|
| wejść      | Kompresor/Limiter ( $\rightarrow$ s. 79)                        |
|            | Direct Monitoring ( $\rightarrow$ s. 70)                        |
|            | MS-RAW Monitoring ( $\rightarrow$ s. 82)                        |
|            | Phantom (napięcie fantomowe, $\rightarrow$ s. 87)               |
|            | Plug-In-Power ( $\rightarrow$ s. 88)                            |
|            | Funkcja Loop-Back ( $\rightarrow$ s. 71)                        |
|            | Mikser ( $\rightarrow$ s. 72)                                   |
|            | VU-Meter (wirtualny wskaźnik wysterowania, $\rightarrow$ s. 89) |
| Narzędzie  | Tuner (→ s. 74)                                                 |

Wybierz za pomocą ↓
i opcję "Direct Monitor" i naciśnij →

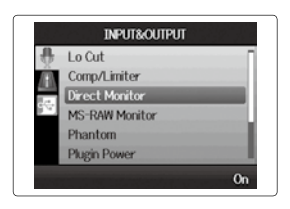

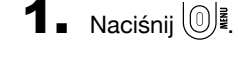

| 2. | Wybierz za pomocą 🕻 📗 🗄 |  |
|----|-------------------------|--|
|    | opcję "INPUT&OUTPUT" i  |  |
|    | naciśnij → 🗐 🕻.         |  |

| INPUT&OUTPUT |                |  |
|--------------|----------------|--|
| 8            | Lo Cut         |  |
| <u>AB</u>    | Comp/Limiter   |  |
| 1            | Direct Monitor |  |
| 14           | MS-RAW Monitor |  |
|              | Phantom        |  |
|              | Plugin Power   |  |
|              |                |  |
|              |                |  |

**4**. Wybierz za pomocą

opcję "On" i naciśnij →

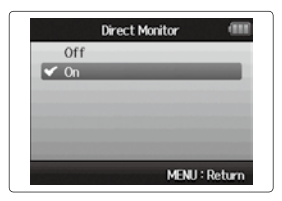

#### Stosowanie funkcji Loop-Back (w trybie Stereo Mix)

W trybie Stereo Mix można miksować sygnał z komputera lub iPada w **HG** oraz ponownie przekazywać do komputera lub iPada (Loop Back). Za pomocą tej funkcji można na przykład miksować komentarze z muzyką w tle z komputera, a następnie nagrywać ten miks ponownie na komputerze przy użyciu odpowiedniego oprogramowania lub transmitować go przez Internet.

# **1** ■ Naciśnij 🔘 📲.

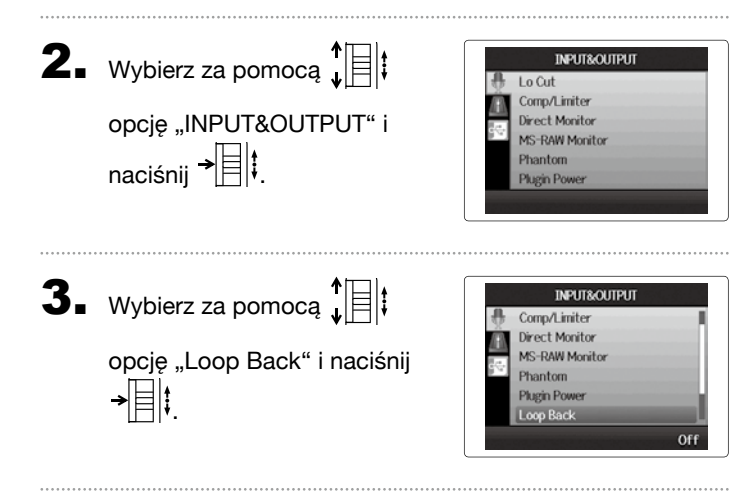

**4** Wybierz za pomocą ↓

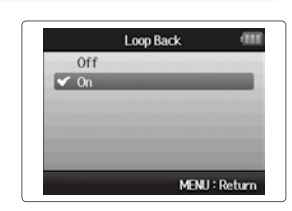

# Ustawienia przy wykorzystaniu jako interfejs audio (cd.)

#### Miksowanie wejść

Można ustawić proporcję miksowania wejść. Miks ten jest później przekazywany do komputera lub iPada. Jeśli tryb Stereo Mix jest aktywny, przekazany zostanie odpowiedni miks stereo.

# **1** Naciśnij 🔘 📲.

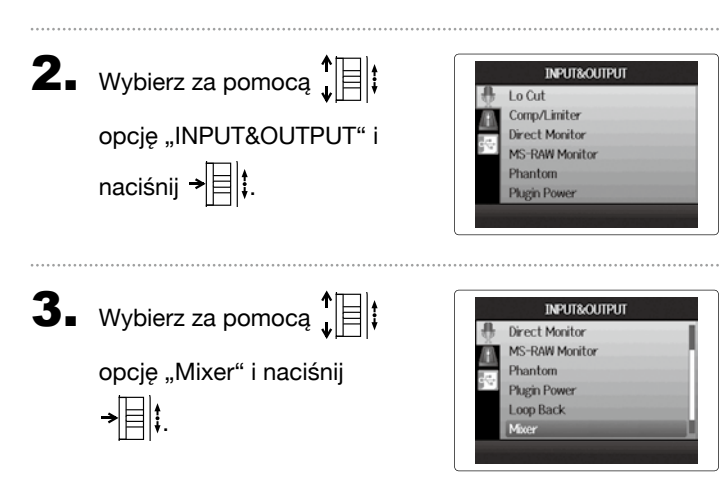

# Zmień ustawienia parame-

trów w razie potrzeby.

Sterowanie miksera

Przesunięcie kursora/zmiana wartości:

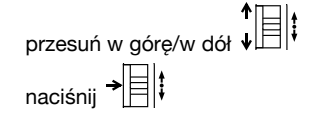

Wybór parametru do edycji:

5. Naciśnij 💽, aby utworzyć

projekt z neutralnymi usta-

wieniami miksera

Naciśnij ten przycisk, aby włączyć lub wyłączyć indywidualne ustawienia miksera.

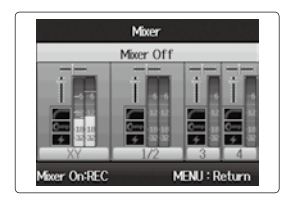

#### WSKAZÓWKA

Ustawienia miksowania stosuje się w obydwu trybach Stereo Mix i Multi Track identycznie.

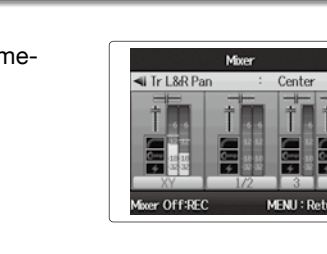
## Ręczny rejestrator dźwięku **H6**

#### **Stosowanie tunera**

Sygnał wejściowy można wykorzystać do strojenia instrumentu.

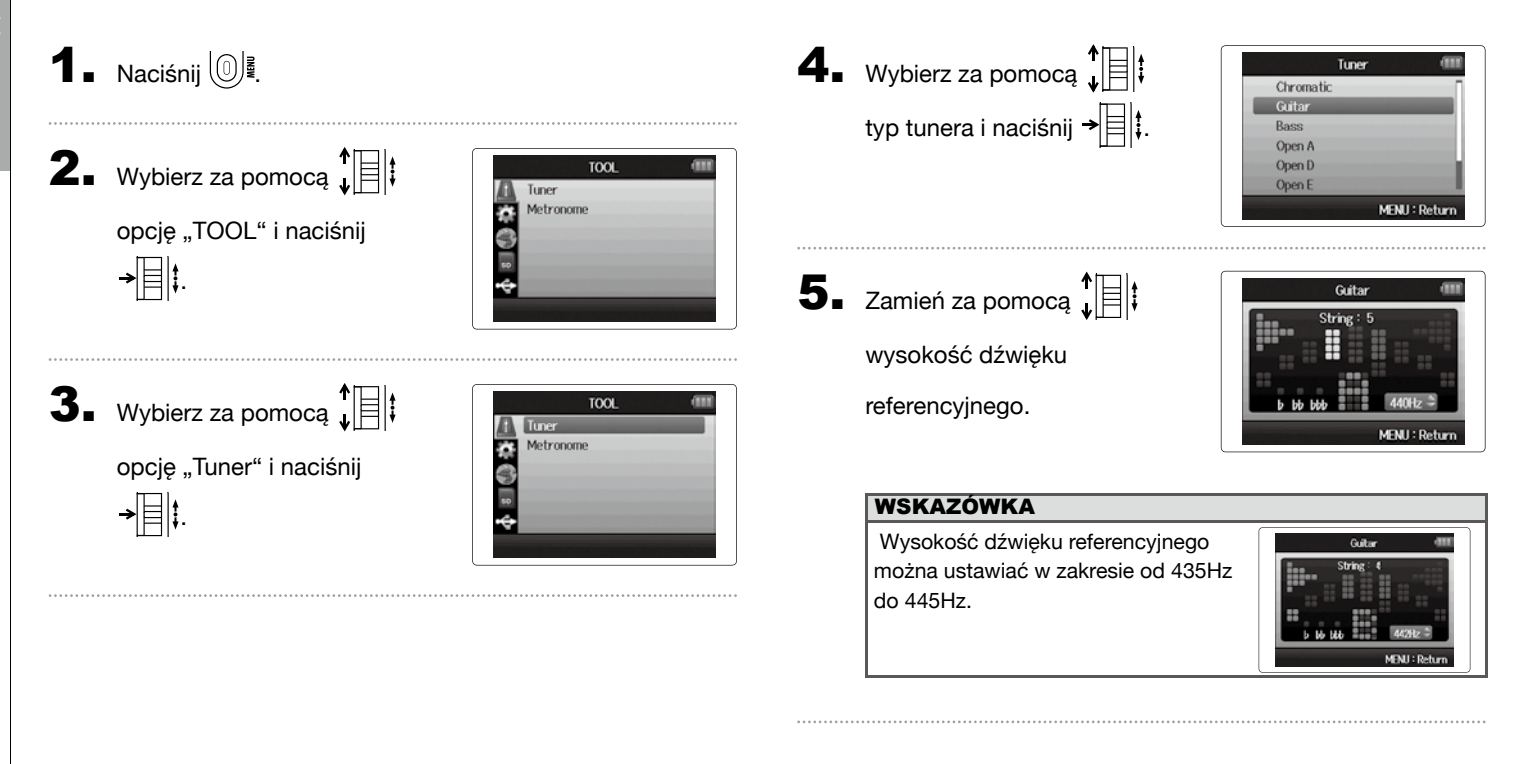

Stosowanie tunera

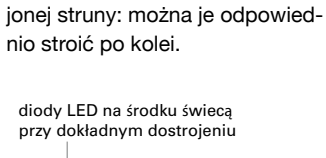

Rozpoznany zostanie numer stro-

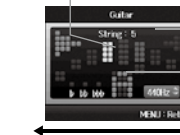

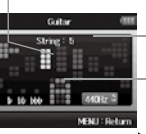

Gitara/gitara basowa

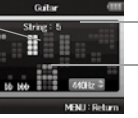

| NO 64012      |  |
|---------------|--|
| MENU : Return |  |

rozpoznana struna

wysokość dźwieku

za niski za wysoki za niski

| Tiro tupora | Numer struny/numer nuty |    |    |   |   |   |   |
|-------------|-------------------------|----|----|---|---|---|---|
| iyp tullela | 1                       | 2  | 3  | 4 | 5 | 6 | 7 |
| Guitar      | Е                       | В  | G  | D | А | Е | В |
| Bass        | G                       | D  | А  | Е | В |   |   |
| Open A      | Е                       | C# | А  | Е | А | Е |   |
| Open D      | D                       | А  | F# | D | А | D |   |
| Open E      | E                       | В  | G# | Е | В | Е |   |
| Open G      | D                       | В  | G  | D | G | D |   |
| DADGAD      | D                       | А  | G  | D | А | D |   |

6. We wszystkich typach tunera poza trybem chromatycz-

nym można zmieniać wysokość dźwieku za pomoca

i 😐 (Drop Tuning). H )

#### WSKAZÓWKA

Strojenie można zmienić maksymalnie o trzy półtony.

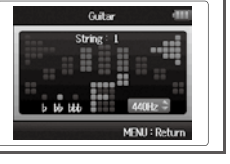

**7** Wybierz żądaną opcję za pomocą właściwego przycisku ścieżki.

## 8. Wybierz żądany typ tunera:

Chromatyczny Wejście zostanie rozpoznane automatycznie, wyświetli się nazwa kolejnej nuty oraz różnica wysokości dźwięku.

diody LED na środku świeca przy dokładnym dostrojeniu

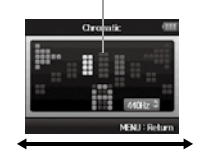

za wysoki

#### Zastosowanie metronomu

Metronom można wykorzystać jako urządzenie do odliczania przed nagraniem lub jako ścieżka synchronizująca.

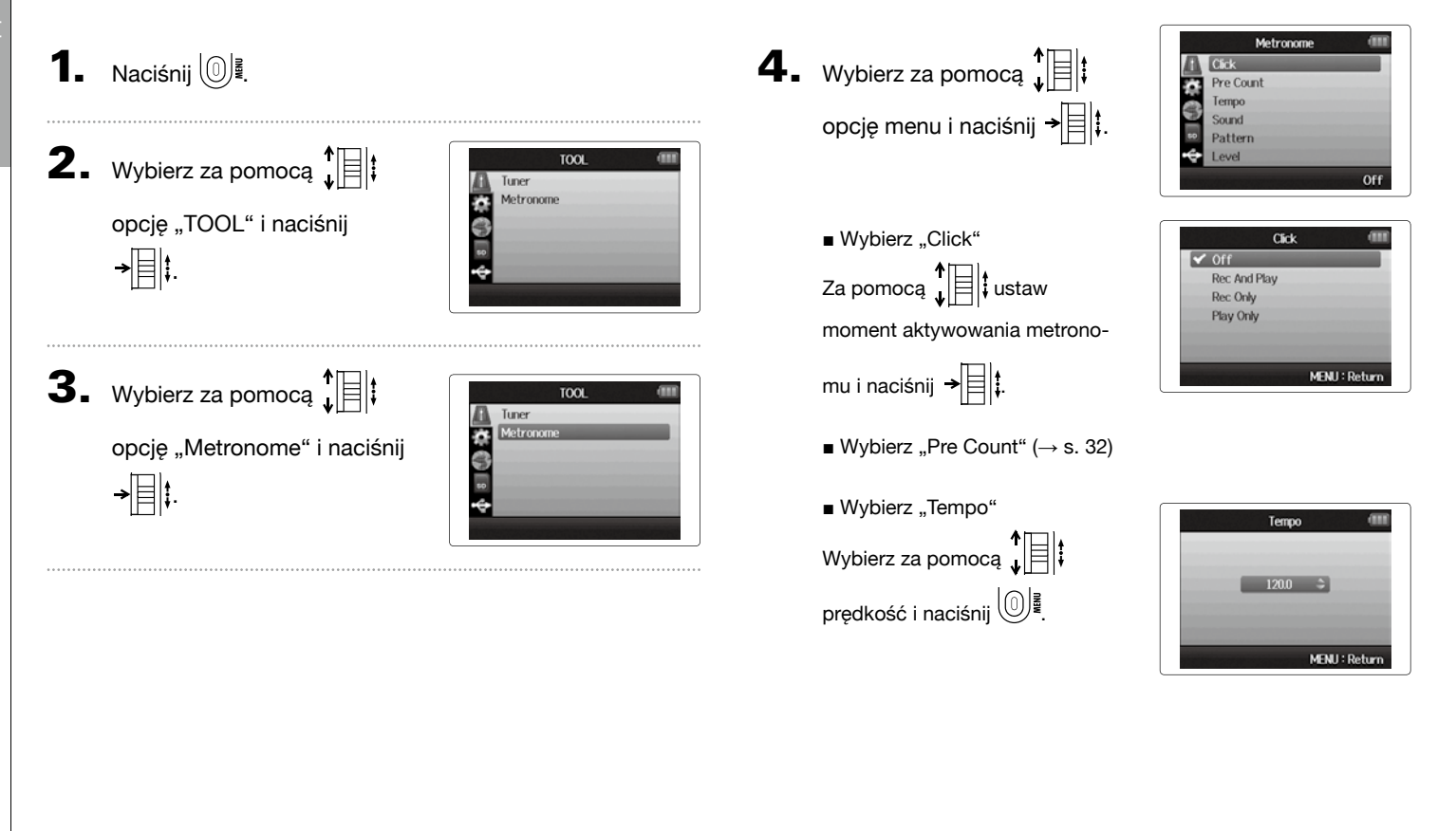

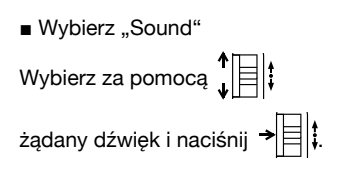

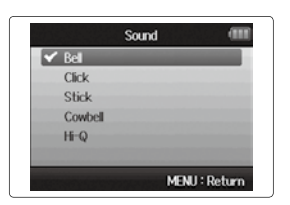

Pattern

0/4 1/4 2/4

3/4 ✓ 4/4 5/4

Wybierz "Pattern"

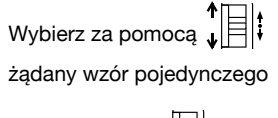

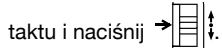

■ Wybierz "Level" Ustaw za pomocą ↓ ↓ głośność metronomu i naśnij )

|   | Level |        | (111)  |
|---|-------|--------|--------|
|   | 8     | •      |        |
| _ | -     | MENU : | Return |

MENU : Return

# Inne ustawienia

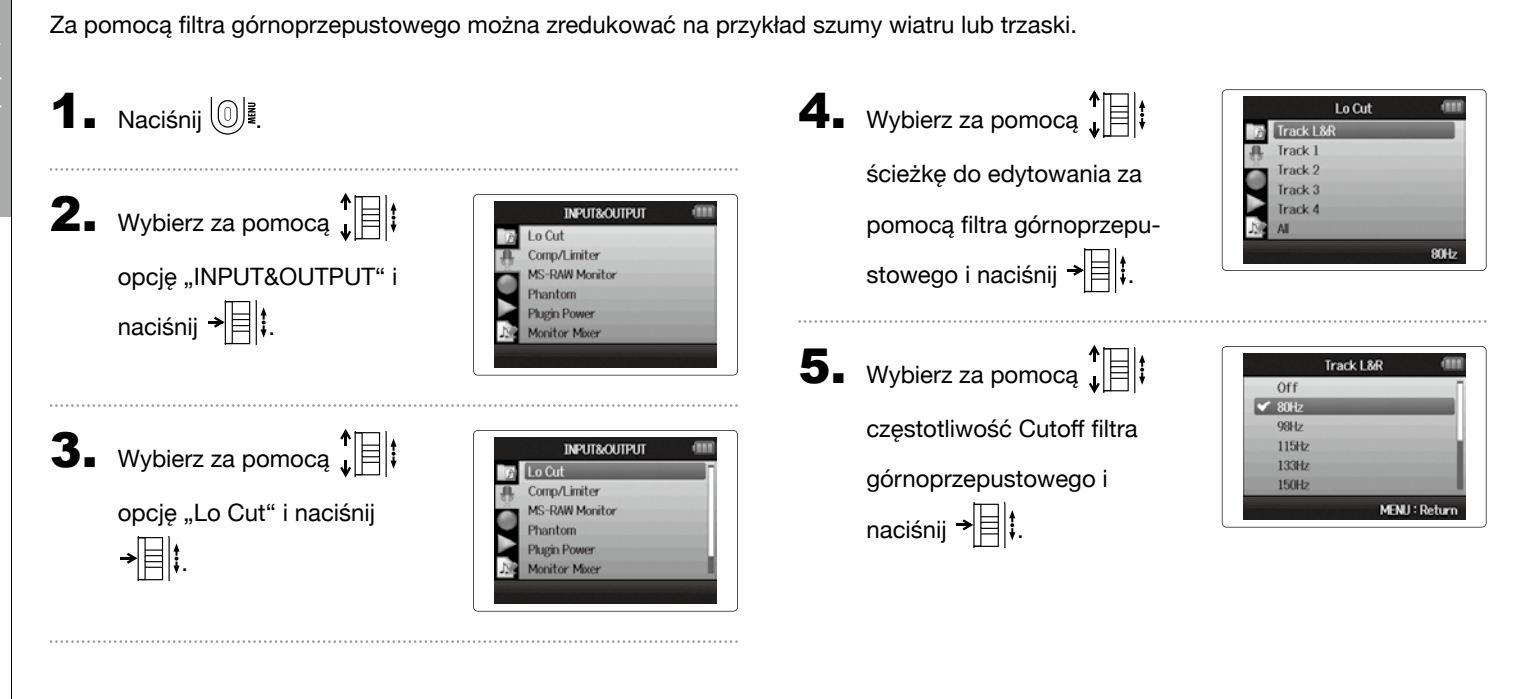

Tłumienie dźwięków towarzyszących (filtr górnoprzepustowy)

## Inne ustawien

Zastosowanie kompresora/limitera na wejściu

Za pomocą kompresora/limitera zwiększa się sygnały wejściowe o niskim poziomie i obniża szczytowe wartości sygnałów o wysokim poziomie.

| 1. | Naciśnij 🔘 💆                                                  | 5.                                                                                                |
|----|---------------------------------------------------------------|---------------------------------------------------------------------------------------------------|
| 2. | Wybierz za pomocą ↓<br>opcję "INPUT&OUTPUT" i<br>naciśnij →   | INPUT&OUTPUT                                                                                      |
| 3. | Wybierz za pomocą ↓<br>opcję "Comp/Limiter" i<br>naciśnij → ↓ | INPUT&OUTPUT                                                                                      |
| 4. | Wybierz za pomocą ↓<br>ścieżkę do edycji i naciśnij<br>→ ☐ ↓  | Comp/Liniter 4mm<br>Track L&R<br>Track 1<br>Track 2<br>Track 3<br>Track 4<br>Al<br>Compl(General) |

| Wybierz za pomocą 🗍       |  |
|---------------------------|--|
| typ kompresora/limitera i |  |
| naciśnij → 🗐 🖡            |  |

| Tra          | ck L&R |      |
|--------------|--------|------|
| Off          |        |      |
| ✓ Comp1(Gene | raD    |      |
| Comp2(Voca   | D      |      |
| Comp3@rum    | D      |      |
| Limiter1(Ger | neraD  |      |
| Limiter2(Cor | ncert) |      |
|              | MENU   | Retu |

| Ustawienie            | Objaśnienie                        |                                                          |  |
|-----------------------|------------------------------------|----------------------------------------------------------|--|
| Off                   | Kompresor/limiter jest nieaktywny. |                                                          |  |
| Comp1<br>(General)    | Kompresor standardowy              | Kompresory<br>redukują głośne                            |  |
| Comp2<br>(Vocal)      | Kompresor głosu woka-<br>listy     | poziomy i pod-<br>wyższają ciche<br>poziomy.             |  |
| Comp3<br>(Drum)       | Kompresor bębnów i<br>perkusji     | J.                                                       |  |
| Limiter1<br>(General) | Standardowy limiter                | Limiter ograni-<br>cza poziom, jeśli                     |  |
| Limiter2<br>(Concert) | Limiter do wydarzeń na<br>żywo     | sygnał wejściowy<br>przekroczy zdefi-<br>niowana wartość |  |
| Limiter3<br>(Studio)  | Limiter do<br>nagrań studyjnych    | poziomu.                                                 |  |

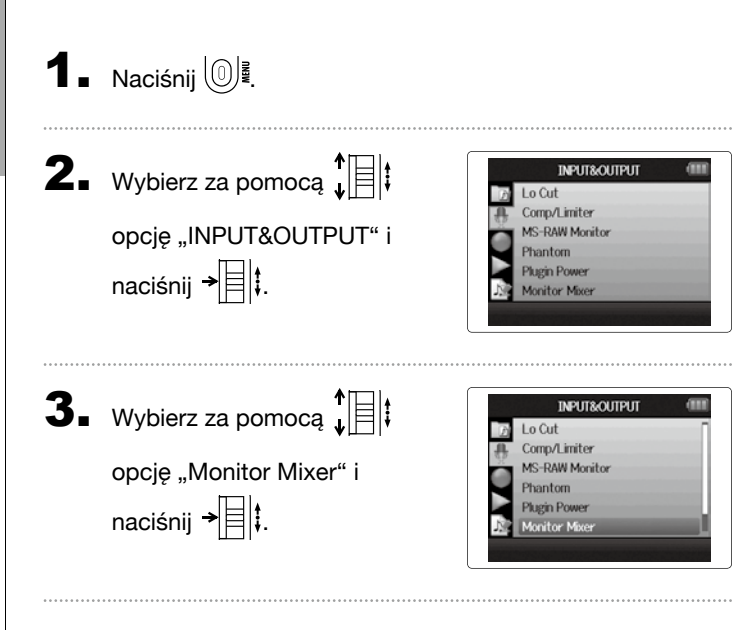

Dostosowywanie miksu odsłuchu dla sygnału wejściowego

Głośność i pozycie panoramowania każdego sygnału wejściowego można indywidualnie ustawić w opcji Monitor-Mix.

- **4** Zmień parametry według
  - własnych potrzeb.

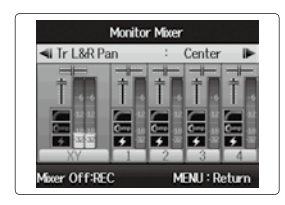

- Sterowanie miksera
- Przesunięcie kursora/zmiana wartości:

Wybór parametru do edycji:

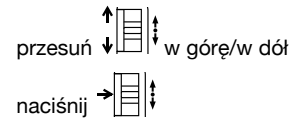

| Parametr           | Zakres wartości                        | Objaśnienie                            |
|--------------------|----------------------------------------|----------------------------------------|
| Głośność           | Mute, -48,0 – +12 dB<br>(krok: 0,5 dB) | Dostosowanie gło-<br>śności ścieżki    |
| Panoramo-<br>wanie | L100 – CENTER –<br>R100                | Dostosowanie pozycji<br>stereo ścieżki |

#### WYJAŚNIENIE

- Ustawienia głośności i panoramowania dotyczą tylko sygnału odsłuchu Nie mają one wpływu na nagrane dane.
- Aby podczas odtwarzania odsłuchać proporcje głośności, należy zastosować mikser projektu (-> s. 46).

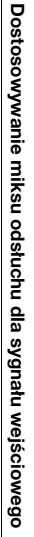

5. Naciśnij •, aby utworzyć

projekt z neutralnymi usta-

wieniami miksera

Naciśnij ten przycisk, aby włączyć lub wyłączyć indywidualne ustawienia miksera .

#### WYJAŚNIENIE

Te ustawienia miksowania są zapisywane oddzielnie w każdym nagranym projekcie. Ustawienia miksowania można wykorzystać do odtwarzania ( $\rightarrow$  s. 46).

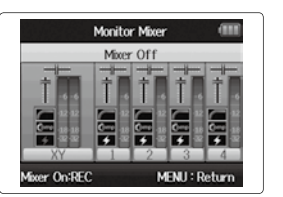

## Odsłuchiwanie sygnałów MS-RAW (tylko tryb MS-RAW)

Podczas nagrywania w trybie MS-RAW można odsłuchać wejście mikrofonu środkowego przez lewy kanał oraz sygnał mikrofonu bocznego przez prawy kanał.

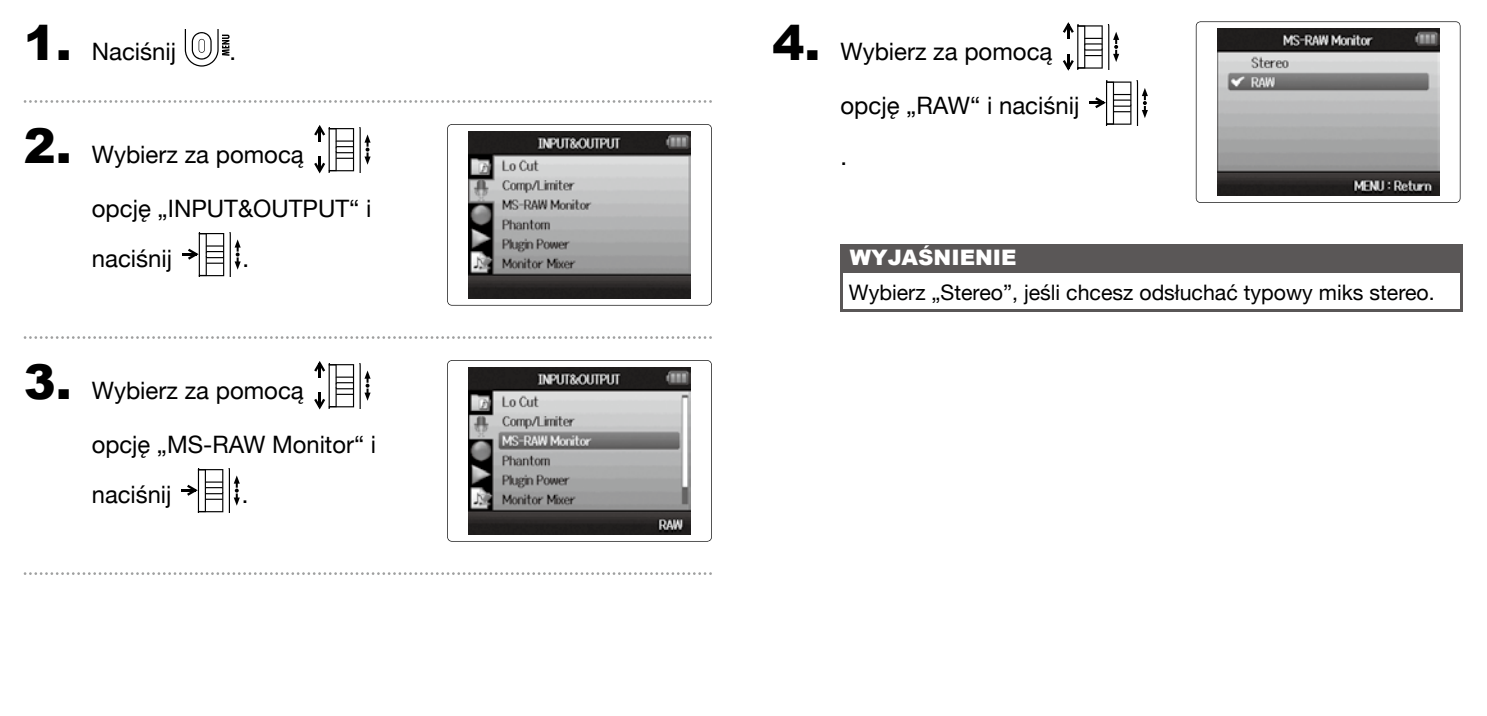

## Ustawianie formatu nagrania

Wybierz format zapewniający żądaną jakość dźwięku i rozmiar pliku.

1 Naciśnij 🔘

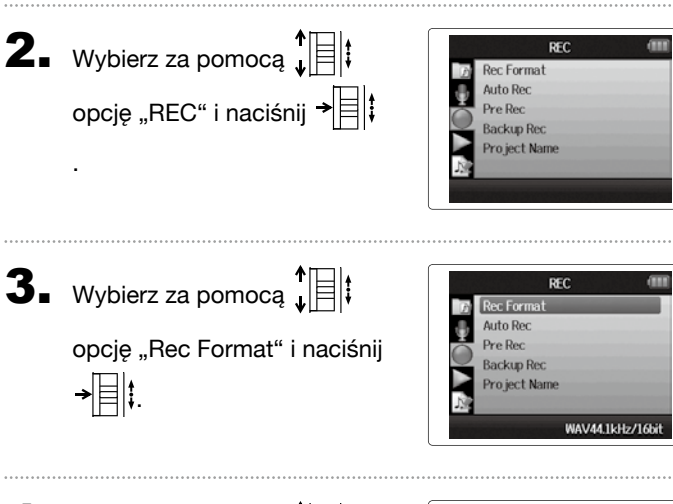

Rec Format

MENU : Return

WAV44.1kHz/24bit

WAV48kHz/16bit WAV48kHz/24bit

WAV96kHz/16bit

WAV96kHz/24bit

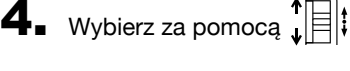

żądany format i naciśnij

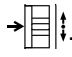

#### WYJAŚNIENIE

- Wybierz format WAV, aby nagrywać w wysokiej jakości.
- Format MP3 zmniejsza rozmiar pliku, ale jednocześnie również jakość dźwięku w wyniku kompresji. Format ten należy stosować, aby zaoszczędzić miejsce do zapisu na karcie SD lub umożliwić zapisanie większej ilości nagrań.
- Podczas nagrywania w formacie MP3 niezależnie od liczby ścieżek zawsze generowany jest pojedynczy plik stereo MP3. Za pomocą miksera odsłuchu można ustawić proporcje wszystkich ścieżek w miksie stereo (→ s. 80).

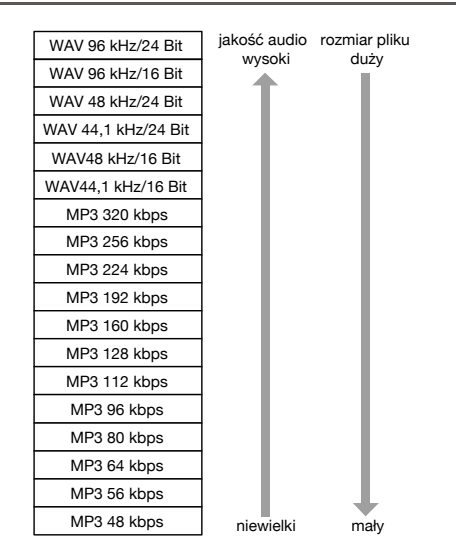

### Zmiana ustawień nagrywania automatycznego

Można ustawić poziomy wejściowe zapewniające automatycznie rozpoczęcie lub zakończenie nagrania.

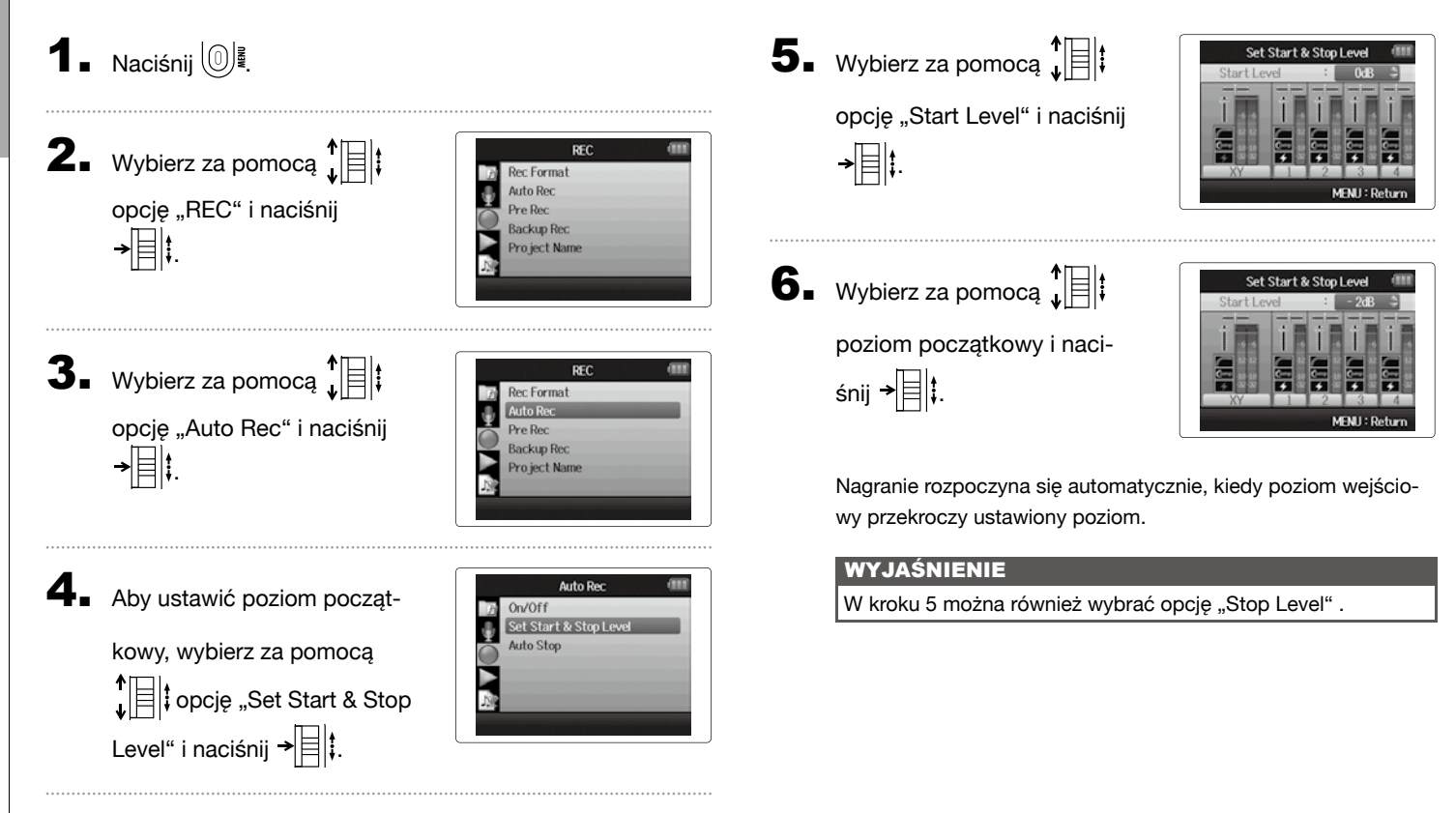

#### Aktywowanie funkcji Auto Stop

Aby ustawić czas trwania

```
funkcji Auto Stop, wybierz za
pomocą ↓ ↓ opcję "Auto
Stop" i naciśnij → ↓.
```

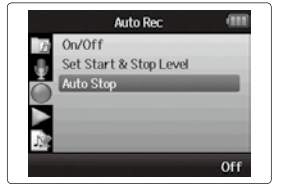

Wybierz za pomocą ↓ ↓
 czas, po którym nagranie się zakończy i naciśnij → ↓.

| Auto | Stop 💷 |
|------|--------|
| Off  |        |
| Osec |        |
| 1sec |        |
| 2sec |        |
| 3sec |        |
| 4sec |        |

 Ustaw poziom zatrzymania w ten sam sposób co poziom rozpoczęcia (→s. 84).

Jeśli poziom wejściowy będzie niższy niż ustawiona wartość poziomu, nagranie zostanie automatycznie wstrzymane po okresie ustawionym w kroku 2.

### Dostosowywanie nazw projektów

Automatyczne nazwy projektów można dostosowywać według potrzeby.

**1** Naciśnij 🔘 📲.

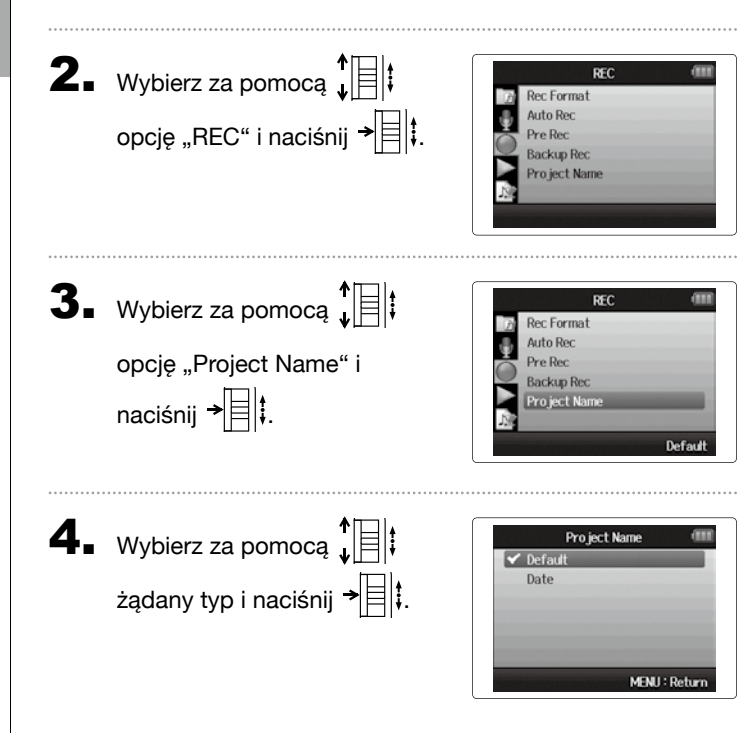

#### WYJAŚNIENIE

- Nazwy projektów tworzone są w następujących formatach:
  - Ustawienie wstępne: ZOOM0001–ZOOM9999
  - Data: YYMMDD-HHMMSS (przykład: 130331-123016)
- W formacie "Date" użyty jest czas rozpoczęcia nagrania.

## Inne ustawie

## Zmiana ustawień napięcia fantomowego

Wejścia 1 – 4 mogą przekazywać napięcie fantomowe +12V, +24V lub +48V.

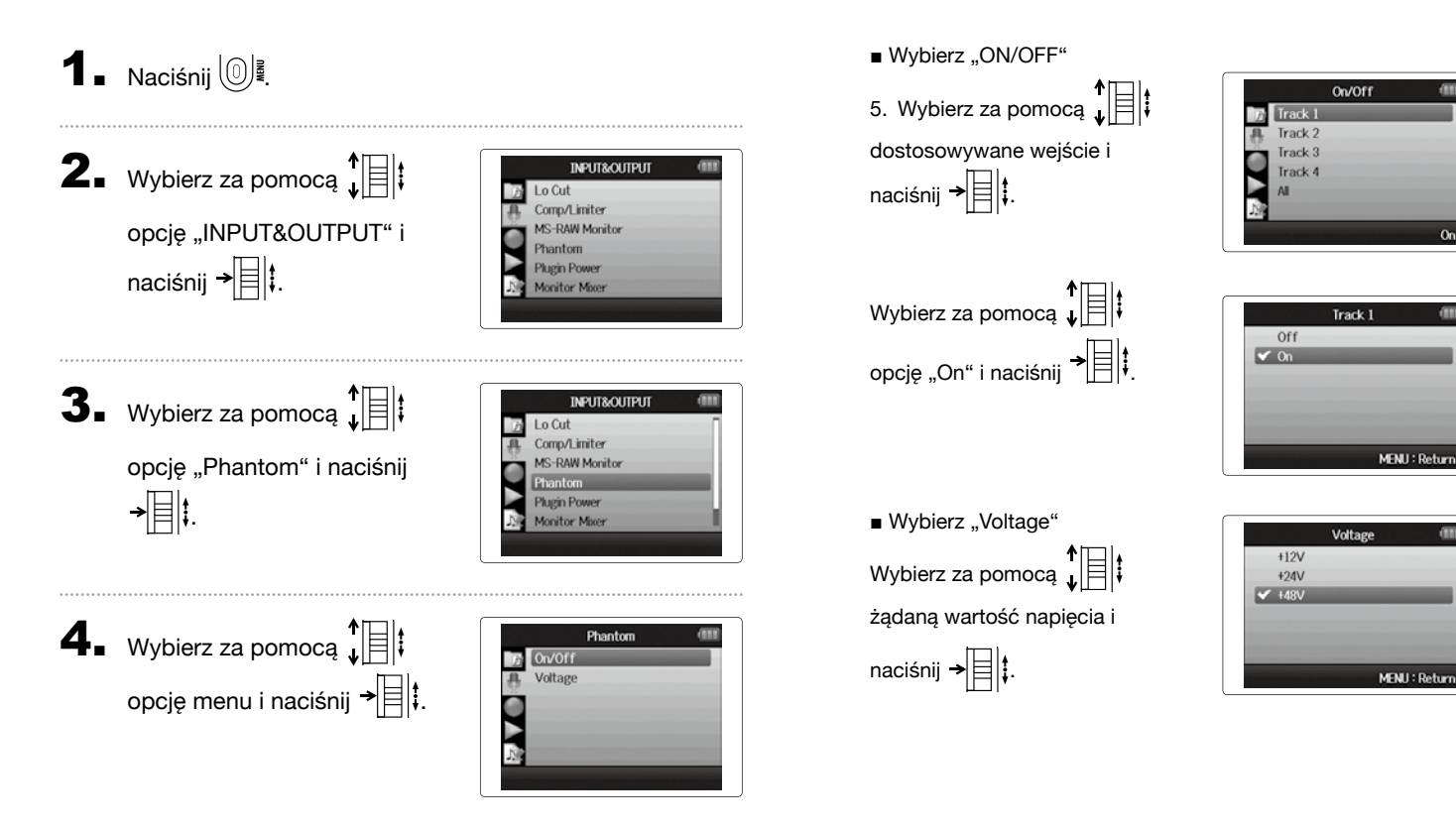

#### Zastosowanie Plug-In-Power

W przypadku korzystania z mikrofonu przeznaczonego do funkcji Plug-In-Power należy wykonać poniższe ustawienia przed podłączeniem do gniazda **MIC/LINE modułu mikrofonu XY**.

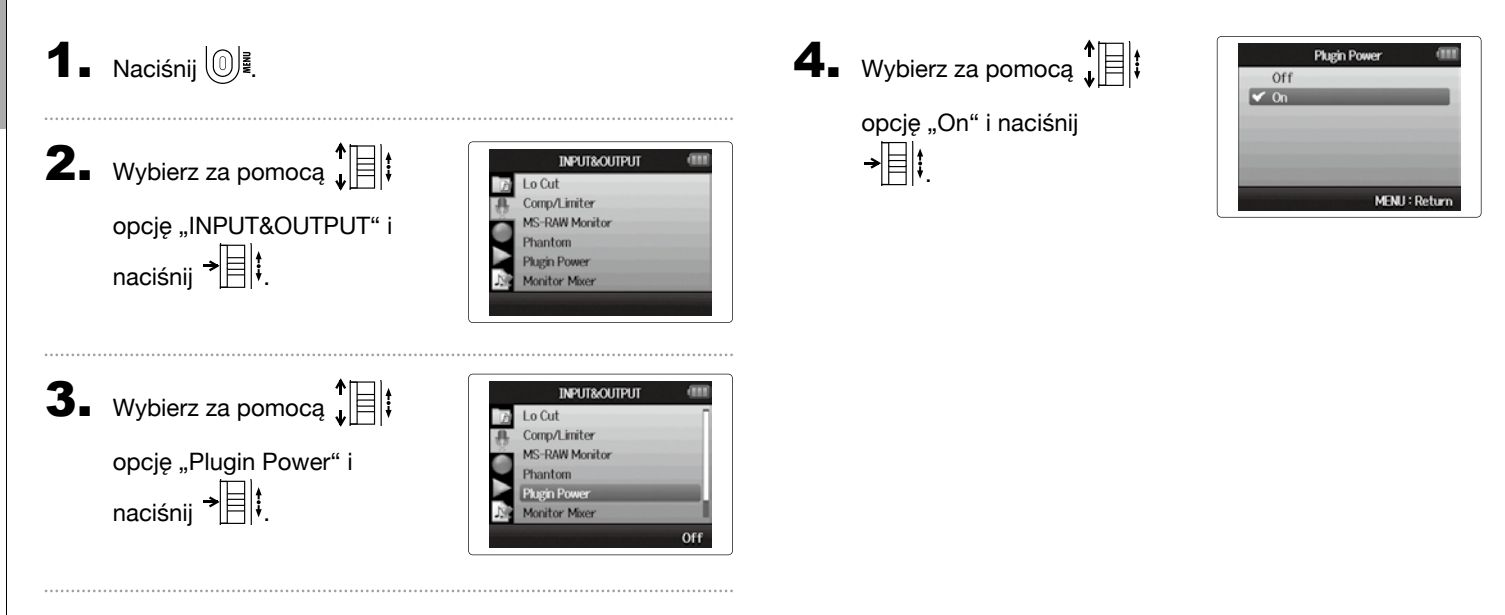

## Sprawdzenie poziomu wejściowego za pomocą wirtualnego wskaźnika wysterowania

Za pomocą wirtualnego wskaźnika wysterowania można sprawdzić poziom wejściowy.

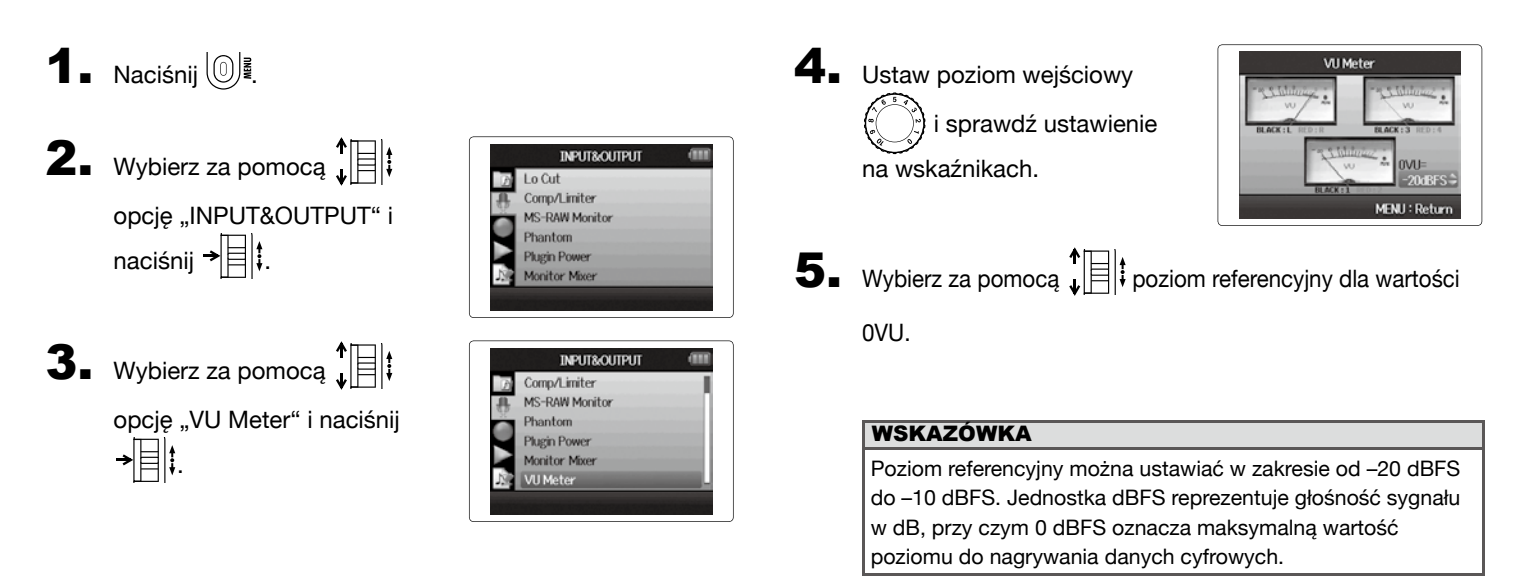

## Aktywowanie funkcji oszczędzania energii dla wyświetlacza

Aby oszczędzać energię, można przyciemnić podświetlenie tła wyświetlacza lub automatycznie wyłączać go, jeśli urządzenie nie jest obsługiwane przez co najmniej 30 sekund.

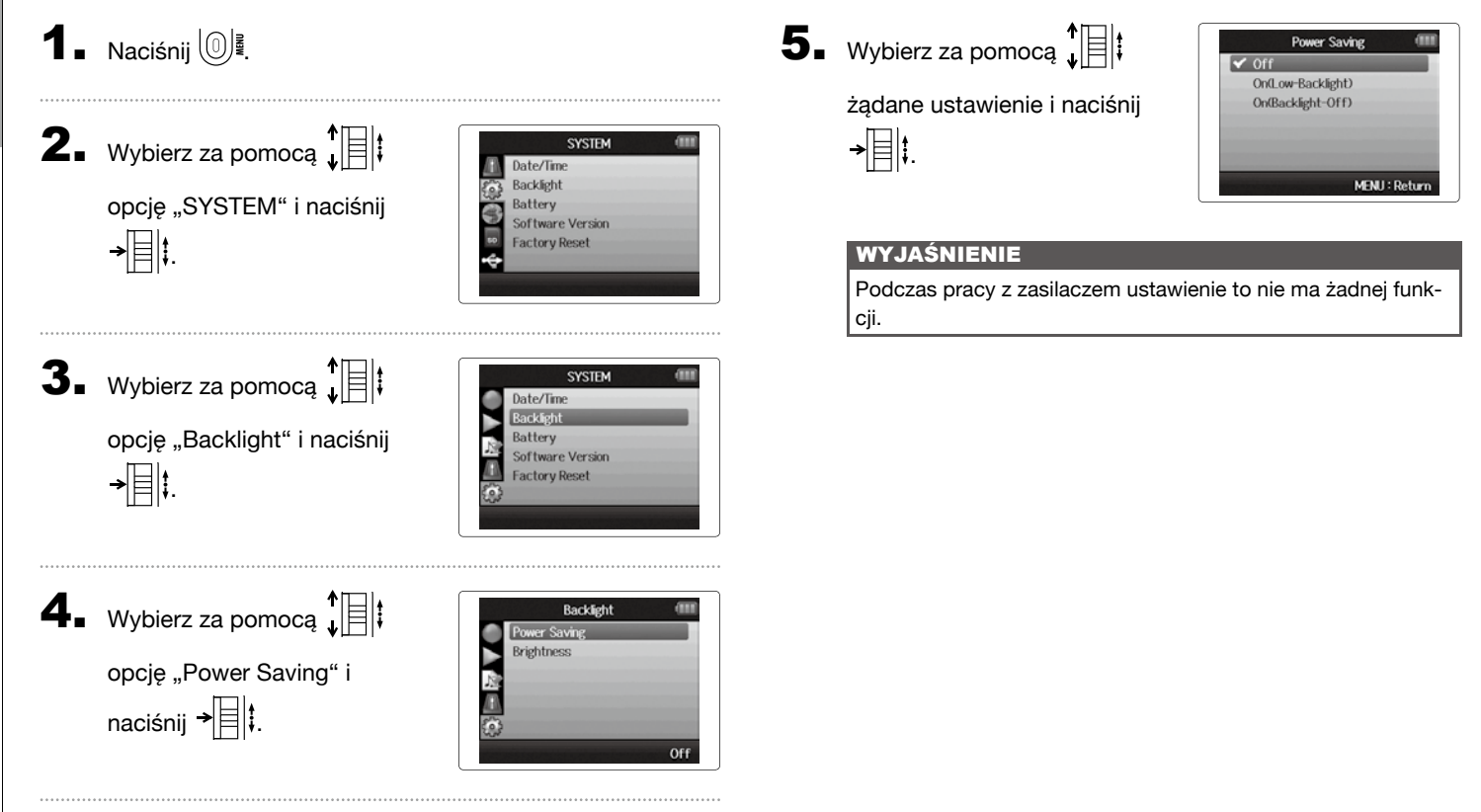

## Inne ustawie

## Ustawianie jasności wyświetlacza

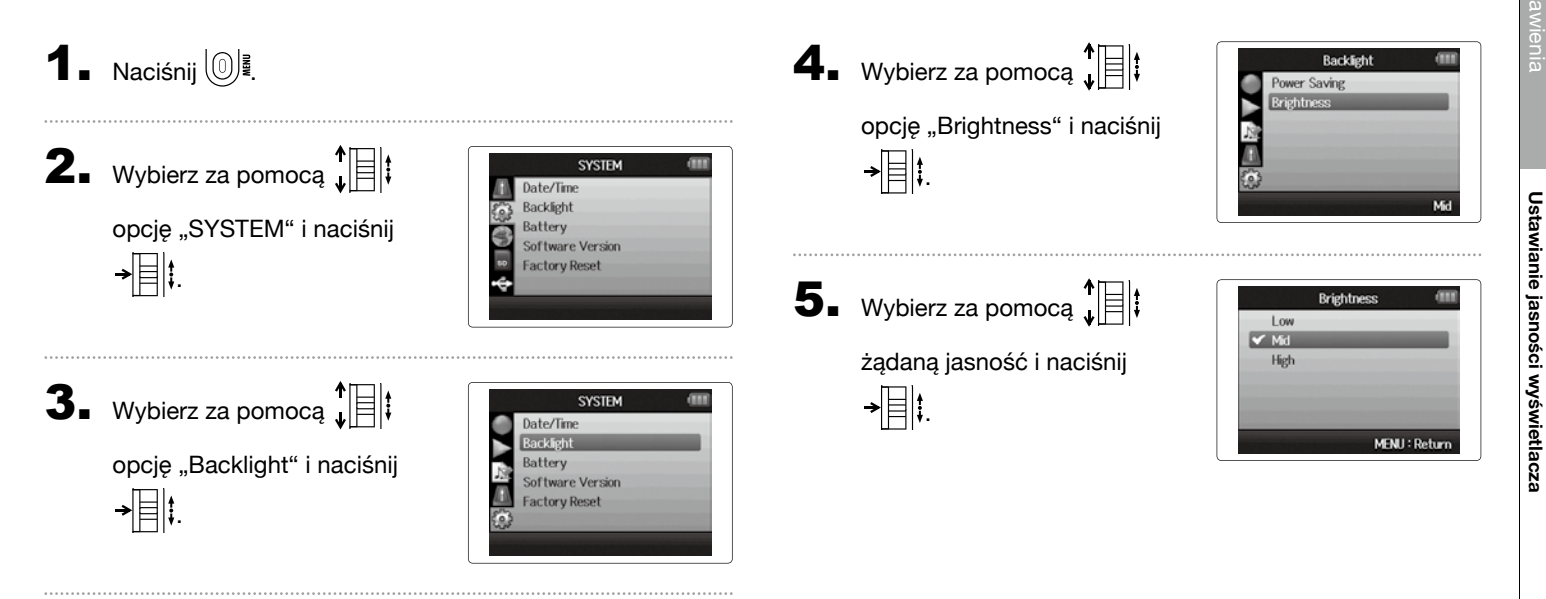

### Sprawdzanie wersji oprogramowania sprzętowego

MENU : Return

Można sprawdzić aktualną wersję oprogramowania  $\mathbf{H6}$  .

 Naciśnij <sup>●</sup>
 <sup>■</sup>

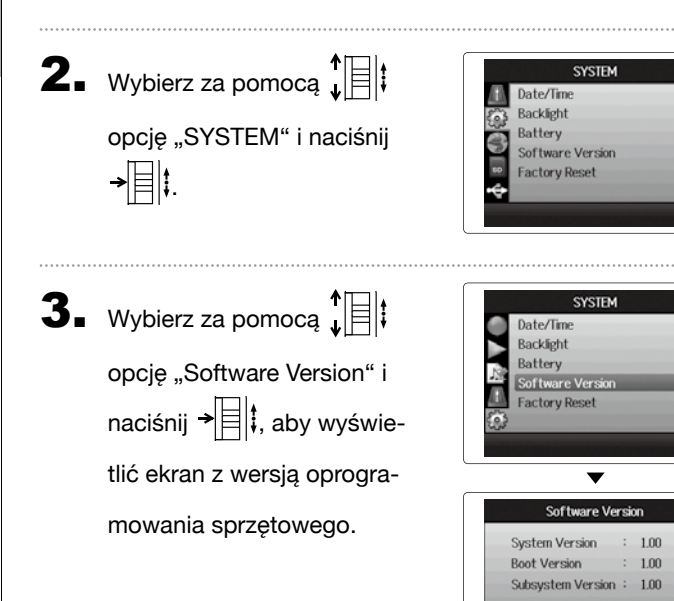

Factory Reset Reset all settings

Are you sure?

No

MENU : Return

## Inne ustawie

## Przywracanie ustawień fabrycznych

Urządzenie można zresetować do ustawień fabrycznych.

```
1 Naciśnij (0) .
2. Wybierz za pomocą
                                                      SYSTEM
                                                 Date/Time
                                                 Backlight
      opcję "SYSTEM" i naciśnij
                                                 Batterv
                                                 Software Version
       → [] .
                                                 Factory Reset
3. Wybierz za pomocą
                                                      SYSTEM
                                                 Date/Time
                                                Backlight
      opcję "Factory Reset" i
                                                Batterv
                                                 Software Version
      naciśnij →
```

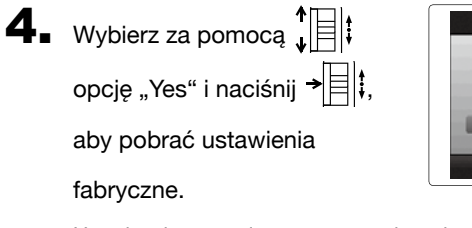

Urządzenie zostanie automatycznie wyłączone.

#### WYJAŚNIENIE

Ustawienia poziomu wejściowego nie są resetowane.

## Sprawdzanie pojemności kart SD

 Naciśnij 0 . **2.** Wybierz za pomocą opcję "SD CARD" i naciśnij →目‡.

**3.** Wybierz za pomocą

opcję "SD Card Remain" i naciśnij → t, aby wyświetlić pozostała ilość miejsca na karcie.

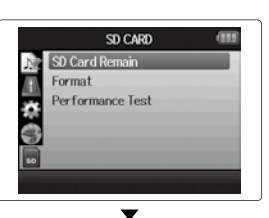

SD CARD SD Card Remain Format 

Performance Test

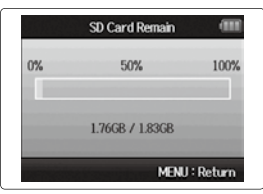

## Formatowanie kart SD

Przed użyciem w urządzeniu H6 karty SD należy sformatować.

1 Naciśnij 🔘

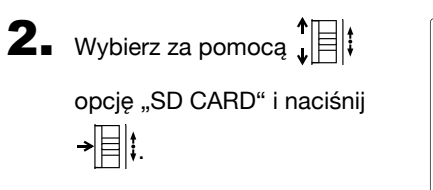

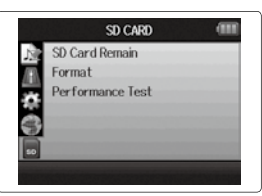

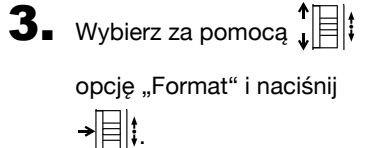

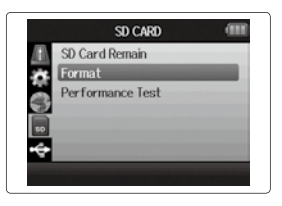

4. Wybierz za pomocą ↓
 i opcję "Yes" i naciśnij →
 i, aby sformatować kartę SD.

| For    | mat 💷         |
|--------|---------------|
| Format | SD Card.      |
| Are yo | u sure?       |
| Yes    | No            |
|        | MENU : Return |

#### WYJAŚNIENIE

- W przypadku stosowania nowo zakupionej lub sformatowanej w komputerze karty SD należy ją sformatować przed użyciem w urządzeniu H6.
- Należy pamiętać, że wszystkie dane zapisane na karcie SD zostaną usunięte w wyniku formatowania.

#### Testowanie działania karty SD

Można sprawdzić karty SD i upewnić się w ten sposób, że są one przeznaczone do pracy z urządzeniem HG.

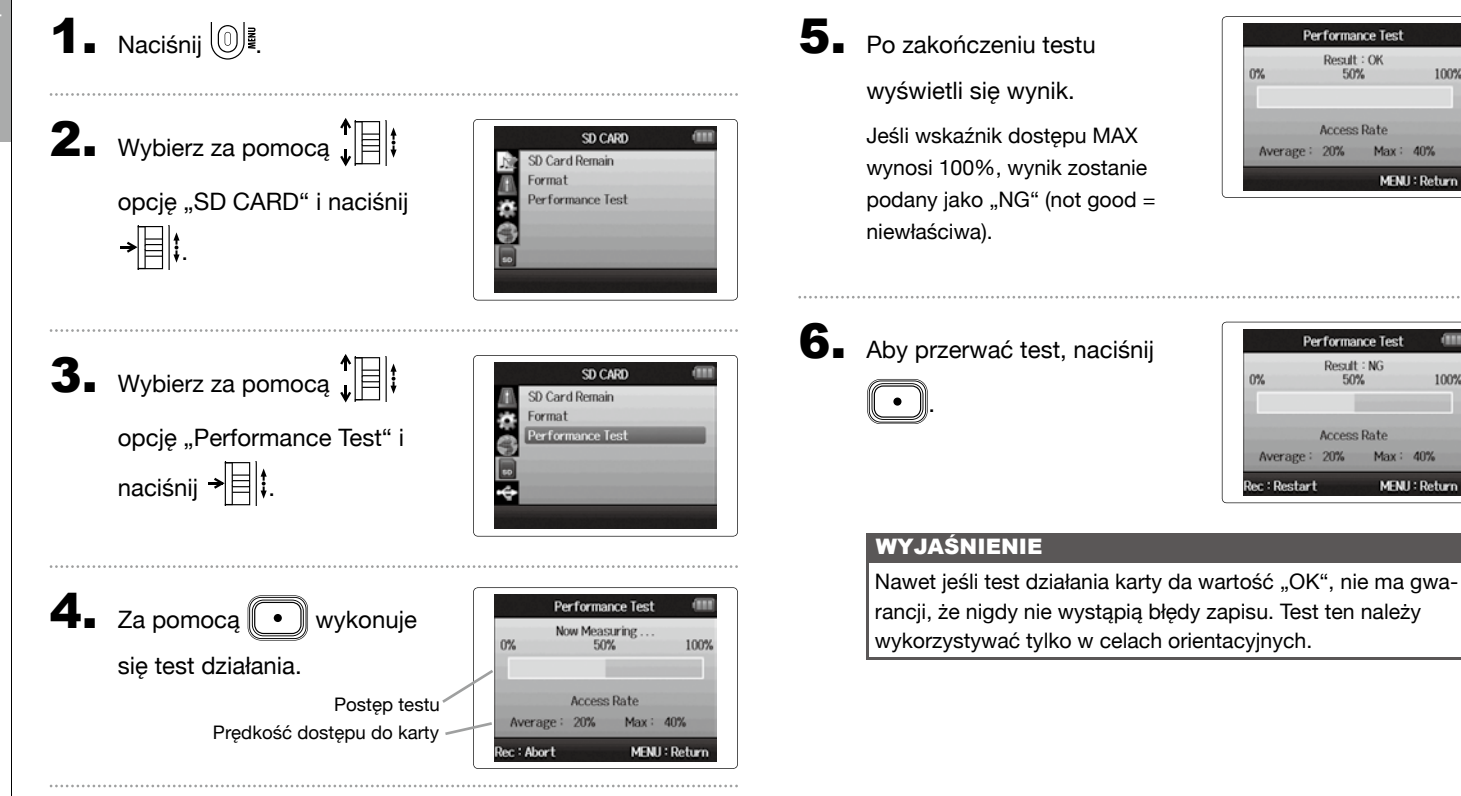

100%

100%

## Ręczny rejestrator dźwięku **H6**

### Aktualizacja oprogramowania sprzętowego

W urządzeniu H6 można zaktualizować oprogramowanie sprzetowe do najnowszej wersji.

- Skopiuj plik aktualizacji wersji do katalogu głównego karty SD.

## 2. Włóż kartę SD w urządzenie H6.

Urządzenie należy włączać tylko poprzez przytrzymanie \_⊢/II

**3.** Wybierz za pomocą opcję "Yes" i naciśnij → 🗐 🕻, aby zaktualizować oprogramowanie sprzętowe.

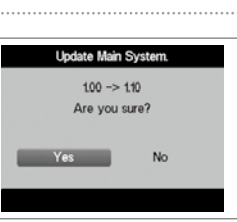

Po zaktualizowaniu oprogramowania sprzetowego wyłącz urządzenie.

| Update Main System. |
|---------------------|
| 1.00 -> 1.10        |
| Complete!           |
|                     |
| Please power off.   |
|                     |

#### WYJAŚNIENIE

Oprogramowania sprzetowego nie można aktualizować, jeśli poziom naładowania baterij jest za niski.

W takim przypadku należy włożyć nowe baterie lub użyć zasilacza (do nabycia oddzielnie).

## Stosowanie kart SD ze starszych rejestratorów serii H

Karty SD ze starszych rejestratorów serii ZOOM H można odczytać w urządzeniu **H6** oraz je wykorzystywać. W tym celu należy skopiować odpowiednie pliki na kartę, aby urządzenie **H6** miało do nich dostęp.

**1** Włóż kartę SD i włącz urządzenie.

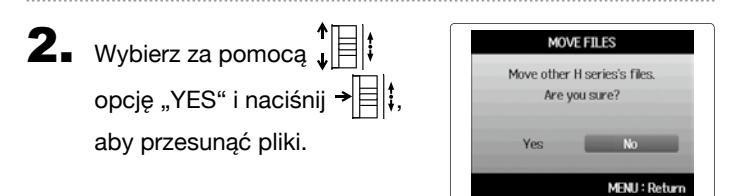

#### WYJAŚNIENIE

- Jeśli w docelowym miejscu zapisu istnieje już plik z taką samą nazwą, nie można przesunąć pliku zanim nazwa pliku nie zostanie zmieniona.
- Po przesunięciu plików nie będą one rozpoznawane przez starsze rejestratory serii H.

### Korzystanie z pilota (do nabycia oddzielnie)

Za pomocą pilota (do nabycia oddzielnie) można zdalnie sterować urządzenie H6.

Podłącz pilot do gniazda **REMOTE** urządzenia **H6**.

Przyciski na pilocie odpowiadają przyciskom na obudowie **H6**.

#### WSKAZÓWKA

Przyciski pilota działają również wtedy, gdy w urządzeniu **H6** aktywna jest funkcja.

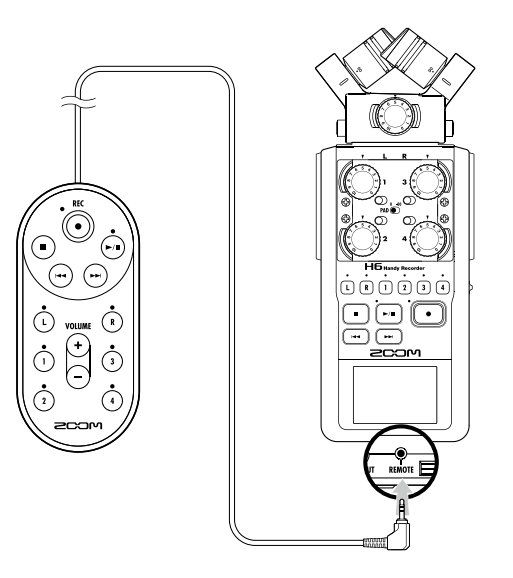

## Naprawianie błędów

Jeśli istnieją wątpliwości co do prawidłowego działania urządzenia HG, należy najpierw sprawdzić poniższe punkty.

#### Problemy podczas nagrywania/odtwarzania

- Brak lub bardzo ciche odtwarzanie dźwięków
- Należy sprawdzić okablowanie z odsłuchami i ustawienie głośności.
- Upewnić się, że głośność urządzenia **H6** nie jest ustawiona za nisko.

#### Nagranego dźwięku nie można odsłuchać lub można go odsłuchać bardzo cicho

- W przypadku nagrywania za pomocą wbudowanego mikrofonu XY i MS należy się upewnić, że jest od prawidłowo ustawiony.
- $\bullet$  Sprawdzić ustawienia poziomu wejścia ( $\rightarrow$  s. 24).
- Jeśli do gniazda wejściowego podłączony jest odtwarzacz CD lub inne urządzenie, należy zwiększyć głośność wyjściową tego urządzenia.

#### Nie ma możliwości nagrywania

- Upewnić się, że na karcie SD jest dostępna odpowiednia ilość miejsca do zapisu (→ s. 94).
- Jeśli na wyświetlaczu pojawi się komunikat "Hold is On", oznacza to aktywną funkcję Hold. Należy dezaktywować funkcję (→ s. 20).

#### Inne problemy

#### Urządzenie H6 nie jest rozpoznawane przez komputer po podłączeniu przez USB

- $\bullet$  Sprawdzić, czy system operacyjny komputera jest kompatybilny ( $\rightarrow$  s. 66).
- Ponadto należy wybrać tryb roboczy USB H6, aby komputer rozpoznał urządzenie ( $\rightarrow$  s. 66).

## Specyfikacja

| Środki do na     | grywania          | Karty SD 16 MB - 2 GB SD, karty 4 GB - 32 0 | GB SDHC, karty 64 GB – 128 GB SDXC                                            |
|------------------|-------------------|---------------------------------------------|-------------------------------------------------------------------------------|
|                  |                   | Mikrofon XY (XYH-6)                         |                                                                               |
|                  |                   | Charakterystyka mikrofonu                   | Wielokierunkowy                                                               |
|                  |                   | Czułość                                     | -41 dB, 1 kHz przy 1 Pa                                                       |
|                  |                   | Wzmocnienie wejściowe                       | –∞ do 46,5 dB                                                                 |
|                  |                   | Maksymalny poziom dźwięku                   | 136 dB SPL                                                                    |
|                  |                   |                                             |                                                                               |
|                  |                   | Gniazdo mini stereo MIC/LINE IN             | Wzmocnienie wejściowe: –∞ do 46,5 dB                                          |
|                  |                   |                                             | Impedancja wejściowa: 2 kΩ                                                    |
|                  | Wejścia L/R       |                                             | Plug-In-Power: współpraca z 2,5 V                                             |
|                  |                   |                                             |                                                                               |
|                  |                   | Mikrofon MS (MSH-6)                         |                                                                               |
|                  |                   | Charakterystyka mikrofonu                   | Wielokierunkowy i ósemkowy                                                    |
| Wejścia          |                   | Czułość                                     | -37 dB, 1 kHz przy 1 Pa (wielokierunkowy), -39 dB, 1 kHz przy 1 Pa (ośemkowy) |
|                  |                   | Wzmocnienie wejściowe                       | –∞ do 42,5 dB                                                                 |
|                  |                   | Maksymalny poziom dźwięku                   | 120 dB SPL (wielokierunkowy), 122 dB SPL (ósemkowy)                           |
|                  |                   |                                             |                                                                               |
|                  |                   | Wejście zapasowe                            | Wstępnie ustawione wzmocnienie wejściowe -12 dB                               |
|                  |                   | Przyłącza                                   | Gniazda typu Combo XLR/TRS (XLR: 2 + faza, TRS: NASADKA + faza)               |
|                  |                   | Wzmocnienie wejściowe (PAD OFF)             | –∞ do 55,5 dB                                                                 |
|                  | WEJŚCIA<br>1 – 4  | Wzmocnienie wejściowe (PAD ON)              | –∞ do 35,5 dB                                                                 |
|                  |                   | Impedancja wejściowa                        | 6,8 kΩ                                                                        |
|                  |                   | Maksymalnie dozwolony poziom wejściowy      | +22 dBu (Pad ON)                                                              |
|                  |                   | Zasilanie fantomowe                         | +12/+24/+48 V (dla WEJŚĆ 1 – 4 można indywidualnie podłączać/odłączać)        |
|                  |                   | Poziom szumów na przedwzmacniaczu (EIN)     | –120 dBu lub mniej                                                            |
|                  |                   |                                             |                                                                               |
|                  | Gniazdo wviściowe | LINE OUT mini gniazdo stereo (czułość pozio | m wyjściowy –10 dBu przy wyjściowej impedancji obciążenia 10 kΩ lub więcej)   |
| Wviścia          |                   | PHONE OUT mini gniazdo stereo (20 W + 20    | W przy obciążeniu 32 Ω)                                                       |
| 11 yjoola        | Głośnik           | 400 mW/8 Q. ałośnik mono                    |                                                                               |
|                  | wewnętrzny        |                                             |                                                                               |
|                  |                   | Ustawienie WAV                              |                                                                               |
| Formaty nagrań   |                   | Obsługiwane formaty                         | 44,1/48/96 kHz, 16/24 bit, mono/stereo, format BWF                            |
|                  |                   | Maks. liczba ścieżek nagrania               | 8 ścieżek (6 ścieżek + kopia zapasowa nagrania stereo)                        |
|                  |                   | Ustawienie MP3                              |                                                                               |
|                  |                   | Obsługiwane formaty                         | 48 – 320 kbps                                                                 |
|                  |                   | Maks. liczba scieżek nagrania               | 2 SCIEZKI                                                                     |
| Czas nagrania    |                   |                                             |                                                                               |
|                  |                   | 3:08:00 godz. (44,1 KHZ/16 bit WAV)         |                                                                               |
| 104.5.5.5.0.0.00 |                   | 34:43:00 godz. (128 kbps MP3)               |                                                                               |
| Wyświetlacz      |                   | pełnokolorowy LCD 2" (320 x 240)            |                                                                               |

| USB                                                                              | Wykorzystanie jako pamięć masowa                                                                                                    |
|----------------------------------------------------------------------------------|----------------------------------------------------------------------------------------------------|
|                                                                                  | Klasa: USB 2.0 High Speed                                                                                                    |
|                                                                                  |                                                                                                    |
|                                                                                  | Wykorzystanie jako interfejs audio: tryb Multi-Track (uwaga: do pracy z systemem Windows wymagany jest sterownik, w komputerach Macintosh nie) |
|                                                                                  | Klasa: USB 2.0 High Speed                                                                                                    |
|                                                                                  | Specyfikacja: 6 ln/2 Out, 44,1 / 48 / 96 kHz częstotliwość próbkowania, 16/24 bit prędkość przesyłania                                         |
|                                                                                  |                                                                                                    |
|                                                                                  | Wykorzystanie jako interfejs audio: tryb stereo                                                                                                |
|                                                                                  | Klasa: USB 2.0 szerokopasmowe                                                                                                    |
|                                                                                  | Specyfikacja: 2 In/2 Out, 44,1 / 48 kHz częstotliwość próbkowania, 16 bit prędkość przesyłania                                                 |
|                                                                                  |                                                                                                    |
|                                                                                  | Wyjaśnienie: współpracuje z iPadem jako interfejs audio (tylko tryb stereo)                                                                    |
|                                                                                  | Wyjaśnienie: możliwe zasilanie przez magistralę USB                                                                                            |
| Szacowany czas nagrania w<br>trybie pracy na baterie<br>(w godzinach i minutach) |                                                                                                    |
|                                                                                  |                                                                                                    |
|                                                                                  | i yo nugiywana                                                                                                    |
|                                                                                  |                                                                                                    |
|                                                                                  | Mikrofon XY, 44,1 kHz/16 bit (stereo x 1) 21 godz. 00 min.                                                                                     |
|                                                                                  | Mikrofon XY i wejścia 1, 2, 3 i 4 podczas pracy, 96kHz/24 bit (stereo x 3) 9 godz. 45 min.                                                     |
|                                                                                  |                                                                                                    |
|                                                                                  | Wyjaśnienie: podane powyżej wartości czasu są szacunkowe                                                                                       |
|                                                                                  | Wyjaśnienie: szacowany czas nagrania przy pracy na baterie został ustalony za pomocą własnych metod testowania.                                |
|                                                                                  | Mogą one znacznie się zmieniać w zależności od warunków eksploatacji.                                                                          |
|                                                                                  |                                                                                                    |
| Zasilanie                                                                        | Praca z czterema bateriami typu AA                                                                                                    |
|                                                                                  | Zasilacz: DC 5V 1A AD-17 (do nabycia oddzielnie)                                                                                               |
|                                                                                  | Zasilanie z magistrali USB                                                                                                    |
| Wymiary                                                                          | Rejestrator: 77,8 mm (SZ) x 152,8 mm (G) x 47,8 mm (W), 280 g                                                                                  |
|                                                                                  | XYH-6: 78,9 mm (SZ) x 60,2 mm (G) x 45,2 mm (W), 130 g                                                                                         |
|                                                                                  | MSH-6: 58,0 mm (SZ) x 67,6 mm (G) x 42,1 mm (W), 85 g                                                                                          |
| Dostarczane akcesoria                                                            | Instrukcja obsługi                                                                                                    |
|                                                                                  | Karta SD                                                                                                    |
|                                                                                  | 4 baterie typu AA                                                                                                    |
|                                                                                  | Płyta DVD z programem Cubase LE                                                                                                    |
|                                                                                  | Pudelko ochronne na rejestrator                                                                                                    |
|                                                                                  | Ostona przeciwwietrzna (guma piankowa)                                                                                                    |
|                                                                                  | Kabel USB                                                                                                    |
|                                                                                  | XYH-6                                                                                                    |
|                                                                                  | MSH-6                                                                                                    |

#### Dla krajów UE

 Deklaracja zgodności: Ten produkt jest zgodny z dyrektywą kompatybilności elektromagnetycznej 2004/108/WE oraz
 dyrektywą niskonapięciową 2006/95/WE i dyrektywą kompatybilności elektromagnetycznej 2009/125/WE oraz dyrektywą RoHS 2011/65/UE.

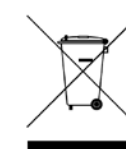

#### Usuwanie starych urządzeń elektrycznych i elektronicznych (ważne w krajach europejskich z obowiazkiem sortowania odpadów)

Ten symbol na produkcie lub na opakowaniu oznacza, że niniejszy produkt nie może być usuwany jako zwykły odpad gospodarczy. Należy go natomiast oddać w punkcie utylizacji urządzeń elektrycznych i elektronicznych. Prawidłowa utylizacja urządzenia pomaga unikać negatywnych skutków dla środowiska i zdrowia, które mogłyby wystąpić w przypadku niezgodnego z przepisami usuwania odpadów. Ponowne wykorzystanie materiałów pomaga oszczędzać surowce naturalne. Dalsze informacje na temat recyklingu niniejszego produktu uzyskasz w urzędzie miasta zarządzającym podległymi mu wysypiskami śmieci lub u sprzedawcy tego produktu.

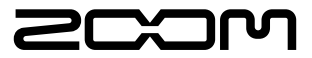

**ZOOM Corporation**